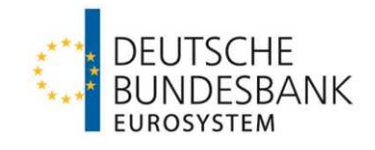

# Eurosystem Collateral Management System (ECMS) Leitfaden für die Kundentestphase

| Verantwortlich: | Deutsche Bundesbank |
|-----------------|---------------------|
| Autor:          | Deutsche Bundesbank |
| Version:        | 1.3                 |
| Stand:          | März 2024           |

## Versionsführung

| Version | Datum      | Autor               | Beschreibung der Änderung                         |
|---------|------------|---------------------|---------------------------------------------------|
| 1.0     | 13.07.2023 | Deutsche Bundesbank | Neuerstellung                                     |
| 1.1     | 11.09.2023 | Deutsche Bundesbank | Aktualisierung (u. a. Anlage von<br>Benutzern)    |
| 1.2     | 22.01.2024 | Deutsche Bundesbank | Aktualisierung der Kapitel 7.4, 7.6<br>und 7.7    |
| 1.3     | 18.03.2024 | Deutsche Bundesbank | Aktualisierung des Kapitels 2.5 (Ergänzung 2.5.2) |
|         |            |                     |                                                   |
|         |            |                     |                                                   |
|         |            |                     |                                                   |

## Inhaltsverzeichnis

| Versio  | onsführung                                                                                                    | 2    |
|---------|----------------------------------------------------------------------------------------------------|------|
| 1       | Allgemeines                                                                                                    | 8    |
| 1.1     | Einleitung                                                                                                    | 8    |
| 1.2     | Teilnahmevoraussetzung                                                                                         | 8    |
| 1.3     | Technischer Zugang                                                                                             | 9    |
| 1.4     | Ansprechpartner ECMS                                                                                           | 9    |
| 1.5     | Ziel des Dokuments                                                                                             | . 10 |
| 2       | Allgemeine Hinweise zur Nutzung des ECMS                                                                       | .11  |
| 2.1     | Betriebszeiten (siehe T2 und T2S Öffnungszeiten)                                                               | . 11 |
| 2.2     | Zugang zur Benutzeroberfläche ECMS GUI                                                                         | . 12 |
| 2.3     | Abmeldung und Verbindungstimeout                                                                               | . 14 |
| 2.4     | Aufbau der ECMS GUI                                                                                            | . 14 |
| 2.5     | Benutzer (User) im ECMS                                                                                        | 17   |
| 2.5.1   | Anlage von neuen Benutzern im ECMS                                                                             | . 17 |
| 2.5.2   | Verknüpfung eines ECMS Users mit einer oder mehreren Distinguished Names (DNs)                                 | 22   |
| 2.5.3   | Bearbeitung von angelegten Benutzern                                                                           | 23   |
| 2.5.4   | Löschung von Benutzern                                                                                         | 26   |
| 2.5.5   | Benutzer im Vier-Augen-Prinzip                                                                                 | 27   |
| 3       | Anzeige des Counterparty Pools – Sicherheitenpools                                                             | . 28 |
| 3.1     | Counterparty Pool - Pool Overview                                                                              | . 29 |
| 3.1.1   | Pool Positions – COLLATERAL - Sicherheiten                                                                     | 31   |
| 3.1.1.1 | Marketable Asset Collateral - Marktfähige Sicherheiten                                                         | 31   |
| 3.1.1.2 | Externally Managed Collateral – in MACCs verwaltete Kreditforderungen                                          | 32   |
| 3.1.1.3 | Fixed Term Deposit – Termineinlagen                                                                            | 33   |
| 3.1.1.4 | Cash Collateral                                                                                                | 33   |
| 3.1.1.5 | Triparty Collateral – Triparty Agent (TPA)                                                                     | 34   |
| 3.1.1.6 | Credit Claims – Kreditforderungen in ECMS                                                                      | 34   |
| 3.1.2   | Pool Positions – EXPOSURE - Inanspruchnahmen                                                                   | 35   |
| 3.1.2.1 | Credit Freezing – Sperren                                                                                      | 35   |
| 3.1.2.2 | Euro Open Market Operations (OMO) - Offenmarktgeschäfte                                                        | 36   |
| 3.1.2.3 | Marginal Lending Facility - Spitzenrefinanzierungsfazilität                                                    | 36   |
| 3.1.2.4 | Credit Line Details - Kreditlinien                                                                             | 37   |
| 3.1.2.5 | Margin Call Details                                                                                            | 38   |
| 4       | Instruktionen zur Ein- und Auslieferung von Sicherheiten                                                       | . 39 |
| 4.1     | Marktfähige Sicherheiten                                                                                       | . 39 |
| 4.1.1   | Inländische (domestic) und grenzüberschreitende (cross-border) Ein- und Auslieferung marktfähiger Sicherheiten | 40   |
| 4.1.2   | Monitoring von Ein- und Auslieferungsinstruktionen                                                             | 42   |
| 4.1.3   | Änderungen von Ein- und Auslieferungsinstruktionen einsehen                                                    | 43   |
| 4.1.4   | Stornieren von Ein- und Auslieferungsinstruktionen                                                             | 44   |
| 4.2     | Ein- und Auslieferung von Kreditforderungen (domestic und cross-border)                                        | . 45 |
| 4.3     | Cash Collateral                                                                                                | . 46 |

| 4.3.1          | Ein- und Auslieferung von Cash Collateral                                                               | 46       |
|----------------|----------------------------------------------------------------------------------------------------|----------|
| 4.3.2          | Suche und Anzeige von Cash Collateral Instruktionen                                                     | 47       |
| 5              | Instruktionen für Kreditinanspruchnahmen und die Einrichtung einer festen Kreditlinie                   | 49       |
| 5.1            | Open Market Operation (OMO) – Offenmarktgeschäfte                                                       | 49       |
| 5.1.1          | Liste der abgeschlossenen Open Market Operations (OMOs)                                                 | 49       |
| 5.1.2          | Anzeige von Details zu Open Market Operations (OMOs)                                                    | 50       |
| 5.2            | Standing Facilities – Spitzenrefinanzierungsfazilität                                                   | 51       |
| 5.2.1          | Marginal Lending on request (MLOR) – Antragsübernachtkredit                                             | 51       |
| 5.2.1.1        | Erfassung einer MLOR-Instruktion                                                                        | 52       |
| 5.2.1.2        | Anderung einer MLOR-Instruktion – nur bei 4-Augen-Prinzip                                               | 53       |
| 5214           | Ereigabe einer MLOR-Instruktion – nur der 4-Augen-Phinzip                                               | 53<br>54 |
| 5.2.2          | Automatic Marginal Lending (AML) - Automatischer Übernachtkredit                                        | 55       |
| 5.3            | Credit line - Kreditlinie                                                                               | 55       |
| 5.3.1          | Maximum Credit Line (MaCL) – Kreditlinie                                                                | 55       |
| 5.3.1.1        | Erfassung einer MaCL-Instruktion                                                                        | 56       |
| 5.3.1.2        | Suchen einer MaCL-Instruktion                                                                           | 56       |
| 5.3.1.3        | Stornierung einer MaCL-Instruktion – nur bei 4-Augenprinzip                                             | 57       |
| 5.3.1.4        | Freigabe einer MaCL-Instruktion – nur bei 4-Augenprinzip                                                | 58       |
| 5.3.2          | Margin Call - Sicherheitenverstärkung                                                                   | 58       |
| 5.4            | Corporate Actions (CA) – Kapitalmaßnahmen                                                               | 59       |
| 5.4.1          | CA Announcement – CA-Ankündigung                                                                        | 60       |
| 5.4.2          | CA Events – CA-Ereignisse                                                                               | 60       |
| 5.4.3<br>5.4.4 | Erlassen einer CA-Instruktion                                                                           | 02<br>63 |
| с              | Ponorting                                                                                               | o        |
| -              |                                                                                                    | 03       |
| 1              | Annang                                                                                                  | 64       |
| 7.1            | Rollen und Berechtigungen im ECMS                                                                       | 64       |
| 7.2            | Zuordnung der Fundamental Testcases zu den Kapiteln                                                     | 66       |
| 7.3            | Screen Elemente des ECMS                                                                                | 69       |
| 7.4            | Zeitplanung der Kundentestphasen                                                                        | 70       |
| 7.5            | Verfügbares Informationsmaterial                                                                        | 71       |
| 7.6            | Digitale Signatur (NRO) für kritische Transaktionen / Nutzung des Ascertia Go > Sign<br>Desktop Clients | 72       |
| 7.6.1          | Installation des Ascertia Go > Sign Desktop Clients                                                     | 73       |
| 7.6.2          | Release Planung des Ascertia Go > Sign Desktop Clients                                                  | 74       |
| 7.7            | Gegenüberstellung der Instruktionseingabe: CAP vs. ECMS                                                 | 74       |
| 7.7.1          | (De)Mobilisierung marktfähiger Sicherheiten                                                             | 74       |
| 7.7.2          | (De)Mobilisierung von Cash Collateral                                                                   | 75       |
| 7.7.3          | Antragsübernachtkredit                                                                                  | 76       |
| 7.7.4          | Credit Line – Kreditlinie                                                                               | 76       |
| 8              | Glossar                                                                                                 | 77       |
| 9              | Quellenverweise                                                                                         | . 80     |

## Abbildungsverzeichnis

| Abbildung 1: Anmeldeprozess in die ECMS GUI                                                                 | . 13 |
|----------------------------------------------------------------------------------------------------|------|
| Abbildung 2: Landing Page von mehreren Benutzern, die mit einem Zertifikat verknüpft sind                   | . 13 |
| Abbildung 3: Module der ECMS GUI                                                                            | . 15 |
| Abbildung 4: Layout eines Screens                                                                           | . 15 |
| Abbildung 5: Screenelemente                                                                                 | . 16 |
| Abbildung 6: Create Display: User                                                                           | . 18 |
| Abbildung 7: Edit: Assigned User                                                                            | . 18 |
| Abbildung 8: Edit: Group Properties Screen                                                                  | . 19 |
| Abbildung 9: Edit: Group Properties                                                                         | 20   |
| Abbildung 10: Edit: Assigned User Security Role Super Validator                                             | . 20 |
| Abbildung 11: List: Assigned Roles Business Role                                                            | . 21 |
| Abbildung 12: List: Assigned Roles                                                                          | . 21 |
| Abbildung 13: Zuordnung eines Users im ECMS zu einer oder mehreren DNs                                      | . 22 |
| Abbildung 14: Screen zur Eingabe eines Users für die Zuordnung zu einer oder mehreren DNs                   | . 23 |
| Abbildung 15: Create/Display: User                                                                          | . 23 |
| Abbildung 16: Create / Display: User EDIT Screen                                                            | . 24 |
| Abbildung 17: Edit: Assigned User Security Role                                                             | . 24 |
| Abbildung 18: Edit: Assigned Roles Anzeige der zugeordneten Rollen                                          | . 24 |
| Abbildung 19: Edit: Assigned Roles Auswahl der Rolle #61                                                    | 25   |
| Abbildung 20: Edit: Assigned Roles                                                                          | . 25 |
| Abbildung 21: List: Assigned Roles Anzeige aller Rollen des Benutzers                                       | . 25 |
| Abbildung 22: Screen: Bestätigung                                                                           | . 26 |
| Abbildung 23: Users Create/Display                                                                          | . 26 |
| Abbildung 24: Create / Display: User EDIT Screen                                                            | . 27 |
| Abbildung 25: Screen Validation / Rejection                                                                 | . 27 |
| Abbildung 26: Display: Counterparty Pool                                                                    | . 29 |
| Abbildung 27: List Pools Overview                                                                           | . 29 |
| Abbildung 28: List Pools Overview > View: Pool                                                              | . 30 |
| Abbildung 29: Pool Overview                                                                                 | . 30 |
| Abbildung 30: Credit Line Details                                                                           | 31   |
| Abbildung 31: Margin Call Details                                                                           | 31   |
| Abbildung 32: Marketable Asset Collateral                                                                   | . 32 |
| Abbildung 33: Externally Managed Collateral                                                                 | 32   |
| Abbildung 34: Fixed Term Deposit                                                                            | 33   |
| Abbildung 35: Cash Collateral                                                                               | . 34 |
| Abbildung 36: Triparty Collateral                                                                           | . 34 |
| Abbildung 37: Credit Claims                                                                                 | 35   |
| Abbildung 38: Credit Freezing                                                                               | 36   |
| Abbildung 39: EURO OMO Screen                                                                               | 36   |
| Abbildung 40: Marginal Lending Facility                                                                     | 37   |
| Abbildung 41: Screen Credit Line Details                                                                    | . 37 |
| Abbildung 42: Margin Call Details.                                                                          | . 38 |
| Abbildung 43: Screen zur Ein- und Auslieferung marktfähiger Sicherheiten                                    | 40   |
| Abbildung 44: Search Screen für Ein- und Auslieferungsinstruktionen von marktfähigen Sicherheite            | en   |
| · ····································                                                                      | 42   |
| Abbildung 45: Search Screen für Settlement Instruktionen in T2S.                                            | 43   |
| Abbildung 46: List und History Screen für Ein- und Auslieferungsinstruktionen marktfähiger                  |      |
| Sicherheiten                                                                                                | 44   |
| Abbildung 47 <sup>.</sup> Stornierung einer Fin- und Auslieferungsinstruktion von marktfähigen Sicherheiten | 45   |
| Abbildung 48: Input MA Cancellation Instruction                                                             | 45   |
| Abbildung 49: Fin- und Auslieferungsinstruktion von Cash Collateral                                         | 47   |
| Abbildung 50: Suche und Anzeige von Cash Collateral Instruktionen                                           | 48   |
| Abbildung 51: Liste der abgeschlossenen Open Market Operations)                                             | 49   |
| Abbildung 52: Search Screen Allotment                                                                       | 50   |
| Abbildung 53: Search result > View Allotment                                                                | .51  |
| Abbildung 54: Input MLOR Instruction                                                                        | 52   |
|                                                                                                    | 52   |

| Abbildung 55: Edit screen: Standing Facilities<br>Abbildung 56: MoveStatusSearch: Standing Facilities | 53<br>54 |
|----------------------------------------------------------------------------------------------------|----------|
| Abbildung 57: Change Status: Standing Facilities                                                      | 54       |
| Abbildung 58: Standing Facilities                                                                     | 54       |
| Abbildung 59: Input MaCL Instruction                                                                  | 56       |
| Abbildung 60: Display MaCL Instruction                                                                | 57       |
| Abbildung 61: Reject MaCL Instruction                                                                 | 57       |
| Abbildung 62: Search Result: MaCL update instruction                                                  | 58       |
| Abbildung 63: Search Result: Margin Call > View: Margin Call                                          | 59       |
| Abbildung 64: CA: Event Display                                                                       | 60       |
| Abbildung 65: Screen CA event                                                                         | 61       |
| Abbildung 66: CA: Monitor Client Movements                                                            | 62       |
| Abbildung 67: Input: Client Instruction                                                               | 62       |
| Abbildung 68: Validate / Reject CA Client Instruction                                                 | 63       |
| Abbildung 69: Screen Elemente des ECMS                                                                | 69       |
| Abbildung 70: Schaltflächen für Funktionen                                                            | 69       |
| Abbildung 71: Release Planung des Ascertia Go > Sign Desktop Clients                                  | 74       |

## Tabellenverzeichnis

| Tabelle 1: Ansprechpartner des ECMS                                                      | 9  |
|------------------------------------------------------------------------------------------|----|
| Tabelle 2: Counterparty Pools in ECMS                                                    | 28 |
| Tabelle 3: Rollen und Berechtigungen im ECMS                                             | 65 |
| Tabelle 4: ECMS Fundamental Testcases                                                    | 68 |
| Tabelle 5: Symbole des ECMS                                                              | 69 |
| Tabelle 6: Suchoperatoren des ECMS                                                       | 70 |
| Tabelle 7: Zeitplanung der Kundentestphasen                                              | 71 |
| Tabelle 8: Zeitplanung der Migrationstest in der ECMS Kundentestumgebung UTEST/PreProd   | 71 |
| Tabelle 9: ECMS Informationsmaterial                                                     | 72 |
| Tabelle 10: Gegenüberstellung CAP vs. ECMS - (De)Mobilisierung marktfähiger Sicherheiten | 75 |
| Tabelle 11: Gegenüberstellung CAP vs. ECMS - (De)Mobilisierung von Cash Collateral       | 76 |
| Tabelle 12: Gegenüberstellung CAP vs. ECMS - Antragsübernachtkredit                      | 76 |
| Tabelle 13: Gegenüberstellung CAP vs. ECMS - Credit Line (Kreditlinie)                   | 77 |

## 1 Allgemeines

### 1.1 Einleitung

Mit der Einführung des ECMS wird die Verwaltung der notenbankfähigen Sicherheiten für geldpolitische Kreditgeschäfte des Eurosystems auf einer zentralen technischen Plattform integriert. Über ein einziges Gateway über alle Zentralbanken hinweg erhalten die geldpolitischen Geschäftspartner Zugang zum ECMS und profitieren von einem einfacheren und effizienteren Verfahren zur grenzüberschreitenden Mobilisierung von Sicherheiten.

Zielsetzung des ECMS-Projektes ist es, die derzeit existierenden 20 verschiedenen nationalen Sicherheitenmanagementsysteme ("Collateral Management Systems" – CMS) der nationalen Zentralbanken zu einem einheitlichen eurosystemweiten Sicherheitenmanagement-System zusammenzufassen. Das ECMS wird die national betriebenen Anwendungen zur Verwaltung geldpolitischer Sicherheiten weitestgehend ablösen. Lediglich die Verwaltung von Kreditforderungen im Inlandsgeschäft (Domestic Geschäft) wird die Deutsche Bundesbank wie bisher über ihr nationales System MACCs abwickeln.

Ab Go-live des ECMS können Abfragen und Auftragserteilungen zum geldpolitischen Sicherheitenkonto und dem Sicherheitenkonto für den TARGET-Contingency-Fall, die dann im ECMS geführt werden, ausschließlich über ESMIG initiiert werden. Die aktuellen Zugangswege (Bundesbank-CAP oder bisherige Form des SWIFT-Zugangs) stehen ab dem Start von ECMS hierfür nicht mehr zur Verfügung. Die aktuellen Lieferkanäle für Sicherheiten (Domestic und Links über Clearstream Banking AG sowie das CCBM) sind weiterhin nutzbar, wobei das Settlement ausschließlich in T2S stattfinden wird. Ebenso wird die Nutzung von Triparty-Systemen auch zukünftig möglich sein.

#### 1.2 Teilnahmevoraussetzung

Voraussetzung für die Teilnahme am ECMS ist, dass die Deutsche Bundesbank mindestens ein geldpolitisches Sicherheitenkonto bzw. ein Sicherheitenkonto für den TARGET-Contingency-Fall für Ihr Institut führt.

Des Weiteren erfolgt die Zulassung für ECMS im Produktivbetrieb erst nach erfolgreich absolvierten Tests. Nähere Informationen zu der dazu vorgesehenen Testprozedur erhalten Sie auf der Webseite der Bundesbank unter der Rubrik "Test und Migration": <u>https://www.bundesbank.de/de/aufgaben/unbarer-zahlungsverkehr/eurosystem-collateral-management-system/test-und-migration</u>.

## 1.3 Technischer Zugang

Der Zugang zum ECMS (und zu allen anderen TARGET Services) erfolgt über das Eurosystem Single Market Infrastructure Gateway (ESMIG). ESMIG ist netzwerkbetreiberagnostisch (d. h., es werden keine netzwerkspezifischen Merkmale vorausgesetzt). Den Teilnehmern wird der Zugang zu allen TARGET Services, einschließlich des ECMS, über einen zertifizierten Netzwerkbetreiber ermöglicht, der vom Teilnehmer selbst gewählt werden kann. Der Zugang ist im A2A- und/oder im U2A-Modus möglich.

Die A2A-Kommunikation ("application-to-application") mit dem ECMS basiert auf ISO-20022-konformen Nachrichten. Das ECMS bietet eine Funktionalität zum Abonnieren von Nachrichten, wobei die Notenbanken für die Konfigurierung der von ihren jeweiligen Adressaten abonnierten Nachrichten verantwortlich sind. Der U2A-Zugang ("user-to-application") zum ECMS ist über eine grafische Benutzeroberfläche möglich.

Für die Nutzung des ECMS ist kein bestimmtes Betriebssystem (OS<sup>1</sup>) oder eine andere Software erforderlich. Im Allgemeinen ist jedes OS möglich, welches den vorgesehenen Webbrowser unterstützt. Die unterstützten Webbrowser sind: Microsoft Internet Explorer (11), Microsoft Edge, Google Chrome (40+) und Firefox (32+).

### 1.4 Ansprechpartner ECMS

| Fragen zu den Testphasen und<br>den Ablauf der Tests   | E-Mail: <u>ECMS-</u><br><u>test@bundesbank.de</u><br>Test-Hotline: 069 2388-1315 |
|--------------------------------------------------------|----------------------------------------------------------------------------------|
| Allgemeine Fragen zum ECMS                             | E-Mail: <u>ECMS@bundesbank.de</u><br>Telefon: 069 9566/37030                     |
| Fragen zum Betrieb des ECMS                            | Daten werden noch ergänzt.                                                       |
| Fragen zu den Schulungsveranstaltungen und -unterlagen | E-Mail: ECMS-training@bundesbank.de                                              |

Folgende Ansprechpartner stehen Ihnen zu den üblichen Geschäftszeiten zur Verfügung:

Tabelle 1: Ansprechpartner des ECMS

<sup>&</sup>lt;sup>1</sup> Die Abkürzung OS steht für Operating System. Seite **9** von **80** 

#### 1.5 Ziel des Dokuments

Ziel des vorliegenden Dokuments ist es, die wichtigsten Funktionen und Prozesse des ECMS vorzustellen und die Geschäftspartner bei der Bedienung der grafischen Benutzeroberfläche (GUI) des ECMS zu unterstützen. Es enthält Informationen zu GUI-Screens sowie Schritt-für-Schritt-Anleitungen für typische Anwendungsfälle im ECMS. Die einzelnen Kapitel in diesem Dokument widmen sich den jeweiligen Funktionalitäten, die von den Geschäftspartnern genutzt werden können, sowie der Kommunikation zwischen dem ECMS und dieser Nutzergruppe.

Das Dokument umfasst die U2A-Nutzung, die über die GUI des ECMS möglich ist, und Hinweise auf die A2A-Nutzung, die über SWIFT oder SIA Colt stattfinden kann.

Bitte beachten Sie, dass das Dokument einer ständigen Weiterentwicklung unterliegt. Die Formate sowie die bereitgestellten ECMS-Ansichten werden regelmäßig aktualisiert.

Die Verfahren für die Einreichung nicht-marktfähiger Sicherheiten (MACCs) sowie zur Abgabe von Geboten für Offenmarktgeschäfte (OMTOS) sind nicht Gegenstand dieses Dokuments, da diese auch nach Betriebsaufnahme außerhalb von ECMS betrieben werden und somit nicht in das ECMS migriert werden.

Weiterführende Hinweise zur Nutzung des ECMS sowie detaillierte Informationen zu den verschiedenen Funktionen und Prozesse finden sich im ECMS User Handbook for Counterparties: <u>https://www.ecb.europa.eu/paym/target/ecms/profuse/shared/pdf/ecb.targetecms230315 ECMS Use</u> <u>r Handbook Counterparties.en.pdf?0be47b145a022c7370e88feec983ed19</u>.

## 2 Allgemeine Hinweise zur Nutzung des ECMS

## 2.1 Betriebszeiten (siehe T2 und T2S Öffnungszeiten)

Das ECMS ist von Montag bis Freitag an den im Kalender des Central Liquidity Management (CLM) festgelegten Geschäftstagen in Betrieb.

Der Geschäftstag des ECMS gliedert sich wie folgt:

- Mit der Tagesbeginn-Verarbeitung wird zwischen 18:45 und 19:00 Uhr der Wechsel des ECMS-Geschäftstags vollzogen.
- Die Nachtverarbeitung läuft von 19:00 bis 07:00 Uhr und beinhaltet Prozesse wie die Aktualisierung/Neubewertung der Sicherheitenpositionen und die Berechnung aufgelaufener Zinsen auf offene Kredite oder Guthaben. Die Abwicklung von Offenmarktgeschäften und die Bearbeitung der Anträge auf Inanspruchnahme der Spitzenrefinanzierungsfazilität durch Übermittlung der entsprechenden Zahlungen an das CLM erfolgen ebenfalls in der Nachtverarbeitung.
- Systemprozesse werden innerhalb eines Wartungsfensters von 00:30 bis 02:30 Uhr durchgeführt.
- Die Tagesverarbeitung beginnt um 07:00 Uhr und endet um 18:00 Uhr. Verarbeitet werden in dieser Zeit Instruktionen der Geschäftspartner (z. B. zur Ein- und Auslieferung von marktfähigen Sicherheiten und Kreditforderungen oder zur Beantragung der Inanspruchnahme der Spitzenrefinanzierungsfazilität<sup>2</sup>) sowie von Triparty Agenten (TPAs) bereitgestellte Informationen (z. B. Meldungen zu Transaktionen). Darüber hinaus laufen in dieser Zeit andere wichtige Prozesse des ECMS, wie etwa die Verarbeitung von Kapitalmaßnahmen, die Erfassung der Daten der Offenmarktgeschäfte und die Übertragung der aktualisierten Kreditlinie in das CLM.
- Die Tagesende-Verarbeitung läuft von 18:00 bis 18:45 Uhr und schließt den ECMS-Geschäftstag ab.

Es können gegebenenfalls noch weitere Annahmefristen für bestimmte Aufgaben gelten, z. B. bei Inanspruchnahme der Spitzenrefinanzierungsfazilität am letzten Tag einer Mindestreserveerfüllungsperiode. Die Anwendung ECMS steht Ihnen geschäftstäglich von 07:00 Uhr bis 18:30 Uhr zur Verfügung.

<sup>&</sup>lt;sup>2</sup> Die Beantragung der Inanspruchnahme einer Spitzenrefinanzierungsfazilität ist bis 18:15 Uhr und am letzten Geschäftstag einer Mindestreserveerfüllungsperiode bis 18:30 Uhr möglich.

### 2.2 Zugang zur Benutzeroberfläche ECMS GUI

Auf der Anmeldeseite des ESMIG-Portals wird der Benutzer aufgefordert, sich über das von ihm genutzte Zertifikat und ein Passwort (Session-PIN) zu authentifizieren. Die Registrierung ist nur einmal zu Beginn jeder Sitzung erforderlich. Die Anmeldung bleibt während der gesamten Sitzung aktiv.

Das ESMIG-Portal leitet die Person, die auf das ECMS zugreifen will, wie folgt:

- Auswahl des Dienstes unter den autorisierten Diensten, die über mindestens eine Benutzer-ID zugänglich sind.
- Auswahl der Komponente/Anwendung unter den autorisierten Komponenten/Anwendungen, die über mindestens eine Benutzer-ID zugänglich sind.
- Auswahl der Schaltfläche "ECMS ACCESS", die zum Zugriff auf ECMS berechtigt.

Nachdem die Schaltfläche "*Submit*" angeklickt wurde, leitet das ESMIG-Portal den Benutzer standardmäßig auf die Startbildschirmseite<sup>3</sup> des Hauptmenümoduls "*Collateral and Credit*".

| Choose an Application an                                                                                                    | Welcome   2002/11-04 51483<br>Stage 642 (Version 16.4 ) dis lags Cener. 45 VA WU<br>Cess List<br>di your System User Reference                                                                                                    | Zertifier by Authentifier and the second second sec |
|----------------------------------------------------------------------------------------------------|----------------------------------------------------------------------------------------------------|----------------------------------------------------------------------------------------------------|
| Choose a Service         2           • • T2         • • T23         • • TP5         • • ECMS           Choose Component or Application         3           If | Chocus a System User ()<br>Chocus a System User ()<br>Chocus a Chocus Access<br>Chocus Access<br>Chocus | 6 Normality of the second second seco |
| 5                                                                                                    | Vor dem ersten GUI-Zuga<br>Geschäftspartei ein ECM3<br>den ECMS Bundesbank /<br>werden. Der jeweilige EC<br>die Benutzer an, die dann<br>können. Nur registrierte B<br>GUI-Zugriff.                                                                                                    | ang muss für jede<br>S Party Administrator durch<br>Administrator angelegt<br>MS Party Administrator legt<br>auf die GUI zugreifen<br>enutzer haben einen ECMS-                                                                                                    |

<sup>&</sup>lt;sup>3</sup> Hinweis: Sind einem Distinguished Name (DN) mehrere Benutzer zugeordnet, so wird dem Benutzer ein anderer Startbildschirm angezeigt.

Seite **12** von **80** 

| Choose a Service  Choose a Service  Choose a Service  Choose Component or Application  Choose Component or Application  Choose Component or Application | Choose a Service                                                                                                    |                  | targe          | t      |                |            |
|----------------------------------------------------------------------------------------------------|----------------------------------------------------------------------------------------------------|------------------|----------------|--------|----------------|------------|
| Choose a Service                                                                                                    | Choose a Service  Choose a Service  Choose a Service  Choose Component or Application  Choose Component or Application  Choose Component or Application | -                |                |        |                | Servi      |
| Choose a Service                                                                                                    | Choose a Service           ● T2         ● T25         ● TIP5         ● ecms                                                                             |                  |                |        | Choose an Appl | ication an |
| Choose Component or Application                                                                                                    | Choose Component or Application           Image: Component or Application                                                                               | Choose a Service |                |        |                |            |
| Choose Component or Application                                                                                                    | Choose Component or Application                                                                                                    | □ <b>•</b> T2    | □ <b>•</b> T25 | O TIPS | C O ECMS       |            |
|                                                                                                    |                                                                                                    |                  |                |        |                |            |
|                                                                                                    |                                                                                                    |                  |                |        |                |            |

Abbildung 1: Anmeldeprozess in die ECMS GUI

Hinweis für Institute, bei denen mehrere Benutzer ein Zertifikat nutzen:

Die Abbildung 2 zeigt die entsprechende Startseite "*Landing Page*" im ECMS. Wählen Sie in dem Feld "*User Name*" über das Drop-Down Menü den "*User Name*" aus, für den Zugang zu ECMS gewährt werden soll.

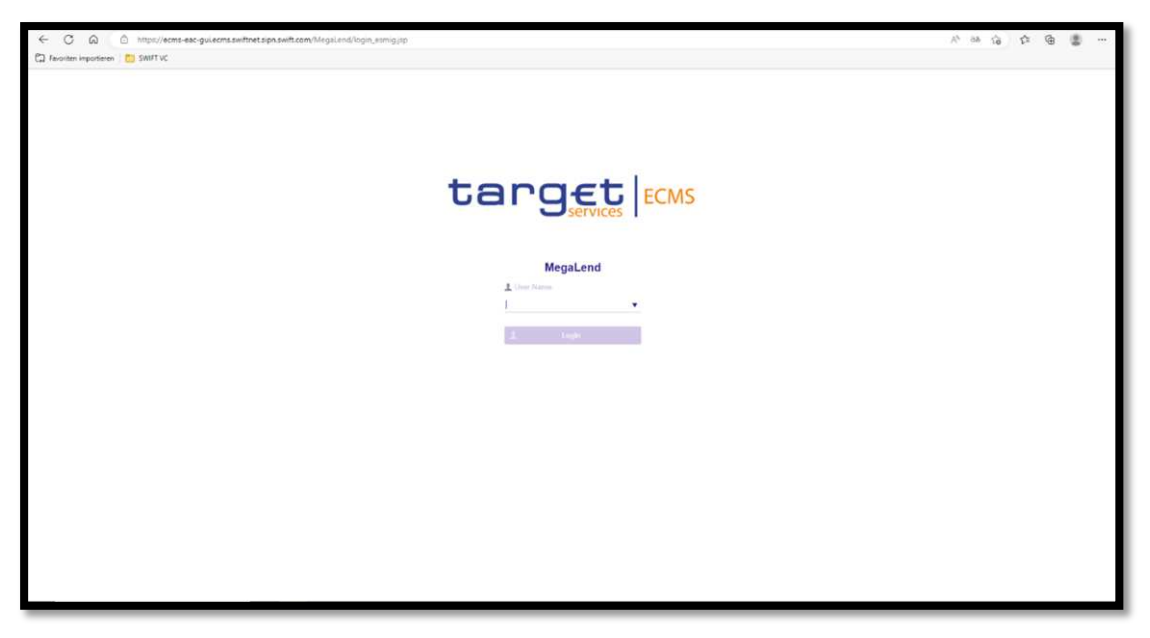

Abbildung 2: Landing Page von mehreren Benutzern, die mit einem Zertifikat verknüpft sind

#### 2.3 Abmeldung und Verbindungstimeout

Die ECMS-Sitzung eines Benutzers bleibt so lange aktiv bis eine Leerlaufzeit von 15 Minuten erreicht ist, eine Abmeldeaktion über die Schaltfläche *"Abmelden"* durchgeführt wird, oder das Browserfenster für das ECMS geschlossen wird.

ECMS besteht aus vier separaten Modulen, wobei jedes Modul eine eigene Sitzung mit einem eigenen Timeout verwaltet. Die Sitzung wird nicht von den ECMS-Modulen gemeinsam genutzt. Wenn ein Benutzer von einem Modul zu einem anderen navigiert, kann die Sitzung im ersten Modul die Leerlaufzeit erreicht haben. Der Benutzer hat dann die Möglichkeit, diese Seite im Browser über die Tastaturschaltfläche F5 zu aktualisieren, sodass eine neue Sitzung für dieses Modul eingeleitet wird.

#### 2.4 Aufbau der ECMS GUI

Die ECMS-GUI ist in vier verschiedene Module gegliedert:

- Reference Data,
- Instructions and Positions,
- Corporate Actions und
- Collateral and Credit.

| <ul> <li>Hauptmenü<br/>Modul "Reference Data" (MegaCommon)</li> </ul>              | C Refe   | rence Data<br>ieneric Data<br>ICB Business Parameters            | ^<br><<br>> |                                     |   |
|------------------------------------------------------------------------------------|----------|------------------------------------------------------------------|-------------|-------------------------------------|---|
|                                                                                    |          | CMS Calendar                                                     | >           | Instructions and Positions          | ^ |
|                                                                                    |          | arties Reference Data<br>ounterparties Specific<br>eference Data | >           | MA Instruction                      | > |
|                                                                                    |          | ccounts Reference Data<br>ettlement Possibilities and            | >           | MA Settlement Instructions          | > |
| <ul> <li>Hauptmenü<br/>Modul "Instructions and Positions" (MegaCustody)</li> </ul> |          | ligible Links<br>Iarketable Assets Reference<br>Iata             | >           | T2S Relocation                      | > |
|                                                                                    |          | ates Reference Data                                              | >           | Multipooling Instruction            | > |
|                                                                                    |          | ccess Right Reference data                                       | >           | Client Marketable Asset<br>Position | > |
|                                                                                    |          | redit Claim Reference Data<br>alidation / Rejection              | >           | Market Marketable Asset             | > |
|                                                                                    | C Stat   | rraces<br>ements & Messages                                      | ~           | Messages monitoring                 | ~ |
|                                                                                    | 🗘 Billin | ng<br>P                                                          | * * * *     | C Setup                             | ~ |
|                                                                                    | C Rep    | orts<br>S Core                                                   |             | C ECMS Core                         | ~ |

| <ul> <li>Hauptmenü</li> </ul>            |                                                         |   |                                        |   |
|------------------------------------------|---------------------------------------------------------|---|----------------------------------------|---|
| Modul "Corporate Actions" (MegaCor)      | C Announcements                                         | ^ | De Pool                                | ~ |
|                                          | CA Event Display                                        |   | Devision Pool Structure                | ~ |
|                                          | CA Event Create                                         |   | Dool overview                          | ~ |
|                                          | 🗘 Validate / Reject CA Event                            |   | C ELA Operation                        | ~ |
|                                          | Accept / Reject CA Event<br>Blocked for Critical Update |   | Payment And Credit Line<br>Instruction | ~ |
|                                          | CA Events                                               | > | Collateral                             | ~ |
|                                          | Feed Management                                         | > | C Exposure                             | ~ |
| <ul> <li>Hauptmenü</li> </ul>            | CA Entitlements                                         | ~ | OMO Interest Rates                     | ~ |
| Modul "Collateral and Credit" (MegaLend) | 💭 Movement                                              | ~ | 🗘 Transfer                             | ~ |
|                                          | CA Position                                             | ~ | 🗘 Validation / Rejection               | ~ |
|                                          | 1 Instructions                                          | ~ | O Notification                         | ~ |
|                                          | C Messages Monitoring                                   | ~ | Accounting                             | ~ |
|                                          | 🗘 MegaCor Setup                                         | ~ | C Reporting                            | ~ |
|                                          | C Accounting                                            | ~ | 🗘 Setup                                | ~ |
|                                          | C ECMS Core                                             | ~ | C ECMS Core                            | ~ |

#### Abbildung 3: Module der ECMS GUI

Jeder Screen der ECMS GUI folgt dem gleichen Layout. Dieses beinhaltet eine Kopfzeile und einen Inhaltsbereich.

Die Kopfzeile enthält das Menü-Icon, das Home-Icon, die Bildschirmleiste und einen Informationsbereich für den Benutzer des ECMS.

Der Inhaltsbereich enthält den Screen-Namen, Eingabefelder, ein Minimier-Icon und diverse Schaltflächen.

In den folgenden Abbildungen finden Sie nähere Details zu den einzelnen Elementen eines Screens.

| Creat y : Parties          |   |                      |          |          |                                          |                                 |                                 |                                |            |
|----------------------------|---|----------------------|----------|----------|------------------------------------------|---------------------------------|---------------------------------|--------------------------------|------------|
| Party Internal Id 🔤 🕶      |   | Party RIAD<br>Code   |          |          | Party Short<br>Name                      |                                 |                                 | BIC == 👻                       |            |
| Country Code 🛛 🖛 🔻         | • | Is Active            | <b>-</b> |          | Party Type                               |                                 |                                 | Creation Date 🚥 👻              |            |
| Validity Start 🔲 👻<br>Date | 0 | Validity End<br>Date |          | <b>*</b> | Update Date                              |                                 | <b></b>                         |                                |            |
| D Reset                    |   |                      |          |          |                                          |                                 |                                 |                                | Create Q S |
| æ                          |   |                      |          |          |                                          |                                 |                                 |                                |            |
| Latest Searches            |   |                      |          |          | Stored Search                            | ies                             |                                 |                                |            |
| Date 😳 Criteria            |   |                      |          |          | You have no stored<br>To start customizi | i search.<br>ng, launch a searc | th and use the "Favorite" butto | on to start your first search. |            |

Abbildung 4: Layout eines Screens

- 1 Menü-Icon: Zeigt beim Anklicken die Menüleiste des Modul-Hauptmenüs an, in dem man sich befindet.
- 2 Home-Icon: Führt zur Startseite des jeweiligen ECMS-Moduls, in welchem man sich gerade befindet.
- Bildschirmleiste: Zeigt die vom Benutzer gewählten Menüoptionen (Ebene 2) als
   Bildschirmregisterkarten an. Es sind max. 10 Registerkarten / Screens auf einmal erlaubt.
- 4 Informationsbereich: Zeigt Umgebung, Mandanten, Geschäftsdatum, Warnungen und Anmeldenamen an. Beim Klick auf den Anmeldenamen werden einige Informationen über den Benutzer angezeigt.

| arty Internal Id 🚥 🔻              |          | Party RIAD<br>Code   | ** *              |   | Party Short     |   |                           | BIC == 💌          |             |
|-----------------------------------|----------|----------------------|-------------------|---|-----------------|---|---------------------------|-------------------|-------------|
| Country Code 🛛 🖛 🔻                |          | Is Active            | <b>*</b>          | • | Party Type 💷 👻  |   |                           | Creation Date 😑 👻 |             |
| Validity Start 🚥 🔻                | <b>8</b> | Validity End<br>Date | ** •              | 8 | Update Date 📪 💌 |   | 8                         |                   |             |
| D Resul                           |          |                      |                   |   |                 |   |                           | 1                 | Oreale Q Se |
| t : Party 5                       |          |                      |                   |   |                 |   |                           |                   |             |
| GENERAL INFORMATION               |          |                      |                   |   |                 |   |                           |                   |             |
| Party RIAD Code                   |          |                      | Party Short Name  |   |                 | 1 | BIC                       |                   |             |
| Party Name                        |          |                      | Country Code      |   |                 | - | Party Type<br>ECMS ENTITY |                   |             |
| Validity Start Date<br>29/03/2023 |          | ć                    | Validity End Date |   |                 | Ċ | ÷                         |                   |             |
|                                   |          |                      |                   |   |                 |   |                           |                   |             |

#### Abbildung 5: Screenelemente

| 1 | Menü-Name: Zeigt den Namen des Menüs an, in dem sich der Benutzer gerade befindet.                         |
|---|----------------------------------------------------------------------------------------------------|
| 2 | Screen-Name: Zeigt den (die) Namen des (der) Screens an, in dem (denen) sich der Benutzer gerade befindet. |
| 3 | Minimier-Icon: Minimiert den aktuellen Screen.                                                             |
| 4 | Schaltflächenleiste: Zeigt die verfügbaren Schaltflächen für den aktuellen Screen an.                      |
| 5 | Name des Unterabschnitts: Hier wird der Name des Unterabschnitts angezeigt.                                |

### 2.5 Benutzer (User) im ECMS<sup>4</sup>

ESMIG übernimmt die Authentifizierung der Benutzer, d. h. die Prüfung ihrer Berechtigung, das ECMS aufzurufen und zu verwenden. Die Anlage von neuen Benutzern sowie die Zuweisung der Benutzer zu vorab definierten Rollen erfolgt im ECMS.

Die Bundesbank legt die im Registrierungsformular mitgeteilten Administratoren für jeden Geschäftspartner an. Der jeweils zuständige Party-Administrator kann weitere Administratoren und Benutzer anlegen und dabei Rollen verteilen. Jedem Benutzer ist mindestens eine funktionale Rolle<sup>5</sup> und die Rolle "Super Validator" (2-Augen-Prinzip) oder "Validator" (4-Augen-Prinzip) zuzuteilen. Eine Rolle besteht aus einer Reihe von Rechten, die Zugriff auf bestimmte Funktionalitäten im ECMS gewähren. Die meisten Rollen sind sowohl als lesende ("read-only") als auch ausführende ("execution") Variante im ECMS verfügbar. Die ausführenden Varianten umfassen alle Rechte der lesenden Varianten, wodurch die lesenden Rollen nicht zusätzlich zugewiesen werden müssen. Werden einem Benutzer sowohl die lesende als auch die ausführende Rolle zu einer Funktionalität zugewiesen, ist die ausführende Rolle maßgeblich. Geschäftspartner können Rollen in Gruppen zusammenführen und diese anschließend Benutzern zuordnen.

Jeder im ECMS definierte Benutzer entspricht einem Mitarbeiter eines bestimmten ECMS Geschäftspartners, der das ECMS U2A nutzt, oder einer Anwendung, d. h. einer Softwarekomponente einer bestimmten ECMS Vertragspartei, die mit dem ECMS im A2A-Modus interagiert. ECMS verwendet eine eindeutige Referenz zur Identifizierung eines Benutzers.

Es ist zu beachten, dass lediglich die Administratoren des jeweiligen Instituts ECMS Benutzer anlegen, ändern oder löschen können. Hierfür wird diesen die Rolle ECMS Entity – U2A ADMINSTRATOR EXECUTION - #54 von der Deutschen Bundesbank standardmäßig zugeteilt.

Hinweis für den Test: Solange das Zwei-Augen-Prinzip (Rolle "Super Validator") im Test verwendet wird, können Administratoren ihre eigenen Rollen selbst bearbeiten.

### 2.5.1 Anlage von neuen Benutzern im ECMS

Für die **Anlage eines neuen Benutzers** im ECMS rufen Sie in einem ersten Schritt den Bildschirm über den folgenden Pfad auf: *Reference Data >> Access Rights Reference Data >> Users Create/Display* 

<sup>&</sup>lt;sup>4</sup> Vgl. UHB v1.1, S. 122ff; S. 871ff

<sup>&</sup>lt;sup>5</sup> Übersicht der zu vergebenden Rollen: <u>U2A and A2A roles in the ECMS (europa.eu).</u> Seite **17** von **80** 

| MegaCommon - Profil 1 – Morosoft Edge     Artics://ecms-utiest-suulecms.swift.edge.swift.com/7/viou | Common/WebAoo.sp |        |                                                                                                    | - 0 X     |
|----------------------------------------------------------------------------------------------------|------------------|--------|----------------------------------------------------------------------------------------------------|-----------|
|                                                                                                    |                  | target | Busuness Date 06/09/2023 🖽 🌲 💷 DECS 🔹 🛋 APRICA                                                                       |           |
| Users Deuts/Display                                                                                 |                  |        |                                                                                                    |           |
| Create / Display : User                                                                             |                  |        |                                                                                                    | 88        |
| TCMS System User 😁 💌<br>Reference                                                                   |                  | Name • | is Active 🔹 💌                                                                                                    |           |
| Opdate Date 🚥 💌                                                                                     | •                |        |                                                                                                    |           |
| C Heat                                                                                              |                  |        |                                                                                                    | Q. Search |
| 6                                                                                                   |                  |        |                                                                                                    |           |
| Latest Searches                                                                                     |                  | St     | ored Searches                                                                                                    |           |
| Date 🌝 Crmera                                                                                       |                  | 2 12   | i have no sumed search.<br>Coart continuous, barech a search and use the "Reserve" button to start war first search. |           |
| 05/09/2023.09.58.31.277 Max Mustermann                                                              |                  | ٩      |                                                                                                    |           |
|                                                                                                    |                  |        |                                                                                                    |           |
|                                                                                                    |                  |        |                                                                                                    |           |
|                                                                                                    |                  |        |                                                                                                    |           |
|                                                                                                    |                  |        |                                                                                                    |           |
| Defense Dete                                                                                        | _                |        |                                                                                                    |           |
| Reference Data                                                                                      |                  |        |                                                                                                    |           |

#### Abbildung 6: Create Display: User

Klicken Sie auf den "*Create*" Button. Ergänzen Sie im Screen "Edit: Assigned User" die Pflichteingaben (siehe rote Striche) wie die "*ECMS System User Reference*"<sup>6</sup> und den vollständigen "*Vor-* und *Zunamen*" des neuen Benutzers. Die folgende Abbildung zeigt Beispieldaten für den Benutzer "Max Mustermann". Setzen Sie den Haken bei "*is Active*" – sofern noch nicht gesetzt.

| Edit: Assigned User                                       |                        |                                    |                     |                 |
|-----------------------------------------------------------|------------------------|------------------------------------|---------------------|-----------------|
| ECMS System User Reference<br>CPTY-DExxxxx-INTERNEKENNUNG | Name<br>Max Mustermann | Is Active                          |                     |                 |
| User Properties<br>User Properties (0)                    | Groups<br>Groups (0)   | Security Role<br>Security Role (0) | User Multi Tenan d) |                 |
| Diffused a)                                               | c)                     | b)                                 | ,                   | 🛩 Savo 🗙 Cancel |
| Search Result:                                            |                        |                                    |                     |                 |
| 10 <b>.</b>                                               |                        |                                    |                     | Q.1 6           |
| Property ©                                                | User Property Value 🕯  | 🐨 🛛 Update Date 🕏                  | V Up                | dater User Id # |
| No results were found for the search crite                | ma specified           |                                    |                     |                 |
|                                                           |                        |                                    |                     | Croate          |

#### Abbildung 7: Edit: Assigned User

Im nächsten Schritt weisen Sie einem Benutzer bestimmte weitere Befugnisse zu.

a) Unter "*User Properties*" ordnen Sie den Benutzer einer Party (Geschäftspartner) zu. Wählen Sie "*User Properties*" aus und klicken Sie auf "Create". Sie können nun unter "*Property*" die Buchstaben

<sup>&</sup>lt;sup>6</sup> Bitte beachten Sie die Namenskonvention der Deutschen Bundesbank, wie z. B. DECPTY-DEXXXX-USER/ADMIN-MM (Geschäftspartner in Deutschland, RIAD/MFI-Code beginnend mit DEXXXXX, Angabe User

"DN" sowie im Feld "*User Property Value*" den Distinguished Name (DN)<sup>7</sup> erfassen. Bitte beachten Sie die Schreibweise für U2A DN: Attribute (CN, OU, O)<sup>8</sup> in Großbuchstaben und Leerzeichen nach dem Komma:

Beispiel SWIFT: CN=max-mustermann, OU=esmig1, O=abcdxxyy, O=swift sowie Beispiel SIA Colt: CN=max-mustermann, OU=U2A, O=12345, DC=sianet, DC=sia, DC=eu<sup>9</sup>

Mit der "Zurück-Pfeil" Taste speichern Sie Ihre Eingabe. Die Abbildung zeigt Beispieldaten, die Sie bitte entsprechend den Vorgaben anpassen.

| Edit: Assigned User                        |                             |                                             |                                             |                   | <b>6</b>              |
|--------------------------------------------|-----------------------------|---------------------------------------------|---------------------------------------------|-------------------|-----------------------|
| ECMS System User Reference                 | Name                        | Is Active                                   |                                             |                   |                       |
| CP1Y-DE0000(-IN1EHNERENNUNG                | Max Mustermann              | ~                                           |                                             |                   |                       |
| User Properties                            | Groups<br>Groups (/)        | Security Role                               | User Multi Tenancy                          |                   |                       |
|                                            |                             |                                             | Construction and and and                    |                   | Concernant Concernant |
| J Hester                                   |                             |                                             |                                             |                   | V Save X Cancel       |
| Search Result: Properties                  |                             |                                             |                                             |                   |                       |
| 10 +                                       |                             |                                             |                                             |                   | Q 0 🐟                 |
| Property ¢                                 | 💎 User Property Value 🗢     | 10 V                                        | pdate Date 🗢                                | Updater User Id 🖨 |                       |
| No results were found for the search criti | ena specified               |                                             |                                             |                   |                       |
|                                            |                             |                                             |                                             |                   | O Create              |
| Edit: Group Properties                     |                             |                                             |                                             |                   | <b>2</b>              |
| Property                                   |                             |                                             | Iser Property Value                         |                   |                       |
| DN                                         |                             | •                                           | N-max-mustermann OU-ecms-L O-soladest, O-sw | 此                 |                       |
| D Head                                     |                             |                                             |                                             |                   | × Cancel              |
| Reference Data                             | 2. Hold down the "Chill has | and click on a column to text your table by | militale columns                            |                   |                       |

Abbildung 8: Edit: Group Properties Screen

Im nächsten Schritt ergänzen Sie unter "*Property" den "Data Scope" sowie* im Pflichtfeld "*Group Property Value*" den RIAD-Code<sup>10</sup> Ihres Instituts. Durch klicken auf den kleinen "Zurück-Pfeil" auf der rechten Seite (gelb markiert) speichern Sie Ihre Eingabe.

 <sup>&</sup>lt;sup>7</sup> Der Aufbau des DN ist davon abhängig, ob ein A2A- oder U2A-Benutzer sowie SWIFT und/oder SIA-Colt genutzt werden. Vgl. <u>TARGET Services Connectivity Guide v2.2 - with revisions (europa.eu)</u>, Abs. 9, S. 18 ff.
 <sup>8</sup> Hinweis: Die DNs können unterschiedlich aufgebaut sein. Daher ist es möglich, dass mehrere CN-Attribute oder sogar kein OU-Attribut vorhanden sind.

<sup>&</sup>lt;sup>9</sup> Vgl. <u>Ausfüllhilfe für das Registrierungsformular (bundesbank.de)</u>, S. 14.

<sup>&</sup>lt;sup>10</sup> Beispiel für einen RIAD-Code ist: "DE06999". Seite **19** von **80** 

| Edit: Assigned User                                       |                                    |                                    |                     |                                              |                     |                 |
|-----------------------------------------------------------|------------------------------------|------------------------------------|---------------------|----------------------------------------------|---------------------|-----------------|
| ECMS System User Reference<br>CPTY-DEXXXXX-INTERNEKENNUNG | Name<br>Max Mustermann             | Is Active                          |                     |                                              |                     |                 |
| User Properties<br>User Properties (0)                    | Groups<br>Groups (0)               | Security Role<br>Security Role [0] |                     | User Multi Tenancy<br>User Multi Tenancy [1] |                     |                 |
| C Reset                                                   |                                    |                                    |                     |                                              |                     | 🖌 Save 🗙 Cancel |
| Search Result: Properties                                 |                                    |                                    |                     |                                              |                     |                 |
| 10 👻                                                      |                                    |                                    |                     |                                              |                     | Q 10 🗐 💊        |
| Property #                                                | User Property Value 🕈              | 3                                  | 🖓 Update Date 🗣     |                                              | 😳 Updater User Id 🛛 |                 |
| DN .                                                      | CN-max mustermann, OU-ecms-1, O=sc | oludest, Q=swift                   |                     |                                              |                     |                 |
|                                                           |                                    |                                    |                     |                                              |                     | O Creats        |
| Edit: Group Properties                                    |                                    |                                    |                     |                                              |                     | 🖾 🖾             |
| Property                                                  |                                    |                                    | User Property Value |                                              |                     | 12 T            |
| Data Scope                                                |                                    |                                    | DExxxxx             |                                              |                     | •               |
| D Result                                                  |                                    |                                    |                     |                                              |                     | X Cancel        |

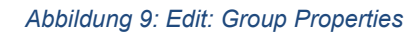

b) Durch Auswahl der "Security Role" weisen Sie dem Benutzer Rollen zu.

Klicken Sie auf "Security Role". Anschließend öffnet sich, wie in der Abbildung 10 dargestellt, eine Liste in der sie die verschiedenen Rollen auswählen können. Bitte beachten Sie, dass Sie mindestens eine Business-Rolle sowie entweder die Rolle "Validator" für das 4-Augen-Prinzip oder die Rolle "Super-Validator" für das 2-Augen-Prinzip vergeben müssen.

| Edit: Assigned User                                       |                                   |                 |                                              |                                                                                                    |
|-----------------------------------------------------------|-----------------------------------|-----------------|----------------------------------------------|----------------------------------------------------------------------------------------------------|
| ECMS System User Reference<br>CPTY-DExxxxx-INTERNEKENNUNG | Name<br>Max Mustermann            | is Active       |                                              |                                                                                                    |
| User Properties<br>User Properties [2]                    | Groups<br>Groups (0)              | Security Roln   | User Multi Tenancy<br>User Multi Tenancy [1] |                                                                                                    |
| D Filmed                                                  |                                   |                 | 🗸 Sees 🛛 🗶 G                                 | ancol                                                                                                    |
| Super Validator                                           |                                   |                 |                                              |                                                                                                    |
| Validator                                                 |                                   |                 |                                              | Concession in the local division of the local division of the loca |
| ECMS ENTITY - UZA ELA MANAGEMENT READ                     | 2 ONLY - #74                      |                 | Q                                            |                                                                                                    |
| ECMS ENTITY - UZA BANKING GROUP MANAG                     | IER PROCESSES READ ONLY - #75     |                 | Updater User id                              | 9                                                                                                    |
| ECMS ENTITY - UZA CREDIT CLAIM MANAGEN                    | MENT EXECUTION - #76              |                 |                                              |                                                                                                    |
| ECMS ENTITY - U2A CREDIT CLAIM MANAGEN                    | AENT READ ONLY - #77              |                 |                                              |                                                                                                    |
| ECMS ENTITY - U2A CORPORATE ACTIONS AN                    | ID TAX MANAGEMENT EXECUTION - #78 |                 | O c                                          | realiz                                                                                                    |
| ECMS ENTITY - UZA CORPORATE ACTIONS AN                    | ID TAX MANAGEMENT READ ONLY - #79 |                 |                                              | Concerned and                                                                                                    |
| ECMS ENTITY - U2A STATEMENTS EXECUTION                    | N - #80                           |                 |                                              | -                                                                                                    |
| ECMS ENTITY - U2A STATEMENTS READ OND                     | r - #91                           |                 |                                              |                                                                                                    |
| ECMS ENTITY - U2A OTHER SUPPORT FUNCT                     | IONALITIES EXECUTION - #82        |                 |                                              |                                                                                                    |
| 1                                                         |                                   | 5. <del>.</del> |                                              |                                                                                                    |
| Reference Data                                            |                                   |                 |                                              |                                                                                                    |

Abbildung 10: Edit: Assigned User Security Role Super Validator

Zunächst markieren Sie in der angezeigten Liste aktuell (für die Testphase) noch den ersten Eintrag. Mit der "Zurück-Pfeil" Taste speichern Sie Ihre Auswahl. Im nächsten Schritt ordnen Sie dem Benutzer mindestens eine Business Rolle zu. Auch hier können Sie aus der Liste (siehe Abbildung 10) entsprechende Rollen auswählen. Bestätigen Sie Ihre Eingabe durch Klicken auf den "Zurück-Pfeil".

| List: Assigned Roles                              |                 |                     |          |
|---------------------------------------------------|-----------------|---------------------|----------|
| 10                                                |                 |                     | Q 1 🖄 🛧  |
| Assigned Roles                                    | 😳 Update Date 🛊 | 💎 Updater User Id 🜢 | (V)      |
| Super Validator                                   |                 |                     |          |
|                                                   |                 |                     | O Creato |
| Edit: Assigned Roles                              |                 |                     | 22       |
| Assigned Roles                                    |                 |                     |          |
| ECMS ENTITY - U2A CASH COLLATERAL EXECUTION - #61 |                 |                     |          |
|                                                   |                 |                     |          |
| D Rhant                                           |                 |                     | × Canoel |

Abbildung 11: List: Assigned Roles Business Role

Bitte bestätigen Sie durch klicken auf den "Save" Button Ihre Eingabe.

| Edit: Assigned Use                       | er                        |                           |                                                      |                                              |               |
|------------------------------------------|---------------------------|---------------------------|------------------------------------------------------|----------------------------------------------|---------------|
| ECMS System User R<br>CPTY-DExxxxx-INTER | ieference<br>NEKENNUNG    | Name<br>Max Mustermann    | Is Active                                            |                                              |               |
| User Properties<br>User Properties (2)   | 1                         | Groups (0)                | Security Role<br>Security Role [0]                   | User Multi Tenancy<br>User Multi Tenancy [1] |               |
| D Reset                                  |                           |                           |                                                      |                                              | Save X Cancel |
| List: Assigned Rol                       | es                        |                           |                                                      |                                              |               |
| 10 📼                                     |                           |                           |                                                      |                                              | Q 🗉 🔬 🦘       |
|                                          | Assigned Roles #          |                           | 👽 Update Date 🗣                                      | Updater User Id 🖨                            |               |
|                                          | Super Validator           |                           |                                                      |                                              |               |
|                                          | ECMS ENTITY - U2A CASH CO | LLATERIAL EXECUTION - #61 |                                                      |                                              |               |
|                                          |                           |                           |                                                      |                                              | O Greate      |
| Reference                                | Data                      | Hold down the "Ctrl" key  | and click on a column to sort your table by multiple | e columns.                                   |               |

Abbildung 12: List: Assigned Roles

Über den Button "Create" können Sie dem Benutzer weitere Rollen zuweisen.

Bitte beachten: Die Institute werden von der Deutschen Bundesbank darüber informiert, sobald das Testen des 4-Augen-Prinzips möglich ist. Die Vergabe der Rolle "Super Validator" ist damit zwingend für die Tests zu vergeben.

c) Durch Auswahl des Buttons "Groups" können Sie einen Benutzer zu einer bestehenden Gruppe von Benutzern hinzufügen, so dass dieser die entsprechenden Rollen erhält. Dies ist dann zu erwägen, wenn einem Benutzer mehrere Rollen zugewiesen werden sollen. Der Geschäftspartner kann im ECMS institutsspezifische Gruppen anlegen und diesen Rollen zuordnen. Die Anlage von Gruppen erfolgt analog der Beschreibung im Abschnitt 2.5.1. Pro Benutzergruppe vergeben Sie dann einmal die gewünschten Rollen und müssen nur noch neue Benutzer der jeweiligen Benutzergruppe zuordnen.

Ein Video zur Anlage einer Benutzergruppe finden Sie hier unter dem Link: <u>Anlage einer</u> <u>Benutzergruppe | Deutsche Bundesbank</u> d) Der Button "Multi-Tenancy" kann nicht für Eingaben genutzt werden. Dort wird der deutsche Tenant standardmäßig hinterlegt.

Hinweis:

Eine Schritt-für-Schritt-Anleitung (Schulungsvideos) für die Anlage eines neuen Benutzers und für eine institutsspezifische Benutzergruppe stellen wir Ihnen ergänzend auf der Webseite der Bundesbank zur Verfügung.

Link: <u>Anlage eines neuen Benutzers | Deutsche Bundesbank</u> Link: <u>Anlage einer Benutzergruppe | Deutsche Bundesbank</u>

#### 2.5.2 Verknüpfung eines ECMS Users mit einem oder mehreren Distinguished Names (DNs)

Seit dem 12. März 2024 besteht die Möglichkeit, einen bestehenden ECMS User mit einem oder mehreren Distinguished Names (DNs) zu verknüpfen.

Um einen bestehenden User im ECMS mit einem oder mehreren DNs zu verknüpfen, muss der Screen "*DN By User configuration*" geöffnet werden.

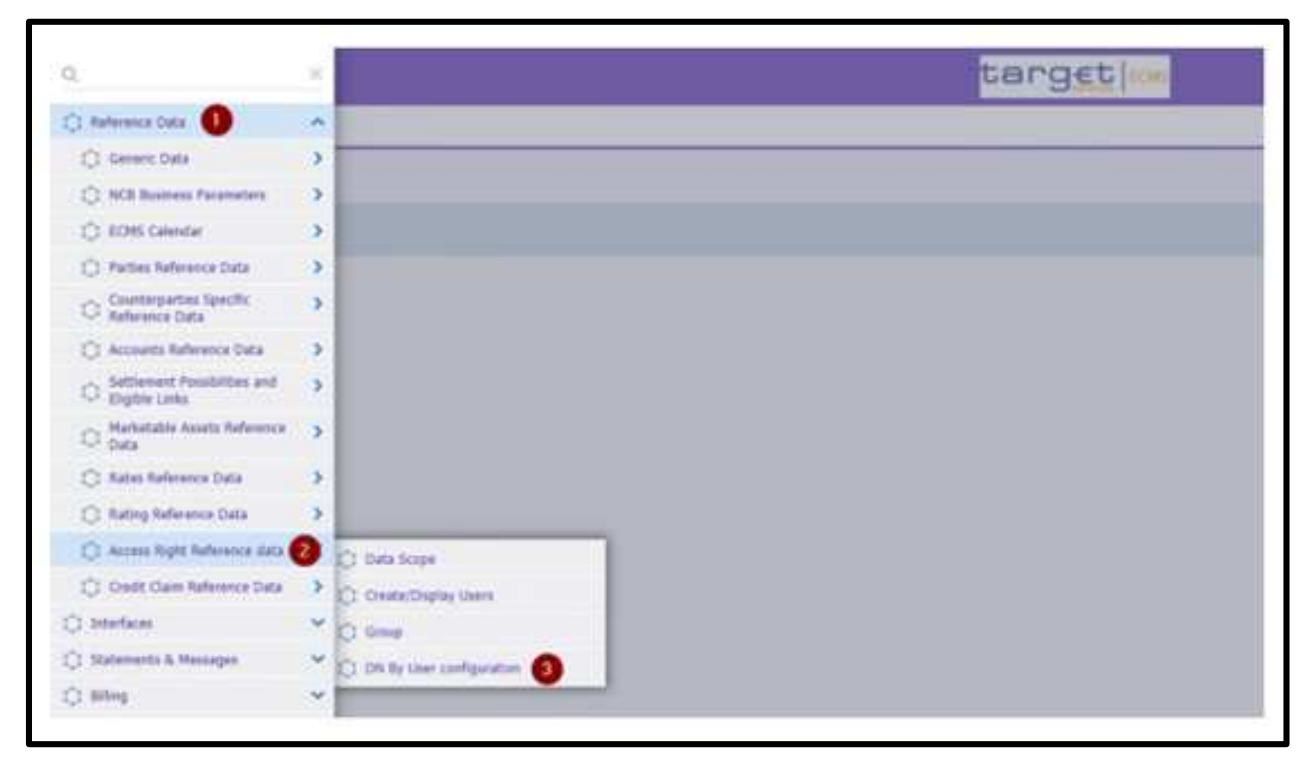

Abbildung 13: Zuordnung eines Users im ECMS zu einemoder mehreren DNs

Durch einen Klick auf den "Create"-Button öffnet sich der folgende Screen:

| Search : DN By User |             |    |          | 88                  |
|---------------------|-------------|----|----------|---------------------|
|                     | Userid in w |    | (m. •• • |                     |
| (D) Heisel          |             |    |          | O Creater Q. Search |
| Edit : DN By User   |             |    |          | 88                  |
| Wher Id             |             | Da |          |                     |
| -                   |             |    |          |                     |
|                     |             |    |          |                     |
| 3                   |             |    |          | 🛩 taur 🕺 Canal      |
|                     |             |    |          |                     |

Abbildung 14: Screen zur Eingabe eines Users für die Zuordnung zu einem oder mehreren DNs

Geben Sie nun bei "*User Id*" die "*ECMS System User Reference*" des entsprechenden Users ein oder wählen Sie diesen im Dropdown-Menü aus. Im Feld "*DN*" können Sie den gewünschten DN für den User im ECMS eingeben.

Im Anschluss können Sie Ihre Eingaben mit Klick auf den "*Save*"-Button speichern, um den User dem DN zuzuordnen. Wenn Sie einen User mit mehreren DNs verknüpfen möchten, können Sie die zuvor beschriebenen Schritte zur Erfassung eines DN im ECMS wiederholen.

#### 2.5.3 Bearbeitung von angelegten Benutzern

Hierfür rufen Sie sich den Menüpunkt Punkt *ECMS Core >> Reference Data >>* Access Right *Reference Data >> Users Create/Display* auf.

Suchen Sie nun den User, dessen Rechte Sie bearbeiten möchten. Sie können die Suche anhand eines Namens eingrenzen oder die Filterfunktion nutzen. Mit einem Klick auf "*Search"* werden die Ergebnisse angezeigt. Im angegebenen Beispiel erfolgt die Suche durch Eingabe des Namens.

| 🎲 MegaCommon - Profil 1 – Microsoft Edge                      |               |                                                                |                                                                 | - 0 ×             |
|---------------------------------------------------------------|---------------|----------------------------------------------------------------|-----------------------------------------------------------------|-------------------|
| bttps://ecms-utest-gui.ecms.swiftnet.sipn.swift.com/MegaCommo | on/WebApp.jsp |                                                                |                                                                 | A <sup>b</sup> ∂ð |
| <b>a</b> .                                                    |               | target coms                                                    | Business Date 05/09/2023 🗮 🌲 💶 DECB 🔻 🔺 APPR                    | -W <sub>2</sub>   |
| Users Create/Display                                          |               |                                                                |                                                                 |                   |
| Create / Display : User                                       |               |                                                                |                                                                 | * •               |
| ECMS System User ==                                           |               | Name 🚥 👻 Max Mustermann                                        | is Active 📼 💌                                                   |                   |
| Update Date 👓 👻                                               | <b></b>       |                                                                |                                                                 |                   |
| D Reset                                                       |               |                                                                | 0                                                               | Greate Q Search   |
| ß                                                             |               |                                                                |                                                                 |                   |
| Latest Searches                                               |               | Stored Searches                                                |                                                                 |                   |
| Date 🖤 Criteria                                               |               | You have no stored search<br>To start customizing, launch a se | rarch and use the "Favorite" button to start your first search. |                   |
|                                                               |               |                                                                |                                                                 |                   |
|                                                               |               |                                                                |                                                                 |                   |

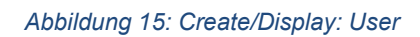

Markieren Sie im ECMS den User, den Sie bearbeiten möchten und klicken hiernach auf "Edit".

| Users Creat             | e/Display                  |      |                          |               |                     |
|-------------------------|----------------------------|------|--------------------------|---------------|---------------------|
| Create / Display :      | User                       |      |                          |               |                     |
| ECMS System L<br>Refere | iser 😑 👻                   |      | Name == 🕶 Max Mustermann | is Active 😑 👻 |                     |
| Update (                | ate == •                   |      |                          |               |                     |
| D (beed)                |                            |      |                          |               | Create Q Search     |
| View: User              |                            |      |                          |               |                     |
| 10 💌                    |                            |      |                          |               | Q 0 ★ Ø 0 0 ♥       |
| 2                       | ECMS System User Reference | - 77 | Name 🕈                   | Is Active 🗣   |                     |
| M                       | CPTY DETESTIN- MUSTERMANN  |      | Max Mustermann           | Yes           |                     |
|                         |                            |      |                          | History       | dit 🔟 Delete 💿 View |

Abbildung 16: Create / Display: User EDIT Screen

Wählen Sie das Untermenü "Security Role" aus. Ihnen wird eine Übersicht der vergebenen Rollen angezeigt.

| Create / Display :     | User                   |                       |          |                 |                     |               |         |             | * ^       |
|------------------------|------------------------|-----------------------|----------|-----------------|---------------------|---------------|---------|-------------|-----------|
| ECMS System  <br>Refer | User 🔻                 |                       | Name     | 🔻 Max Musterman | n                   | Is Active     | ·· ·    |             |           |
| Update                 | Date == 💌              | 8                     |          |                 |                     |               |         |             |           |
| D Reset                |                        |                       |          |                 |                     |               |         | Create      | Q, Search |
| View: User             |                        |                       |          |                 |                     |               |         |             |           |
| 10 👻                   |                        |                       |          |                 |                     |               |         | Q I) 🛊 🗐    | 1009      |
| 2                      | ECMS System User Refer | ance 🗢                | 🕎 Name 🗢 |                 |                     | 👳 Is Active 🕈 |         |             | 19 (P)    |
| 2                      | CPTY-DETEST04-MUSTERM  | ANN                   | Max Mus  | 18-remarkin     |                     | Yes           |         |             |           |
|                        |                        |                       |          |                 |                     |               | History | Edit Delete | View      |
| Edit: Assigned Us      | ser                    |                       |          |                 |                     |               |         |             |           |
| ECMS System User       | Reference              | Name                  | is Acti  | ive             |                     |               |         |             |           |
| CPTY-DETEST04-M        | USTERMANN              | Max Mustermann        | ~        |                 |                     |               |         |             |           |
| User Properties        |                        | Groups                | Securi   | ity Role:       | Liser Multi Tenanci | u             |         |             |           |
| User Properties [3]    |                        | Groups [0]            | Sec      | urity Bole [2]  | User Multi Tenan    | ey [1]        |         |             |           |
| 1                      |                        | and the second second |          |                 |                     |               |         |             |           |
| FootPrint              |                        |                       |          |                 |                     |               |         |             |           |
|                        |                        |                       |          |                 |                     |               |         |             | M. Connel |
|                        |                        |                       |          |                 |                     |               |         |             | Concert   |
|                        |                        | ii -                  |          |                 |                     |               |         |             |           |

Abbildung 17: Edit: Assigned User Security Role

ECMS führt alle zugeordneten Rollen (siehe Abbildung 16) auf. Mit einem Klick auf *"create"* können Sie weitere Rollen vergeben.

| Name<br>Max Mustermann<br>Groups<br>Groups (0) | Is Active               | User Multi Tenancy                                                |                                                                                                    |
|------------------------------------------------|-------------------------|-------------------------------------------------------------------|----------------------------------------------------------------------------------------------------|
| Groups<br>Groups (0)                           | Security Role           | User Multi Tenancy                                                |                                                                                                    |
|                                                | Security Role [2]       | User Multi Tenancy [1]                                            |                                                                                                    |
|                                                |                         |                                                                   |                                                                                                    |
|                                                |                         |                                                                   | Save X Cancet                                                                                                    |
|                                                |                         |                                                                   |                                                                                                    |
|                                                |                         |                                                                   | Q 🗊 🐮 🏠                                                                                                    |
|                                                | 💬 Update Date 🕈         | 🗇 Updater User Id 🕈                                               | .9                                                                                                    |
| ATOR EXECUTION - #54                           | 05/09/2023 09:56:17 726 | CPTY-DETEST04-ADMIN-BENROTH                                       |                                                                                                    |
|                                                | 05/09/2023 09:56:17:726 | CPTY-DETEST04-ADMIN-BENROTH                                       |                                                                                                    |
|                                                | IATOR EXECUTION - #54   | Update Date •<br>IATOR EXECUTION - #54<br>05/09/2023 09:56 17:726 | Update Date 4         Updater User Id 4           IATOR EXECUTION - #54         05/09/2023 09.56.17.726         CPTV 0ETEST04.ADMIN 6EXIROTH           05/09/2023 09.56.17.726         CPTV 0ETEST04.ADMIN 6EXIROTH |

Abbildung 18: Edit: Assigned Roles Anzeige der zugeordneten Rollen

Wählen Sie hierzu aus dem Dropdown-Menü die gewünschte Rolle aus. Außerdem können Sie die Suchergebnisse im Dropdown-Menü durch Suchbegriffe eingrenzen.

| List: Assigne | List: Assigned Roles                            |                         |                             |          |  |  |  |  |
|---------------|-------------------------------------------------|-------------------------|-----------------------------|----------|--|--|--|--|
| 1000          |                                                 |                         |                             | Q.2) 🗐 🌨 |  |  |  |  |
|               | Assigned Roles ¢                                | 💬 Update Date 🕈         | Updater User Id 🕈           | 9        |  |  |  |  |
|               | ECMS ENTITY - U2A ADMINISTRATOR EXECUTION - #54 | 05/09/2023 09:56 17:726 | CPTY DETEST04-ADMIN-BENROTH |          |  |  |  |  |
|               | Super Validator                                 | 05/09/2023 09:56 17:726 | CPTY-DETEST04-ADMIN-BENR07H |          |  |  |  |  |
|               |                                                 |                         |                             | Create   |  |  |  |  |
| Edit: Assign  | ed Roles                                        |                         |                             | 38       |  |  |  |  |
| Assigned Role | 25                                              |                         |                             |          |  |  |  |  |
| 61            |                                                 |                         |                             |          |  |  |  |  |
| ECMS ENTITY   | - UZA CASH COLLATERAL EXECUTION - #61           |                         |                             |          |  |  |  |  |
|               |                                                 |                         |                             |          |  |  |  |  |
| D Reset       |                                                 |                         |                             | X Cancel |  |  |  |  |
|               |                                                 |                         |                             |          |  |  |  |  |

Abbildung 19: Edit: Assigned Roles Auswahl der Rolle #61

Nach Auswahl der Rolle bestätigen Sie diese mit einem Klick auf den "Zurück-Pfeil" (s. gelbe Markierung).

| List: Assign  | ed Roles                                        |                         |                             | 2        |
|---------------|-------------------------------------------------|-------------------------|-----------------------------|----------|
| 10 👻          |                                                 |                         |                             | Q 2) 🖻 🐟 |
| Ľ             | Assigned Roles ©                                | Update Date 🕈           | 🖤 Updater User Id 🛛         | 2        |
|               | ECMS ENTITY - U2A ADMINISTRATOR EXECUTION - #54 | 05/08/2023 09 56 17 726 | CPTY-DETEST04-ADMIN-BENROTH |          |
|               | Super Validator                                 | 05/09/2023 09:56:17:726 | CPTY-DETEST04-ADMIN-BERROTH |          |
|               |                                                 |                         |                             | O Create |
| Edit: Assign  | ed Roles                                        |                         |                             |          |
| Assigned Role | 15                                              |                         |                             |          |
| ECMS ENTITY   | -U2A CASH COLLATERAL EXECUTION - #61            |                         |                             |          |
|               |                                                 |                         |                             |          |
|               |                                                 |                         |                             |          |
| D Reset       |                                                 |                         |                             | X Cancel |
|               |                                                 |                         |                             |          |

Abbildung 20: Edit: Assigned Roles

Sie können diesen Vorgang mit weiteren Rollen wiederholen. Sobald Sie alle Änderungen für den Benutzer abgeschlossen haben, können Sie den Datensatz mit einem Klick auf "*Save*" speichern. Die Änderungen werden nach einer erneuten Anmeldung des betroffenen Users in ECMS wirksam.

| Edit: Assigned User                                    |                                |                                    |                                              | 50          |
|--------------------------------------------------------|--------------------------------|------------------------------------|----------------------------------------------|-------------|
| ECMS System User Reference<br>CPTY-DETEST04-MUSTERMANN | Name<br>Max Mustermann         | is Active                          |                                              |             |
| User Properties<br>User Properties [3]                 | Groups<br>Groups [0]           | Security Role<br>Security Role [2] | User Multi Tenancy<br>User Multi Tenancy [1] |             |
| FootPrint                                              |                                |                                    |                                              |             |
|                                                        |                                |                                    |                                              | Sour Cancel |
| List: Assigned Roles                                   |                                |                                    |                                              |             |
|                                                        |                                |                                    |                                              | Q 3 🕅 👟     |
| Assigned Roles ¢                                       |                                | 👽 Update Date 🗢                    | 🙄 Updater User Id 🗢                          | Q.          |
| ECMS ENTITY - UZA A                                    | DMINISTRATOR EXECUTION - #54   | 05/09/2023 09:56:17:726            | CPTY-DETEST04-ADMIN-BENROTH                  |             |
| Super Validator                                        |                                | 05/09/2023 09:56:17:726            | CPTY DETEST04 ADMIN BENROTH                  |             |
| ECMS ENTITY - U2A C                                    | ASH COLLATERAL EXECUTION - #61 |                                    |                                              |             |
|                                                        |                                |                                    |                                              | Creatu      |

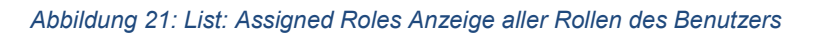

| View: User         |                              |                     |            |                 |             |                          |
|--------------------|------------------------------|---------------------|------------|-----------------|-------------|--------------------------|
| 10                 |                              |                     |            |                 |             | (1) * 日日(2) (2)          |
| 2                  | ECMS System User Reference # |                     |            | Name            |             | 🐨 Is Active 🕈 💎          |
| 8                  |                              |                     |            | Max Multionname |             | YAR .                    |
|                    |                              |                     | Succe      | 155             | *           | History Edit Debite View |
| View: User         |                              | Saved Successfully  |            |                 | Statory 💌   |                          |
| ECMS System User I | Retenince:                   | Is Active           |            |                 | E OK        |                          |
| CPTV-DETEST04-M    | IUSTERMANS                   | Mer.                |            |                 | Cont and    |                          |
| Security Role      |                              | User Properties     | Groups     | Oser Multi 1    | enancy      |                          |
| Security Role [3]  |                              | User Properties [2] | Groups (0) | User Mah        | Tenancy (1) |                          |
|                    |                              |                     |            |                 |             |                          |

Abbildung 22: Screen: Bestätigung

#### 2.5.4 Löschung von Benutzern

Wählen Sie den Menüpunkt Punkt ECMS Core >> Reference Data >> Access Right Reference Data >> Users Create/Display aus.

Gehen Sie analog der Beschreibung unter 2.5.2 vor und rufen sich den zu löschenden Benutzer auf. Sie können die Suche anhand eines Namens eingrenzen oder die Filterfunktion nutzen. Mit einem Klick auf *"Search"* werden die Ergebnisse angezeigt. Im angegebenen Beispiel erfolgt die Suche durch Eingabe des Namens.

| MegaCommon - Profil 1 – Microsoft Edge                      |                 |                                                              |                                                                  | - 0              |
|-------------------------------------------------------------|-----------------|--------------------------------------------------------------|------------------------------------------------------------------|------------------|
| https://ecms-utest-gui.ecms.swiftnet.sipn.swift.com/MegaCor | nmon/WebApp.jsp |                                                              |                                                                  | A                |
|                                                             |                 | target                                                       | Business Date 05/09/2023 😑 🔔 🛓 🖿 DECB 🕇 🏝 Appr                   | I-W <sub>4</sub> |
| 👔 Users Create/Display                                      |                 |                                                              |                                                                  |                  |
| Create / Display : User                                     |                 |                                                              |                                                                  |                  |
| ECMS System User                                            |                 | Name 😁 💌 Max Mustermann                                      | Is Active 😁 💌                                                    | -                |
| Update Date 🐭 👻                                             | 8               |                                                              |                                                                  |                  |
| D Roset                                                     |                 |                                                              | 0                                                                | Create Q Searc   |
| 3                                                           |                 |                                                              |                                                                  |                  |
| Latest Searches                                             |                 | Stored Searches                                              |                                                                  |                  |
| Date 🖓 Criteria                                             |                 | You have no stored search.<br>To start customizing, launch a | search and use the "Favorite" button to start your first search. |                  |
|                                                             |                 |                                                              |                                                                  |                  |
|                                                             |                 |                                                              |                                                                  |                  |

#### Abbildung 23: Users Create/Display

Markieren Sie im ECMS den User, den Sie löschen möchten und klicken hiernach auf "Delete".

| Users Creat             | e/Display                  |      |                          |               |                   |
|-------------------------|----------------------------|------|--------------------------|---------------|-------------------|
| Create / Display :      | User                       |      |                          |               |                   |
| ECMS System I<br>Refere | iser == 👻                  |      | Name == 🖛 Max Mustermann | is Active 🚥 👻 | *                 |
| Update I                | late == 💌                  |      |                          |               |                   |
| D (braid)               |                            |      |                          |               | Create Q. Search  |
| View: User              |                            |      |                          |               |                   |
| 10 💌                    |                            |      |                          |               | Q1) ★ Ø □ () ♥    |
| <b>2</b> 1              | ECMS System User Reference | - 77 | Name 🗢                   | 😨 Is Active 🕈 |                   |
| M                       | OPTY DETESTION MUSTERMANN  |      | Max Musternan            | Net:          |                   |
|                         |                            |      |                          | History Ed    | t 🗊 Delete 💿 View |

Abbildung 24: Create / Display: User EDIT Screen

Der Benutzer wurde gelöscht.

#### 2.5.5 Benutzer im Vier-Augen-Prinzip

Ist der Benutzer berechtigt, Rollen nur im 4-Augen-Prinzip zuzuordnen, bedarf es für die Verarbeitung im ECMS der Freigabe, die in der "Validation / Rejection Section" erfolgen muss. Diese erreichen Sie über den folgenden Pfad:

Reference Data >> Validation / Rejection >> Validate / Reject Access right >> Validate / Reject user

| 🔅 MegaCommon - Profil 1 - Microsoft B            | idge     |                                                 |         | •                                    |                                    | - 0 ×             |
|--------------------------------------------------|----------|-------------------------------------------------|---------|--------------------------------------|------------------------------------|-------------------|
| https://ecms-eac-gui.ecms.sv                     | wiftnet. | sipn.swift.com/MegaCommon/Web                   | bApp ji | p                                    |                                    | 46 <sup>6</sup> A |
| ۹                                                | ×        |                                                 |         | targ <u>et</u> kom                   | Business Date 21/03/2023 🔠 🌲 🊨 🕮 🗲 | AEAC-N,           |
| C Reference Data                                 | ^        |                                                 |         |                                      |                                    |                   |
| Generic Data                                     | >        |                                                 |         | Nama                                 | la fatina - an an                  |                   |
| NCB Business Parameters                          | >        |                                                 |         | Halling and V                        | 12.46.040                          |                   |
| C ECMS Calendar                                  | >        |                                                 | 8       |                                      |                                    |                   |
| Parties Reference Data                           | >        |                                                 |         |                                      |                                    |                   |
| Counterparties Specific<br>Reference Data        | >        |                                                 |         |                                      |                                    | O Create Q Search |
| Accounts Reference Data                          | >        |                                                 |         |                                      |                                    |                   |
| C Settlement Possibilities and<br>Eligible Links | >        |                                                 |         |                                      |                                    |                   |
| Marketable Assets Reference     Data             | >        | Name<br>Maxi Muster                             |         | Is Active                            |                                    |                   |
| C Rates Reference Data                           | >        |                                                 |         |                                      | 10.000                             |                   |
| C Rating Reference Data                          | >        | Groups (2)                                      |         | Security Pade [0]                    | User Mubil Tenancy [1]             |                   |
| Access Right Reference data                      | >        | _                                               |         |                                      |                                    |                   |
| Credit Claim Reference Data                      | >        |                                                 | -       |                                      |                                    | V Save X Gazoel   |
| C Validation / Rejection                         | <        | Validate / Reject Parties<br>Reference Data     | >       |                                      |                                    |                   |
| Interfaces                                       | *        | Validate / Reject                               | >       | A DESCRIPTION OF TAXABLE PARTY.      |                                    | Q1 51 A           |
| 🗘 Statements & Nessages                          | *        | Reference Data                                  |         | Update Date #                        | 💬 Updater User id 🕈                |                   |
| C Billing                                        | *        | Reference Data                                  | '       |                                      |                                    |                   |
| 🔿 Setup                                          | ~        | C Validate / Reject Settlement<br>Possibilities | >       |                                      |                                    | O Conto           |
| Reports                                          | *        | Validate / Reject Access right                  | <       | Validate / Reject Security<br>Groups |                                    | - Charles         |
| C ECMS Core                                      | *        | Validate Parameters                             | >       | 1 Validate / Reject Security Users   |                                    |                   |
| E 🔎 Suchbegriff hier eing                        | eben     | H 📀                                             |         |                                      |                                    | 9 2 2 8 9 40 1309 |

Abbildung 25: Screen Validation / Rejection

## 3 Anzeige des Counterparty Pools – Sicherheitenpools

Im Counterparty Pool wird der bewertete Sicherheitenbestand der gesamten Inanspruchnahme gegenübergestellt. So wird sichergestellt, dass jede Kreditinanspruchnahme hinreichend durch refinanzierungsfähige Sicherheiten gedeckt ist und ggf. Unterdeckungen zu erkennen sind. In diesem Zusammenhang ist zu beachten, dass bezüglich des geldpolitischen Counterparty Pools für alle ausstehenden und neu abzuschließenden Offenmarktkredite die aufgelaufenen, täglich abgegrenzten Zinsen mit zu besichern sind und für Termineinlagen, die als Sicherheiten genutzt werden, die aufgelaufenen Zinsen entsprechend beim Beleihungswert<sup>11</sup> berücksichtigt werden.

Auf Antrag besteht derzeit die Möglichkeit, weitere Counterparty Pools z. B. als Vorsorge für den TARGET-Contingency-Fall einzurichten. Für eine Übergangszeit werden das Sicherheitenkonto für die Besicherung von Bundesbankeigengeschäften, wie z. B. für den Zentralbankservice (Sicherheitenkonto BBk-Eigengeschäfte) sowie für die gesetzliche Einlagensicherung weiterhin im bestehenden CMS<sup>12</sup> der Deutschen Bundesbank geführt und erst zu einem noch zu bestimmenden Zeitpunkt nach der Betriebsaufnahme von ECMS als weitere Counterparty Pools im ECMS zur Verfügung stehen.

#### Counterparty Pools in ECMS<sup>13</sup>

| Nummer | Name                  | Pool Reference         | Funktion                         |
|--------|-----------------------|------------------------|----------------------------------|
| 1      | Geldpolitischer       | Beispiel:              | Besicherung von geldpolitischen  |
|        | Counterparty Pool     | EUCODE0nnnn-nnnnnnnnnn | Operationen und Innertageskredit |
|        |                       |                        | auf dem primären MCA-Konto       |
| 3      | Counterparty Pool für | Beispiel:              | Vorsorge für den TARGET-         |
|        | das ECONS II-Modul    |                        | Contingency-Fall                 |

Tabelle 2: Counterparty Pools in ECMS

<sup>&</sup>lt;sup>11</sup> Dies ist der Fall bei negativen Zinsen, die dann den Beleihungswert reduzieren.

<sup>&</sup>lt;sup>12</sup> Collateral Management System (CMS)

<sup>&</sup>lt;sup>13</sup> Die Poolbezeichnung setzt sich aus der Abkürzung für die "Pool-Art" + RIAD-Code + "- "+ "bisherige Sicherheitenpoolnummer" zusammen.

### 3.1 Counterparty Pool - Pool Overview<sup>14</sup>

Das ECMS stellt dem Geschäftspartner im Modul "*Collateral and Credit*" eine Gesamtübersicht zu seinen Counterparty Pools (COLLATERAL (Sicherheiten) und EXPOSURE (Kreditpositionen)) sowie Informationen zu den einzelnen Positionen zur Verfügung. Geschäftspartner, denen im ECMS die Rolle des "*Banking Group Manager*" einer Banking Group zugewiesen wurde, können zudem die konsolidierten Counterparty Pool Positionen dieser Gruppe in ECMS abrufen.

Der Geschäftspartner ruft sich die Gesamtübersicht über seine Counterparty Pools wie folgt auf:

#### Collateral and Credit >> Pool Overview >> Pool Overview

Ergänzen Sie die Informationen im Screen "*Display: Counterparty Pool*" wie z. B. die Pool Reference und klicken Sie auf den "*Search*" Button; alternativ können Sie ohne Eingabe den "*Search*" Button betätigen und erhalten im Ergebnis eine Liste Ihrer Counterparty Pools.

| Pool Overview              |                                     |          |                         |      |         |                   |          |
|----------------------------|-------------------------------------|----------|-------------------------|------|---------|-------------------|----------|
| Display : Counterparty Poo | Í.                                  |          |                         |      |         |                   |          |
| Pool Identifier            | == V Pool IdentifierPOOL00000000431 |          | Pool Reference          | •    |         | Counterparty == 👻 | ٩        |
| Pool Type                  | •• •                                | •        | Insufficient Collateral | ** * | *       | Is Active 🚥 👻     | •        |
| Validity Start Date        |                                     | <b>8</b> | Validity End Date       |      | <b></b> |                   |          |
| D Reset                    |                                     |          |                         |      |         |                   | Q Search |

Abbildung 26: Display: Counterparty Pool

Bitte beachten Sie, dass dem Anwender nur diejenigen Counterparty Pools angezeigt werden, die bei der Deutschen Bundesbank für sein Institut geführt werden. Die weiteren Erklärungen beziehen sich auf den Counterparty Pool, der im Zusammenhang mit der Geldpolitik geführt wird.

In der Anzeige "*List Pools Overview*" markieren Sie den Pool, für den Sie die Pool-Positionen einsehen möchten, und klicken auf den "*View*"-Button, der am unteren Bildschirm nach der Auswahl erscheint.

| st Pools Overview   |             |           |                    |                |     |           |        |        |              |             |            |            |             |             |            |
|---------------------|-------------|-----------|--------------------|----------------|-----|-----------|--------|--------|--------------|-------------|------------|------------|-------------|-------------|------------|
| 15 💌                |             |           |                    |                |     |           |        |        |              |             |            |            |             |             | Q1) 7      |
|                     |             |           |                    | SCP Pool       |     |           |        | 25.5   |              | SCP Pool    |            | ELA        | Pool        | 1           |            |
| Pool Identifier 🖨 🖓 | Pool Type 🗣 | Counterpa | Total Collateral 🖓 | Total Credit 🖨 | 💎 s | icl 🗢 🛛 🖓 | ECL \$ | RCL \$ | Collateral 🖓 | Insufficien | Is Valuate | ELA Collat | Total ELA 🖓 | Is Active 💎 | Update Da  |
| POOL00000000468     | SCP         | KX        | 0                  |                | 0   | 0         |        |        | 0            | No          | Yes        | 0          | 0           | Yes         | 23/03/2023 |
| POOL00000000468     | SCP         | RX.       | 0                  |                | 0   | 0         |        |        | 0            | No          | Yes        | 0          | 0           | Yes         | 23/03      |
|                     |             |           |                    |                |     |           |        |        |              |             |            |            |             |             |            |
|                     |             |           |                    |                |     |           |        |        |              |             |            |            |             |             |            |

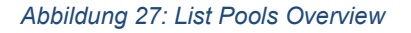

#### ECMS Leitfaden für die Kundentestphase

In der Folge erhalten Sie den Screen "*Pool*". Dieser ist in mehrere Bereiche (u. a. Pool General Details, Last Modification Details und Pool Positions) untergliedert. Jeder Bereich für sich kann durch Klicken des Pfeils im lilafarbenen Kasten auf der rechten Seite entweder zu- oder aufgeklappt werden. Bitte beachten Sie, dass alle Sicherheiten- und Kreditarten wie in den Screens dargestellt angezeigt werden. Die Nutzung bzw. Anzeige von weiteren Daten ist an bestimmte Zugriffsrechte gebunden.

| B Pool Overview                  |                                           |                                        |                             |             |
|----------------------------------|-------------------------------------------|----------------------------------------|-----------------------------|-------------|
| ist Pools Overview > View : Pool |                                           |                                        |                             | <b>30</b> 🗖 |
| POOL GENERAL DETAILS             |                                           |                                        |                             |             |
| Pool Identifier                  | Pool Reference                            | Counterparty                           | RTGS ACCESS                 |             |
| POOL00000000452                  | EUCODE08927-3000013024                    |                                        | No                          |             |
| CLM MDA                          | CLM CB Account                            | Contingency Cash Account               | CB Contingency Cash Account |             |
| MAIFDEFFXXX                      | MARKDEFFCMS                               | -                                      | -                           |             |
| Absolute Credit Limit            | NCB MaCL                                  | Counterparty Maximum Credit Line Value |                             |             |
|                                  | 999,999,999                               |                                        | 9                           |             |
| LAST MODIFICATION DETAILS        |                                           |                                        |                             |             |
| Update Date                      | Modification Reason                       | Last Movement Details                  | Amount                      |             |
| 29/03/2823 12:42:04:034          | ValuationEvent                            | PLMDE0000000748                        |                             | 0           |
| Pool Variation Amount            | MCL Online                                | CP Online                              | Last Pool Position 1D       |             |
|                                  | 0                                         |                                        | 0 DEPLP00140368001          |             |
| Position Date                    | Last Cash Collateral Interest Calcul Date | Last Cash Collateral Mobilization Date |                             |             |
| 29/83/2023                       |                                           |                                        |                             |             |

Abbildung 28: List Pools Overview > View: Pool

Der Screen zeigt unter "*Collateral*" die Sicherheitenarten bzw. unter *"Exposure*" alle Inanspruchnahmen auf, die für ein Institut angelegt wurden. Durch Klicken auf das *"Minimier-Icon*" können ggf. weitere Detailinformationen zu einzelnen Positionen aufgerufen werden.

| Bool Overview                 |                           |  |
|-------------------------------|---------------------------|--|
| POOL POSITIONS                |                           |  |
| COLLATERAL                    | EXPOSURE                  |  |
| Marketable Asset Collateral   | Credit Freezing           |  |
| Externally Managed Collateral | EURO OMO                  |  |
| Cash Collateral               | Non EURO OMO              |  |
| Fixed Term Deposit            | Marginal Lending Facility |  |
| TRIPARTY COLLATERAL           | Total Exposure            |  |
| Credit Claims                 |                           |  |
| Total Collateral              |                           |  |

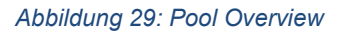

Unterhalb der Liste der "*Pool Positions*" wird unter "*Credit Line Details*" der freie Beleihungswert (SCL) angezeigt.

Seite 30 von 80

ECMS Leitfaden für die Kundentestphase

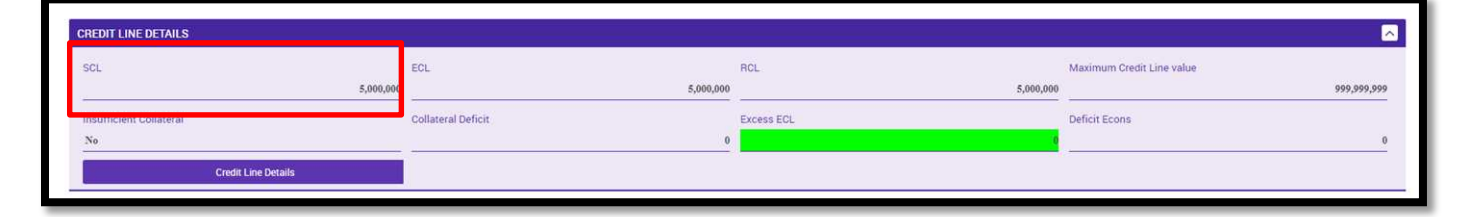

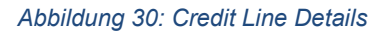

Für den geldpolitischen Counterparty Pool ist eine Anbindung an das primäre MCA-Konto eingerichtet. Auch im ECONS Pool wird das primäre MCA-Konto hinterlegt. Dies ist notwendig, damit im TARGET-Contingency-Fall der Liquiditätsübertrag erfolgen kann.

Die Abbildung enthält Informationen zu der ECL<sup>15</sup> (die mögliche Kreditlinie) und der RCL<sup>16</sup> (die eingerichtete fixe Kreditlinie).

Darunter werden im Bereich "Margin Call Details" Informationen zu einer eventuell bestehenden Unterbesicherung (Margin Call) im Counterparty Pool aufgeführt.

| MARGIN CALL DETAILS |                   | à                  |   |
|---------------------|-------------------|--------------------|---|
| Margin Call Date    | Margin Call Value | Margin Call Reason |   |
|                     |                   |                    | - |

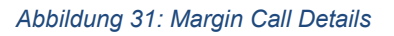

Die folgenden Kapitel enthalten Erläuterungen zu einzelnen "Pool Positions".

#### 3.1.1 Pool Positions – COLLATERAL - Sicherheiten

Im Counterparty Pool können zu folgenden Collateral-Positionen weitere Detailinformationen aufgerufen werden: *Marketable Asset Collateral, Externally Managed Collateral, Fixed Term Deposit (Termineinlagen), Cash Collateral, Triparty Collateral und Credit Claims.* 

#### 3.1.1.1 Marketable Asset Collateral - Marktfähige Sicherheiten

Geschäftspartner, die "*Marketable Asset Collateral*" einreichen, erhalten in diesem Screen eine Übersicht über den jeweiligen Beleihungswert ihrer Bestände. Hierbei stellt ECMS die Sicherheiten nach Einreichungsart separat dar. Der Geschäftspartner kann sich zu jeder Position – sofern er Bestand hat – weitere Informationen auf Transaktionsebene (Klicken auf "*Securities Position Details*") aufrufen. Hat

<sup>&</sup>lt;sup>15</sup> Expected credit line = ECL (siehe Kapitel 3.3.4)

<sup>&</sup>lt;sup>16</sup> Real Credit Line = RCL (siehe Kapitel 3.3.4) Seite **31** von **80** 

der Geschäftspartner bspw. aktuell keinen Bestand in "*Domestic Collateral*", so wird dieser wie im Screenshot dargestellt mit dem Wert von "0" angegeben.

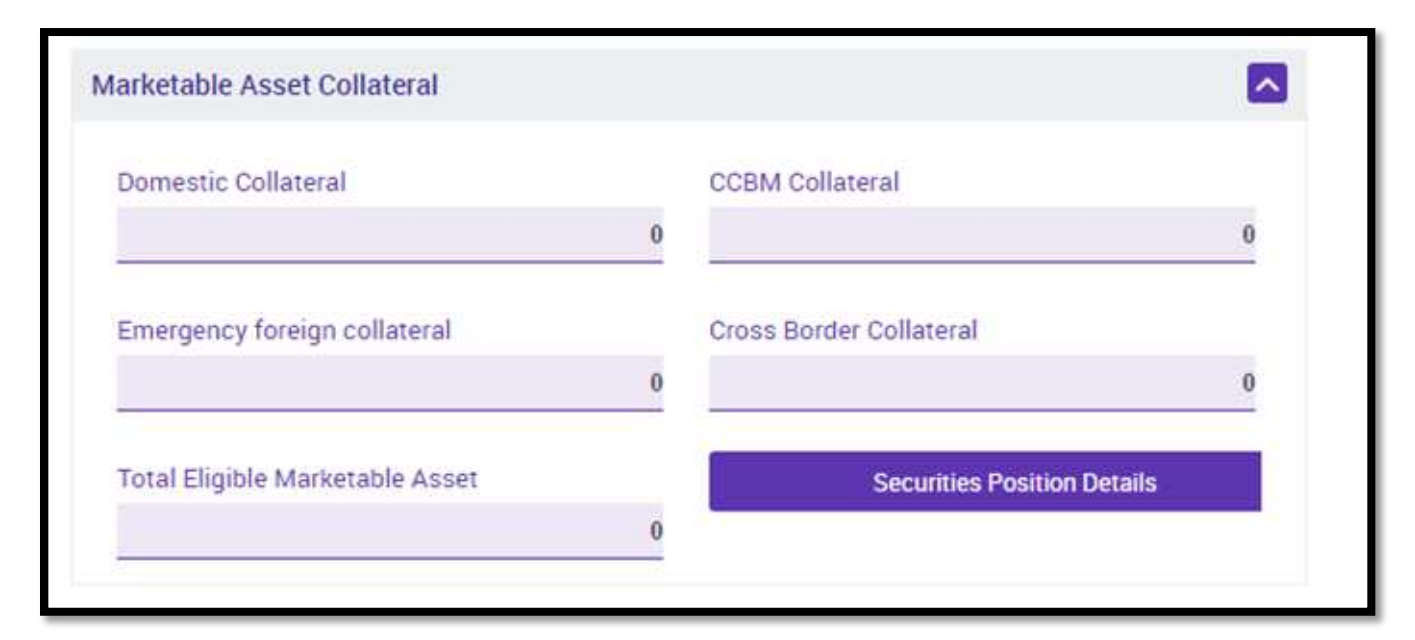

#### Abbildung 32: Marketable Asset Collateral

Der Screen weist noch die Sicherheitenart "*Emergency Foreign Collateral*" auf, die nicht mehr genutzt wird.

#### 3.1.1.2 Externally Managed Collateral – in MACCs verwaltete Kreditforderungen

Geschäftspartner, die Kreditforderungen über die ExtraNet-Anwendung MACCs einreichen (Domestic-Verfahren), können sich Informationen zum Beleihungswert ihrer als Sicherheit eingereichten Kreditforderungen in der Position "*Externally Managemend Collateral*" (EMC) anzeigen lassen. Details erhalten Sie über die Auswahl "*EMC Position Details*".

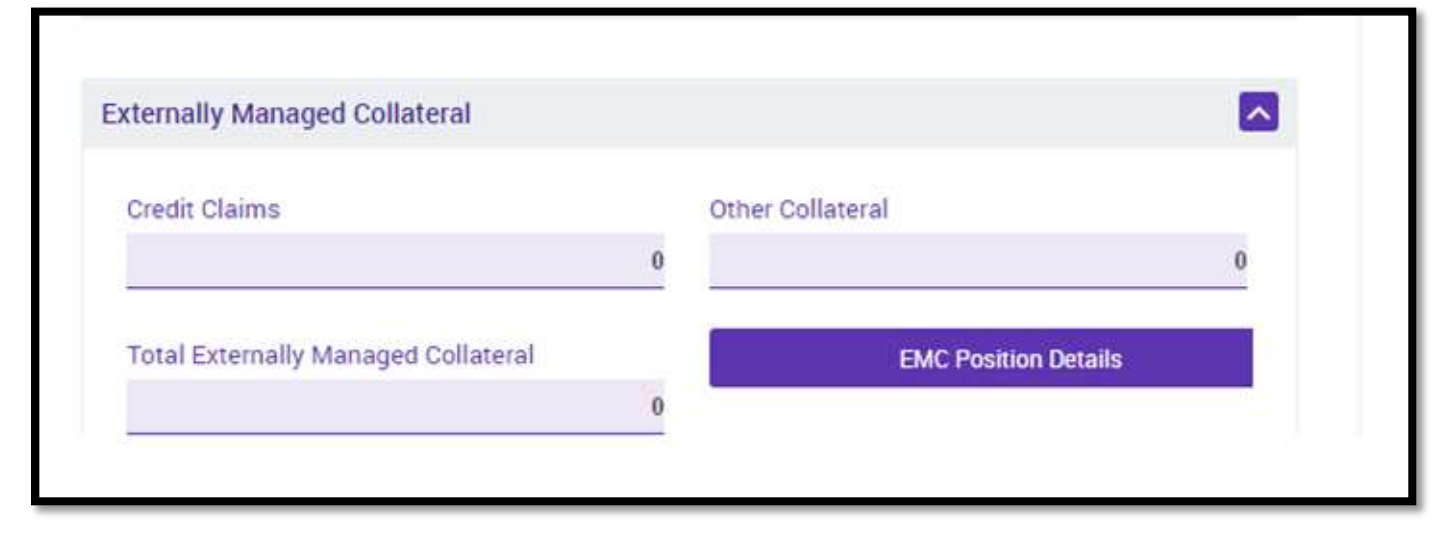

Abbildung 33: Externally Managed Collateral

#### 3.1.1.3 Fixed Term Deposit – Termineinlagen

Im ECMS können Fixed Term Deposits als Sicherheiten verwendet werden. Nach Abwicklung eines entsprechenden Geschäfts wird im ECMS automatisch eine Position im Counterparty Pool des Geschäftspartners erzeugt, die den Wert der Termineinlage darstellt. Der Wert dieser Position (einschließlich aufgelaufener Zinsen) wird auf die insgesamt zur Verfügung stehenden Sicherheiten angerechnet. Die aufgelaufenen Zinsen von Termineinlagen werden täglich zu Tagesbeginn neu berechnet. Details werden durch Klicken auf den Button *"FTD Positions"* angezeigt.

| Fixed term Deposit           |                                       |
|------------------------------|---------------------------------------|
| Total FTD used as Collateral | Total FTD used as Collateral Interest |
| 0                            | 0                                     |
| FTD Positions                |                                       |

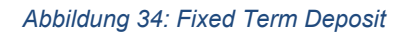

### 3.1.1.4 Cash Collateral

Cash Collateral wird direkt auf Ebene des Counterparty Pools verwaltet. Die Einlieferung von Cash Collateral in den Counterparty Pool ist nur dann gestattet, wenn eine Aufforderung zur Sicherheitenverstärkung (Margin Call) aussteht und keine weiteren notenbankfähigen Sicherheiten verfügbar sind. Wird ein Margin Call nicht bis 16:55 Uhr bedient, erfolgt eine automatische Mobilisierung von Cash Collateral<sup>17</sup>. Sobald die Unterbesicherung beseitigt ist und der Counterparty Pool einen positiven Beleihungswert ausweist, erfolgt im ECMS eine automatische Auslieferung des Cash Collateral-Betrags. Der ausgewiesene Betrag beinhaltet immer auch den anfallenden Zinsbetrag. Durch Klicken auf den Button *"Cash Collateral Positions"* lassen sich weitere Details anzeigen. Informationen zur Cash Collateral-Position (u. a. Zinsbetrag) werden zudem im "Pool Report" (siehe Kapitel 6) aufgeführt. Für weitere Hinweise verweisen wir auf die Ausführungen im entsprechenden Kapitel.

<sup>&</sup>lt;sup>17</sup> Ggf. können auch Zahlungen aus Kapitalmaßnahmen (Corporate Actions) als Cash Collateral von der Deutschen Bundesbank zurückgehalten werden. Seite **33** von **80** 

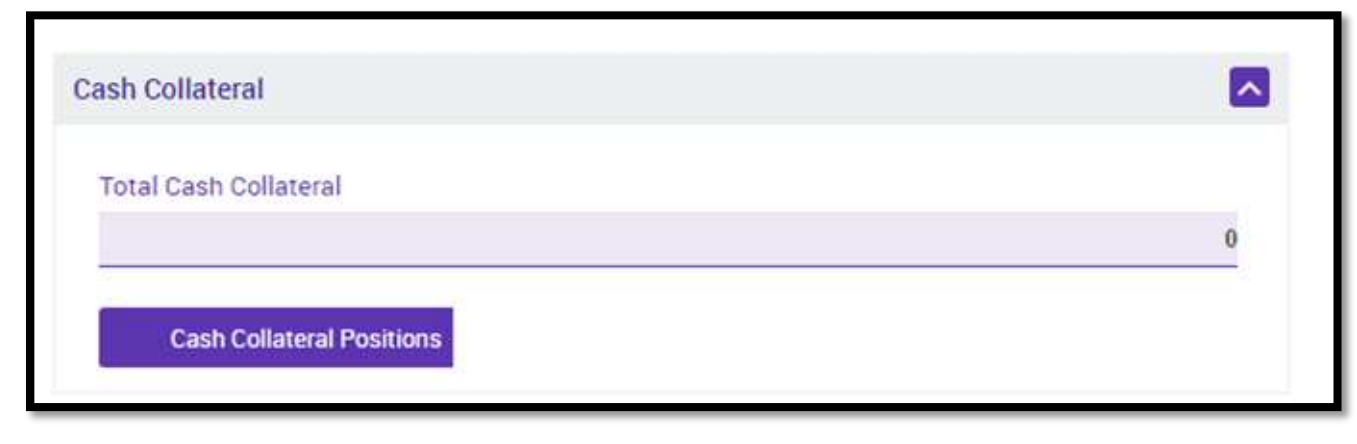

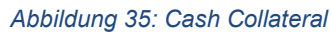

#### 3.1.1.5 Triparty Collateral – Triparty Agent (TPA)

Triparty-Sicherheiten werden von den marktfähigen Sicherheiten getrennt aufgeführt. Der hierzu berechtigte Geschäftspartner veranlasst über einen vom Eurosystem zertifizierten TPA die Verwaltung dieser Sicherheiten. Im ECMS können nur solche Triparty Agents verwendet werden, die das harmonisierte Triparty-Modell umgesetzt haben. Nähere Informationen dazu finden Sie unter folgendem Link: <u>SCoRE - Triparty Collateral Management: Single Collateral Management Rulebook for Europe (europa.eu)</u>. Die TPAs melden die von ihnen verwalteten und an die jeweilige Notenbank verpfändeten Sicherheiten an das ECMS. Das ECMS zeigt den Beleihungswert der Sicherheitenpositionen als *Total Triparty Collateral* an. Details z. B. zu den verpfändeten Positionen können über den Button "*Triparty Secucities Position Details*" aufgerufen werden.

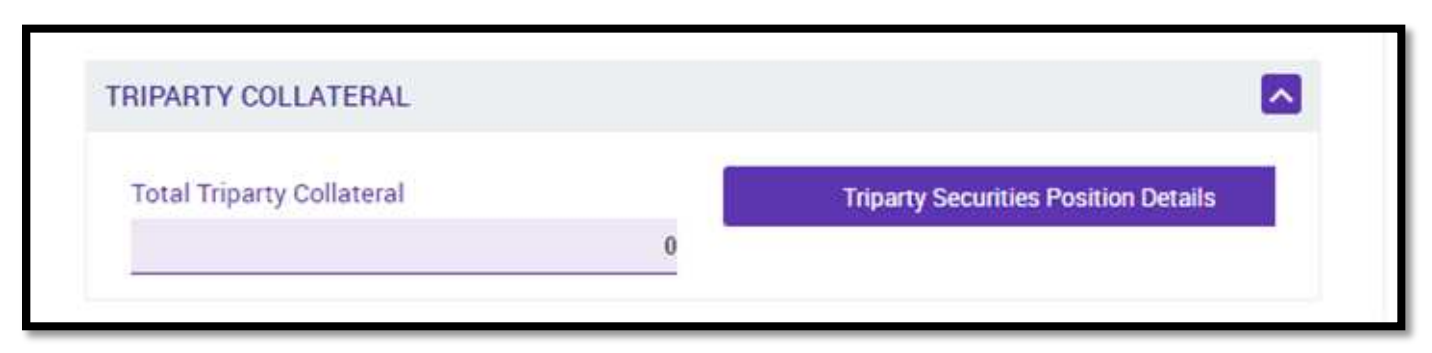

Abbildung 36: Triparty Collateral

#### 3.1.1.6 Credit Claims – Kreditforderungen in ECMS

Die Deutsche Bundesbank verwaltet Kreditforderungen, die im Domestic-Verfahren genutzt werden, in ihrem lokalen System MACCs (siehe Kapitel 3.1.1.2). Geschäftspartner, die Kreditforderungen grenzüberschreitend mobilisieren wollen, nutzen die Einreichungsfunktionalität des ECMS für Kreditforderungen. Die Kommunikation mit dem ECMS zur Verwaltung dieser Kreditforderungen erfolgt im U2A- oder A2A-Modus. Der Gegenwert der hierüber eingereichten Sicherheiten weist das ECMS als *"Cross Border Credit Claim"* aus (siehe roter Kasten).

Die Einreichung dieser Kreditforderungen wird in diesem Leitfaden nicht beschrieben.

|   |                  | <b>E</b>                                          |
|---|------------------|---------------------------------------------------|
|   | Domestic ACC     |                                                   |
| 0 |                  | 0                                                 |
|   | Cross Border ACC |                                                   |
| 0 |                  | 0                                                 |
|   | CC Position De   | ails                                              |
|   | 0                | Domestic ACC 0 Cross Border ACC 0 CC Position Det |

Abbildung 37: Credit Claims

Der Screen führt noch den Ausweis "*Cross Border ACC*" auf. Dieser steht in einer späteren Version von ECMS nicht mehr zur Verfügung.

### 3.1.2 Pool Positions – EXPOSURE - Inanspruchnahmen

Im Counterparty Pool können unter der Position EXPOSURE folgende Positionen eingerichtet sein: *Credit Freezing, EURO OMO*<sup>18</sup>, *Marginal Lending Facility (Antrags- und automatischer Übernachtkredit)* sowie Informationen zur Credit Line (Kreditlinie) und zum Margin Call (im Falle einer Unterbesicherung).

#### 3.1.2.1 Credit Freezing – Sperren

Das ECMS bietet eine Funktionalität zur Sperrung von Sicherheiten. Durch die Sperre wird ein bestimmter Betrag des Sicherheitenwerts im Counterparty Pool für einen bestimmten Zweck reserviert. Dieser Betrag wird dann bei der Berechnung der im ECMS verfügbaren überschüssigen Sicherheiten (freier Beleihungswert) abgezogen. Für den geldpolitischen Counterparty Pool wird diese Funktion lediglich die Deutsche Bundesbank nutzen, da Geschäftspartner selbst keine Sperren in ihrem geldpolitischen Counterparty Pool einrichten können. Im Counterparty Pool für den TARGET-Contingency-Fall kann der Geschäftspartner, sofern dieser hierfür berechtigt ist, eine Sperre für den Contingency-Fall erfassen, der dann im Contingency-Fall im ECONS II Modul zur Verfügung steht. Durch Auswahl "*Credit Freezing Position"* lassen sich Details aufrufen.

<sup>&</sup>lt;sup>18</sup> Analog zur Position "EURO OMO" zeigt ECMS auch Informationen zur Position "FX OMO" an. Diese werden in einer späteren Version des Leitfadens ergänzt.

Seite 35 von 80

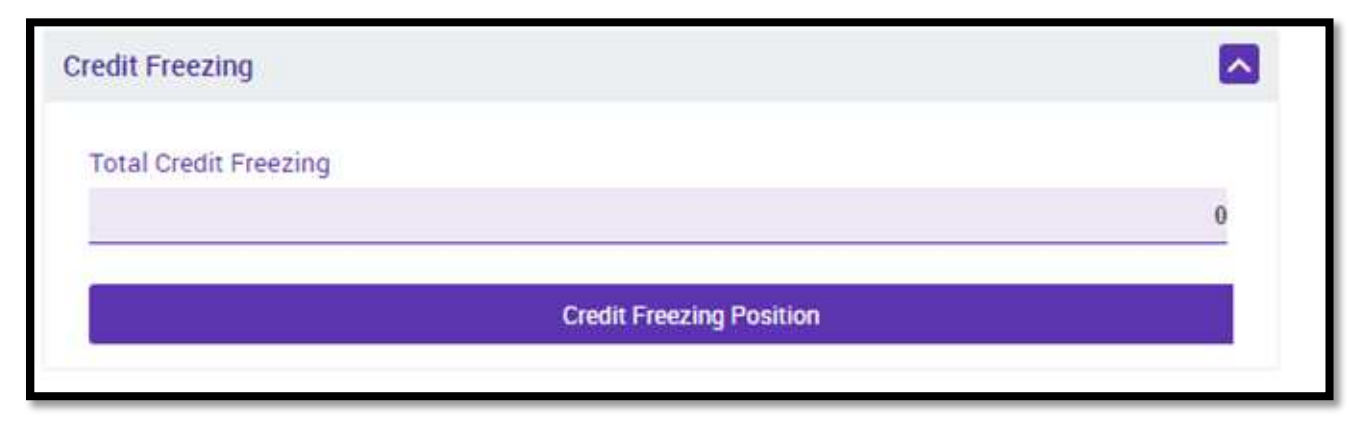

Abbildung 38: Credit Freezing

#### 3.1.2.2 Euro Open Market Operations (OMO) - Offenmarktgeschäfte

Im ECMS können Geschäftspartner Informationen zu liquiditätsbereitstellenden befristeten Transaktionen in EUR und in Fremdwährung (siehe Fußnote 19) einsehen. Dabei ist zu beachten, dass die Gebote der Geschäftspartner über die lokalen NZB-Anwendungen (für die Deutsche Bundesbank: OMTOS) abgegeben werden. Das ECMS erhält hierbei die individuellen Zuteilungsergebnisse aus der Anwendung des Eurosystems übermittelt. Der Screen führt die im ECMS verfügbaren Angaben auf.

| URO OMO                    |   |                          |   |
|----------------------------|---|--------------------------|---|
| Total OMO in EURO          |   | Total OMO in EURO Margin |   |
|                            | 0 |                          | 0 |
| Total OMO in EURO Interest |   |                          |   |
|                            | 0 |                          |   |

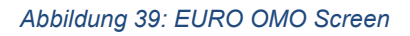

#### 3.1.2.3 Marginal Lending Facility - Spitzenrefinanzierungsfazilität<sup>19</sup>

Das ECMS führt jede Inanspruchnahme der Spitzenrefinanzierungsfazilität, die entweder durch den Geschäftspartner beantragt (Antragsübernachtkredit) wurde oder die im CLM automatisch am Tagesende aufgrund mangelnder Liquidität ausgelöst wurde (Übernachtkredit), in der Position "*Marginal Lending Facility*" auf. Das ECMS führt zudem den Betrag der errechneten Zinsen auf.

<sup>&</sup>lt;sup>19</sup> Mit der Betriebsaufnahme von ECMS entfällt die Führung von Marginal Lending Accounts im CLM. Die Geschäftspartner werden hierüber entsprechend informiert.

Seite 36 von 80
| Marginal Lending Facility |                                 |   |
|---------------------------|---------------------------------|---|
| Total Marginal Lending    | Total Marginal Lending Interest |   |
|                           | 0                               | 0 |

Abbildung 40: Marginal Lending Facility

## 3.1.2.4 Credit Line Details - Kreditlinien

Im unteren Teil des Screens "*Pool Overview*" enthält der Abschnitt "*Credit Line Details*" weitere Angaben zur Kreditlinie. Das Feld "SCL" zeigt den freien Beleihungswert. Ist eine feste Kreditlinie eingerichtet, so wird diese im Feld "*Maximum Credit Line Value*" aufgeführt. Die Abbildung 26 zeigt den Screen aus ECMS:

| REDIT LINE DETAILS     |                    |            |                           | _           |
|------------------------|--------------------|------------|---------------------------|-------------|
| SCL                    | ECL                | RCL        | Maximum Credit Line value |             |
|                        | 7,000,000          | 0          | 0                         | 999,999,999 |
| nsufficient Collateral | Collateral Deficit | Excess ECL | Deficit Econs             |             |
| Ňo                     |                    | 0          | 0                         | 0           |

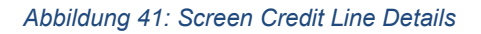

- Suggested credit line (SCL): Der freie Beleihungswert (hier: SCL) ist die Differenz zwischen den insgesamt verfügbaren Sicherheiten und dem Betrag der ausstehenden geldpolitischen Geschäfte mit dem Eurosystem, d. h. die Über-/Unterbesicherung im Counterparty Pool.
- Expected credit line (ECL): Die provisorische Kreditlinie ist der zuletzt an das CLM übermittelte Wert der Kreditlinie. Sie ist daher nur vorübergehend, d. h. so lange relevant, wie das ECMS auf die Bestätigung der Änderung der Kreditlinie im CLM wartet.
- Real Credit Line (RCL) oder Current Credit ist die Kreditlinie, die dem ECMS vom CLM übermittelt wird. Die zuletzt bestätigte Kreditlinie gibt den Wert der vom CLM bestätigten Kreditlinie an.

Folgende Beziehung besteht zwischen dem freiem Beleihungswert (hier: SCL), maximaler Kreditlinie (MaCL) und verfügbarer Kreditlinie auf dem im CLM geführten MCA-Konto:

 $MaCL \ge SCL \rightarrow SCL$  maßgeblich für verfügbare Kreditlinie auf dem MCA-Konto MaCL <  $SCL \rightarrow MaCL$  maßgeblich für verfügbare Kreditlinie auf dem MCA-Konto

Sofern keine Kreditlinie eingerichtet ist, wird immer der Wert der SCL an das im CLM geführte primäre MCA-Konto des Geschäftspartners weitergegeben.

## 3.1.2.5 Margin Call Details

Sollte es aufgrund einer Neubewertung der eingereichten Sicherheiten zu einer Unterbesicherung (Margin Call) im Counterparty Pool kommen, so sind zur Verstärkung weitere Sicherheiten vom Geschäftspartner einzureichen. Der folgende Screen führt die Informationen auf, die ECMS zur Verfügung stellt.

| MARGIN CALL DETAILS |                   |                    |
|---------------------|-------------------|--------------------|
| Margin Call Date    | Margin Call Value | Margin Call Reason |
|                     |                   |                    |

#### Abbildung 42: Margin Call Details

## 4 Instruktionen zur Ein- und Auslieferung von Sicherheiten

Im ECMS können Instruktionen entweder im 4-Augen-Prinzip (Erfassung und Freigabe durch zwei unterschiedliche Personen) oder mit einer Einzelberechtigung im Rahmen des 2-Augen-Prinzips (Erfassung und Freigabe erfolgen in einem Schritt) erteilt werden. Je nachdem, ob Sie mit einer Einzelberechtigung oder im 4-Augen-Prinzip Instruktionen im ECMS veranlassen, können Sie mit einer Einzelberechtigung bereits validierte Instruktionen einsehen oder im 4-Augen-Prinzip Instruktionen aufrufen, die noch nicht im System als gültig angesehen werden.

Die Ausführungen in dem folgenden Kapitel beziehen sich auf das Erteilen von Instruktionen mit einer Einzelberechtigung. Um Instruktionen im 4-Augen-Prinzip aufrufen zu können, nutzen Sie bitte den folgenden Pfad:

Instructions and Positions >> Instructions and Positions >> MA Instruction >> Validation / Rejection >> Validate / Reject MA Instructions.

## 4.1 Marktfähige Sicherheiten<sup>20</sup>

Die Prozesse des ECMS zur Ein- und Auslieferung marktfähiger Sicherheiten lassen sich sowohl im A2A- als auch im U2A-Modus auslösen. Zur Abwicklung von Instruktionen, die marktfähige Sicherheiten betreffen, kommuniziert das ECMS mit T2S.

Der Einlieferungsprozess wird von den Geschäftspartnern durch Übermittlung<sup>21</sup> der entsprechenden Instruktion an das ECMS gestartet. Sobald eine Instruktion die einschlägigen fachlichen Validierungsprüfungen durchlaufen hat, wird sie vom ECMS als Abwicklungsinstruktion an T2S übermittelt.

Der Auslieferungsprozess wird ebenfalls von den Geschäftspartnern initiiert. Hierzu übermitteln diese die entsprechende Instruktion an das ECMS. Liegt der vorgesehene Abwicklungstag in der Zukunft, wird die Auslieferung in eine Warteschlange eingestellt und erst am Abwicklungstag (und nach erfolgreicher Deckungsprüfung) bearbeitet. So soll vermieden werden, dass sich der Wert des Counterparty Pools vorzeitig verringert.

Die Geschäftspartner können Ein- und Auslieferungsinstruktionen im ECMS stornieren, solange der Status der Instruktion noch nicht final ist und die Abwicklungsbestätigung durch T2S noch aussteht. Das ECMS gewährleistet, dass nur die im Verzeichnis der EZB ("List of eligible marketable assets"<sup>22</sup>)

<sup>&</sup>lt;sup>20</sup> Vgl. UHB v1.1, S. 180ff.

<sup>&</sup>lt;sup>21</sup> Eine Instruktion im Rahmen der U2A-Nutzung wird hier als "Übermittlungsweg" genannt.

<sup>&</sup>lt;sup>22</sup> Das Verzeichnis der EZB der "List of eligible assets" können Sie unter folgendem Link einsehen: <u>https://www.ecb.europa.eu/paym/coll/assets/html/list-MID.en.html</u>. Seite **39** von **80** 

### ECMS Leitfaden für die Kundentestphase

genannten notenbankfähigen marktfähigen Sicherheiten eingeliefert werden können. Gleichwohl sind die Geschäftspartner nach wie vor dafür verantwortlich, dass sie nur notenbankfähige Sicherheiten einreichen und sämtliche geltenden Risikokontrollmaßnahmen und die Bestimmungen für die Verwendung notenbankfähiger Sicherheiten befolgen.

Wenn marktfähige Sicherheiten ihre Notenbankfähigkeit verlieren, verbleiben diese bis zur Auslieferung im Counterparty Pool. Der Sicherheitenwert dieser Position wird jedoch unverzüglich auf null gesetzt.

## 4.1.1 Inländische (domestic) und grenzüberschreitende (cross-border) Ein- und Auslieferung marktfähiger Sicherheiten<sup>23</sup>

Sowohl die inländische (domestic) als auch die grenzüberschreitende (cross-border durch Nutzung des Korrespondenz-Zentralbankmodells (CCBM)) Ein- und Auslieferung marktfähiger Sicherheiten wird in der ECMS GUI im Hauptmenümodul *"Instructions and Positions"* vorgenommen.

Die **inländische Ein- und Auslieferung** markfähiger Sicherheiten (domestic) erfolgt weiterhin über das Bundesbank CBF Konto 7069 (BIC: MARKDEFFDIS).

Sie erreichen den "*Counterparty Marketable Asset Instruction – Input Screen*" über folgenden Pfad: Instructions and Positions >> MA Instruction >> Input Instruction >> Marketable Asset Instruction.

| Input: Counterparty MAI                       |        |                            |   |                  |                        |                               | 2 |
|-----------------------------------------------|--------|----------------------------|---|------------------|------------------------|-------------------------------|---|
| General Informations                          |        |                            |   |                  |                        |                               |   |
| Party s instruction Reference                 |        |                            |   |                  |                        |                               |   |
| Instruction Type                              | s<br>• | ecurities Transaction Type |   | Counterparty     | c                      | NCB Participant Asset Account | Q |
| ISIN                                          | Q      | IN Description             |   | Quantity in FAMT |                        | Denomination Currency         |   |
| Trade Date                                    | in in  | stended Settlement Date    | 8 |                  |                        |                               |   |
| Additional Informations                       |        |                            |   |                  |                        |                               |   |
| Common Reference                              |        |                            |   |                  |                        |                               |   |
| Custody Chain                                 |        |                            |   |                  |                        |                               |   |
| CSD of the T2S Account for regular collateral |        | External Asset Account     |   |                  | External Asset Account | owner                         |   |
| Counterparty Details                          |        |                            |   |                  |                        |                               |   |
| Party CSD                                     |        | Party BIC                  |   |                  | Party Account          |                               |   |
|                                               |        |                            |   |                  |                        |                               |   |

Abbildung 43: Screen zur Ein- und Auslieferung marktfähiger Sicherheiten

Nachdem Sie den "*Counterparty Marketable Asset Instruction – Input Screen*" aufgerufen haben, haben Sie die Möglichkeit, die Eingabefelder mit den notwendigen Informationen auszufüllen<sup>24</sup>:

<sup>&</sup>lt;sup>23</sup> Vgl. UHB v1.1, S. 180ff.

<sup>&</sup>lt;sup>24</sup> Weitere Ausfüllhinweise für die Ein- und Auslieferung von marktfähigen Sicherheiten finden Sie unter <u>https://www.bundesbank.de/de/aufgaben/unbarer-zahlungsverkehr/eurosystem-collateral-management-system/test-und-migration</u>.

- In dem Feld *"Party Instruction Reference"* ist eine individuelle Referenznummer (max. 35 Zeichen) je Instruktion zu vergeben.
- Im Feld *"Instruction Type"* können Sie entweder den Typ *"RECE*" für eine Mobilisierung oder den Typ *"DELI*" für eine Demobilisierung vergeben.
- Das Feld "*Counterparty*" können Sie durch Anklicken des *Lupe-Icons* bearbeiten. Beim Anklicken der Lupe füllt sich das Feld automatisch und es wird Ihnen Ihre institutsspezifische interne Party-ID angezeigt.
- Im Feld "*NCB Participant Asset Account*" wählen Sie durch Anklicken des *Lupe-Icons* ihr Asset Account aus.
- Anschließend können Sie im Feld "ISIN" Ihre ISIN und im Feld "Quantity in FAMT" den gewünschten Nominalbetrag eingeben.<sup>25</sup>
- Im Feld "*Quantity in FAMT*" wird um die Angabe des Nominals gebeten.
- Das Feld "Trade Date" (Handelstag) sollte kleiner/gleich dem "Intended Settlement Date" sein.
- Das Feld "*Intended Settlement Date*" (Valuta) zeigt den Tag des gewünschten Settlements (größer/gleich des aktuellen Datums).
- Das Feld zu "Additional Information" bleibt frei.
- Für das Feld "CSD of the T2S Account for regular collateral" wählen Sie bitte immer DE05722 aus.
- Die Felder "*External Asset Account*" und "*External Asset Account Owner*" (ausgegraut) werden nach Auswahl des CSDs automatisch befüllt.
- In den Feldern zu "Counterparty Details" wählen Sie den Party CSD (den Zentralverwahrer, von dem/zu dem das Wertpapier übertragen werden soll) sowie die Party BIC (BIC Ihres Liefer-/Empfangskontos) aus.
- In den Feldern zu "Party 2 Details" werden keine Angaben für die Kundentestphase benötigt.

Bitte beachten Sie, dass es sich bei den mit einem roten Strich unterlegten Eingabefeldern um Pflichtfelder handelt. Die grau hinterlegten Felder werden durch Anklicken des *Lupe-Icons* automatisch befüllt. Abschließend klicken Sie auf die Schaltfläche "*Save*" und eine Ein- oder Auslieferungsinstruktion wurde erstellt. Alternativ können Sie über die Schaltfläche "*Save as Draft*" ihre Eingaben als Entwurf zu speichern.

Die **grenzüberschreitende Ein- und Auslieferung** marktfähiger Sicherheiten (cross-border) erfolgt im ECMS über die gleiche Eingabemaske (Abbildung 28) wie bei einer inländischen Ein- und Auslieferung (domestic). Hierzu nutzen Sie wieder den folgenden Pfad im ECMS: *Instructions and Positions >> MA Instruction >> Input Instruction >> Marketable Asset Instruction.* 

<sup>&</sup>lt;sup>25</sup> Aufgrund der großen Anzahl an ISINs kann hier das Lupen-Symbol nicht genutzt werden. Entweder man gibt die ISIN komplett ein und drückt F2, damit die ISIN Description geladen wird, oder man gibt einen Teil der ISIN ein und stößt dann mit F2 eine gezielte Suche an.

#### ECMS Leitfaden für die Kundentestphase

Wenn Sie im Eingabefeld *"CSD of the T2S account for regular collateral"* einen ausländischen Zentralverwahrer auswählen, wird die Ein- bzw. Auslieferung automatisch grenzüberschreitend verbucht (bspw. Iberclear für das CCBM Spanien oder Euroclear France für das CCBM Frankreich).

Die Auswahl der Lagerstellen (Domestic, CCBM) für die Mobilisierung von Wertpapieren kann weiterhin im Rahmen des vorhandenen Verzeichnisses der EZB zu den Eligible Links vorgenommen werden.

## 4.1.2 Monitoring von Ein- und Auslieferungsinstruktionen<sup>26</sup>

Das ECMS unterscheidet zwischen den eingegangenen Ein- und Auslieferungsinstruktionen für marktfähige Sicherheiten und den an T2S gesandten Settlement-Instruktionen.

Im ECMS haben Sie die Möglichkeit, mit Hilfe des "*Counterparty Marketable Asset Instructions – Search Screen*" ihre Ein- und Auslieferungsinstruktionen für marktfähige Sicherheiten zu suchen. Den Search Screen erreichen Sie über folgenden Pfad:

Instructions and Positions >> MA Instruction >> Monitor >> Counterparty Instructions.

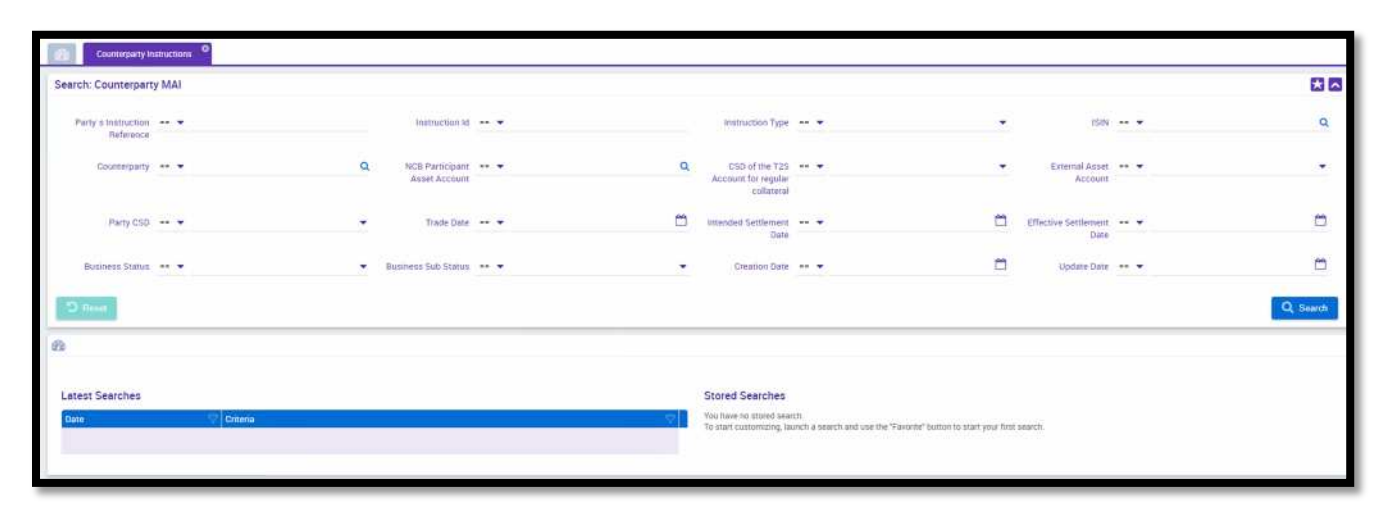

Abbildung 44: Search Screen für Ein- und Auslieferungsinstruktionen von marktfähigen Sicherheiten

Da jede von Ihnen eingegebene Ein- und Auslieferungsinstruktion für marktfähige Sicherheiten noch einmal in eine separate T2S-Settlement-Instruktion umgewandelt wird, können Sie diese Settlement-Instruktion mit Hilfe des *"Marketable Asset Settlement Instructions –Search Screens"* über den nachfolgenden Pfad einsehen, um spezifische Details zur T2S-Kommunikation bzw. den ein- und ausgehenden Nachrichten nach/von T2S sowie deren Status zu erhalten:

Instructions and Positions >> MA Settlement Instructions >> Marketable Asset Settlement Instructions

| Marketabl                                              | e Asset Settlement Instr | uctions O        |                                       |       |                             |   |                             |          |          |
|--------------------------------------------------------|--------------------------|------------------|---------------------------------------|-------|-----------------------------|---|-----------------------------|----------|----------|
| Search: Marketa                                        | ble Asset Settleme       | ent Instructions |                                       |       |                             |   |                             |          | * 🗠      |
| Instruction Id                                         |                          |                  | Settlement<br>Instruction Id          |       | T2S Reference 🚥 🔻           |   | Refinancing<br>NCB          |          | ٩        |
| Instruction Type                                       | •                        |                  | ISIN                                  | <br>٩ |                             |   |                             |          |          |
| CSD of the T2S<br>Account for<br>regular<br>collateral |                          | •                | Party CSD                             | <br>• | Trade Date 😑 💌              | Ċ | Intended<br>Settlement Date | •••      | ۵        |
| Effective<br>Settlement Date                           | •                        | Ë                | Business<br>Status                    | <br>÷ | Business Sub == +<br>Status | • | Update Date                 | <b>•</b> | 0        |
| External Asset<br>Account                              | ··· •                    | Q                | ECMS<br>Counterparty<br>Asset Account | <br>٩ |                             |   |                             |          |          |
| D Reset                                                |                          |                  |                                       |       |                             |   |                             |          | Q Search |

Abbildung 45: Search Screen für Settlement Instruktionen in T2S

Bei Ansicht des Screens, können Sie bei der Ablehnung einer Ein- bzw. Auslieferungsinstruktion die Gründe dieser Ablehnung einsehen.

Nachdem Sie sich die Screens aufgerufen haben, können Sie Ihre Instruktionen mit Hilfe der Eingabe Ihrer Suchkriterien in den Eingabefeldern suchen. Nachdem Sie Ihre Suchkriterien eingegeben haben, klicken Sie abschließend auf die Schaltfläche "*Search*" und Ihnen werden mit Hilfe eines "*List Screens*" passende Suchergebnisse angezeigt.

Alternativ verwenden Sie die Schaltfläche "Reset", um Ihre Eingaben in den Eingabefeldern zu löschen.

## 4.1.3 Änderungen von Ein- und Auslieferungsinstruktionen einsehen<sup>27</sup>

Im ECMS haben Sie die Möglichkeit, mit Hilfe des "*Counterparty Marketable Asset Instructions – History Screen*s" vergangene Änderungen sowie weitere Details ihrer Ein- und Auslieferungsinstruktionen für marktfähige Sicherheiten einzusehen.

Den History Screen erreichen Sie über den "*Counterparty Marketable Asset Instruction – Search Screen*" über den folgenden Pfad: *Instructions and Positions >> MA Instruction >> Monitor >> Counterparty Instructions.* 

Nachdem Sie den *Search Screen* aufgerufen haben, können Sie die Instruktion, für die Sie historische Informationen einsehen möchten, mit Hilfe der Eingabe ihrer Suchkriterien in den Eingabefeldern suchen. Nachdem Sie ihre Suchkriterien eingegeben haben, klicken Sie abschließend auf die Schaltfläche "*Search*" und Ihnen werden mit Hilfe eines "*List Screens*" passende Suchergebnisse angezeigt.

| Serich: Counterparty MAI  Party Stratuction 6 **   Note Participanty **   Note Participanty | Cour            | nterparty instri | uctions        |              |              |               |                            |            |                |               |                    |                     |              |                     |               |               |                      |                   |              |              |
|----------------------------------------------------------------------------------------------------|-----------------|------------------|----------------|--------------|--------------|---------------|----------------------------|------------|----------------|---------------|--------------------|---------------------|--------------|---------------------|---------------|---------------|----------------------|-------------------|--------------|--------------|
| Pairy Staturction       •••       Instruction Type       ••       SSH       ••         Reference       •••       Octomorphiny       ••       Octomorphiny       ••       Entruction Asset       ••         Pairy CSD       •••       ••       Trade Date       ••       Instruction Reference       ••       Entruction Asset       ••       Entruction Asset       ••                                                                                                    | Search: Cou     | interparty N     | IAN            |              |              |               |                            |            |                |               |                    |                     |              |                     |               |               |                      |                   |              | <b>1 1</b>   |
| Counterparty · · · Q NOB Participant · · Q SD of the T2S · · · · Estendad Set · · ·<br>Account · · · · · Estendad Set · · · · · Estendad Set · · · · · · · · · · · · · · · · · · ·                                                                                                    | Party s th<br>P | ietruction -     | • •            |              |              | ins           | inviction Id               | •          |                |               | Instruc            | tion Type -         | •            |                     | •             |               | ISIN                 | *                 |              | ٩            |
| Party CSD       ••       Trade Date       ••       Trade Date       ••       Intended Settingent       ••       Date         Business Status       ••       Business Sub Status       ••       Creation Date       ••       Date       Date         Business Status       ••       Business Sub Status       ••       Creation Date       ••       Date       ••       Date         Control       Creation Date       ••       Creation Date       ••       Difference       Creation Date       ••       Creation Date       ••       Creation Date       ••       Creation Date       ••       Date       ·•       Date       ·•       D                                                                                                    | Cou             | nterparty +      | ••             |              | ٩            | NCB F<br>Asse | articipant ++<br>t Account | •          |                | c             | CSD o<br>Account f | of the T2S          | •            |                     | •             | Exter         | nal Asset<br>Account |                   |              | •            |
| Business Suitus       Business Subj Status       Creation Date       Image: Image: I                                                           | P               | Party CSD +      |                |              | •            |               | rade Date 🔹                | •          |                |               | Intended S         | ettlement •<br>Date | •            |                     | •             | Effective Se  | rttlement<br>Date    |                   |              | =            |
| Name         Conterparty MAI           1         Conterparty MAI           1         Conterparty MAI           1         Conterparty MAI           1         Conterparty MAI           1         Conterparty MAI           1         Conterparty MAI           1         Conterparty MAI           1         Conterparty MAI           1         Conterparty MAI           1         Conterparty MAI           1         Conterparty MAI           2022013/0001         MAIRD2015           1         Conterparty MAI           2022013/0001         MAIRD2015           2022013/0001         MAIRD2015           2022013/0001         MAIRD2015           2022013/0001         MAIRD2015           2022013/0001         MAIRD2015           2022013/0001         MAIRD2015           2022014/0001         MAIRD2015           2022014/0001         Maird2015           2022014/0001         Maird2015           2022014/0001         Maird2015           2022014/0001         Maird2015           2022014/0001         Maird2015           2022014/0001         Maird2015           2022014/0001         Mai                                                                                                    | Businer         | es Status +      |                |              | •            | Business S    | lub Status 🚥               | •          |                |               | Crea               | rtion Date -        |              |                     |               | Up            | late Date            |                   |              | <b>m</b>     |
| List: Counterparty MAI                                                                                                    | O main          |                  |                |              |              |               |                            |            |                |               |                    |                     |              |                     |               |               |                      |                   |              | Q. Search    |
| 1         Party s http://         Instruction f/2         Business St/2         Business St/2         Countryper/2         NCB Particip         SNR #         Outwrity in f/2         Table Date St/2         Effective St/2         CSO of the T/2         CSO of the T/2 <td< td=""><td>List: Counte</td><td>rparty MAI</td><td></td><td></td><td></td><td></td><td></td><td></td><td></td><td></td><td></td><td></td><td></td><td></td><td></td><td></td><td></td><td></td><td></td><td></td></td<>                                                                                                    | List: Counte    | rparty MAI       |                |              |              |               |                            |            |                |               |                    |                     |              |                     |               |               |                      |                   |              |              |
| Party strate <sup>2</sup> Instruction (C)         Instruction (C)         Instructio                                                                                                    |                 |                  |                |              |              |               |                            |            |                |               |                    |                     |              |                     |               |               |                      |                   | Q1 + 1       |              |
| 20220014000         MA/0022001         Markenable A.         Rejected         DESCRIPTION         ENDINI         24/00/2023         14/00/2023         14/00/2023         DESCRIPTION         CSD DE Clear.         No         14/00/2023         14/00/2023         14/00/2023         DESCRIPTION         DESCRIPTION         DESCRIPION         DESCRIPTION         DESCRIPTION <td>Party s Instr</td> <td>Instruction I</td> <td>Instruction T.</td> <td>Business St.</td> <td>Business Su.</td> <td>Counterpart</td> <td>NGB Particip.</td> <td>ISIN O</td> <td>Quantity in F.</td> <td>Trade Date 4/</td> <td>Intended Set.</td> <td>Effective Se</td> <td>t. CSD of th</td> <td>te T. CSD of the T.</td> <td>Party CSD Ri.</td> <td>Party CSD (P.</td> <td>Being Ca</td> <td>ince Creation Dat</td> <td>Updater Use</td> <td>Update Date</td>                                                                                                    | Party s Instr   | Instruction I    | Instruction T. | Business St. | Business Su. | Counterpart   | NGB Particip.              | ISIN O     | Quantity in F. | Trade Date 4/ | Intended Set.      | Effective Se        | t. CSD of th | te T. CSD of the T. | Party CSD Ri. | Party CSD (P. | Being Ca             | ince Creation Dat | Updater Use  | Update Date  |
| 2022/2014/000MAI/022031Manketable ARejected         DEB00011384T500,000_14/01/2023_10+00/2023_         DEB0722CSD EE LikerDEB0722CSD EE LikerNo14/02/2023_1_DE00001-42H/00/2023_           GR: FEST-202MAI/202300Manketable ARejected                                                                                                    | 20220314000     | MAI2023831       | Markesable A   | Rejected     |              |               | DEDOCOTIMA                 | DE0001135# | 7,500,000      | 14/01/2023    | 14/83/2023         |                     | 0609722      | CS9 DE Citar        | DE05722       | CSD DE Clear. | No                   | 14/03/2022 1      | STP          | 14/03/2023 1 |
| OP. TEST-202     MA12023090     Municitate     A Rejected     GRIDS140242     ID00,006 09/03/2023     OP./03/2023     OP./03/202     OP./03/202     OP./03/202      | 20290314006.    | MAI2022031       | Matketable A   | Rejected     |              |               | DED0001MA-                 | DE00011354 | 7,500,000      | 14/03/2023    | 14/02/2023         |                     | 0E05722      | CSD DE Char.        | DE05722       | CSD DE Clear  | No                   | 14/09/2023 1      | DEU0001 · AZ | 14/03/2023 1 |
| titizen 30                                                                                                    | GB-TEST-202     | MAI2023030       | Marketable A   | Rejected     |              |               |                            | 6805140242 | 1,000,000      | 89/03/2023    | 99/03/2023         |                     | 0E05722      | CSO DE Clear.       | 0605722       | CSD DE Clivar | 249                  | 99/03/2823 1      | TTE .        | 09/03/2023 1 |
|                                                                                                    |                 |                  |                |              |              |               |                            |            |                |               |                    |                     |              |                     |               |               |                      |                   | History      | @ View       |

Abbildung 46: List und History Screen für Ein- und Auslieferungsinstruktionen marktfähiger Sicherheiten

Nachdem Sie die passende Instruktion ausgewählt haben, erscheint auf der rechten Seite die Schaltfläche "*History*". Durch Anklicken dieser Schaltfläche können Sie die historischen Informationen Ihrer Instruktion einsehen.

Alternativ verwenden Sie die Schaltfläche "*View*" um sich den "*Counterparty Marketable Asset Instruction* – *Details Screen*" aufzurufen und die Details einer Instruktion einzusehen.

### 4.1.4 Stornieren von Ein- und Auslieferungsinstruktionen<sup>28</sup>

Mit Hilfe des *"Counterparty MA Cancellation Instructions – Search Screen"* haben Sie die Möglichkeit, eine Ein- oder Auslieferungsinstruktion zu stornieren. Für die Stornierung einer Ein- oder Auslieferungsinstruktion nutzen Sie den Pfad:

Instructions and Positions >> Instructions and Positions >> MA Instruction >> Input Instruction >> Counterparty MA Cancellation Instruction.

| Search: MA Cancella | tion Instruct | tion     |                                     |     |                                                      |                             |                                             |                                                     |        | 2 2       |
|---------------------|---------------|----------|-------------------------------------|-----|------------------------------------------------------|-----------------------------|---------------------------------------------|-----------------------------------------------------|--------|-----------|
| Instruction Id      |               |          | Party s Instruction **<br>Reference |     | External Asset<br>Account                            |                             | •                                           | Instruction Type                                    |        | •         |
| Counterparty        | •             | a        | NCB Participant<br>Asset Account    | • a | ISIN                                                 | •                           | a                                           | CSD of the T2S<br>Account for regular<br>collateral |        |           |
| Pariy CSD           |               | ٩        | Trade Date                          | - 0 | Intended Settlement<br>Date                          |                             | <b></b>                                     | Effective Settlement<br>Date                        | •••.•• | 8         |
| Business Status     | <b>.</b>      | ÷        | Buniness Sub Status                 | •   | Creation Date                                        | •                           | Ö                                           | Update Date                                         |        | 0         |
| D Report            |               |          |                                     |     |                                                      |                             |                                             |                                                     |        | Q. Search |
| B                   |               |          |                                     |     |                                                      |                             |                                             |                                                     |        |           |
| Latest Searches     |               |          |                                     |     | Stored Searches                                      |                             |                                             |                                                     |        |           |
| Date                | 9             | Criteria |                                     | (†  | You have no stored sear<br>To start customizing, las | ch:<br>inch a search and us | e the "Pavorile" button to start your first | search.                                             |        |           |
|                     |               |          |                                     |     |                                                      |                             |                                             |                                                     |        |           |

Abbildung 47: Stornierung einer Ein- und Auslieferungsinstruktion von marktfähigen Sicherheiten

Nachdem Sie dem Pfad gefolgt sind und sich der oben abgebildete "Search Screen" aufgebaut hat, geben Sie die relevanten Informationen in die Eingabefelder ein. Die Eingabe Ihrer ISIN und das Datum der geplanten Ein- bzw. Auslieferungsinstruktion führen dabei zu einem besonders schnellen Suchergebnis.

Klicken Sie anschließend auf die Schaltfläche "*Search*", sodass Ihnen anhand eines *List Screens* die auf Ihre Eingaben zutreffenden Suchergebnisse angezeigt werden. Falls Sie keine Informationen in die Eingabefelder eingegeben haben, werden Ihnen alle möglichen Instruktionen angezeigt.

Wählen Sie im List Screen anschließend die Instruktion aus, die storniert werden soll, und bestätigen Sie Ihre Wahl durch einen Klick auf die Schaltfläche "*Cancel*". Dabei werden Sie aufgefordert, eine beliebige Storno-Referenz in das Feld "*Request Reference*" einzugeben und diese mit dem Button "*Save*" zu speichern:

| Input MA Cancellation Instruction | ж    |
|-----------------------------------|------|
| Input MA Cancellation Instruction |      |
| Request Reference                 |      |
| D Reset                           | Save |

Abbildung 48: Input MA Cancellation Instruction

#### 4.2 Ein- und Auslieferung von Kreditforderungen (domestic und cross-border)

Die Verwaltung von Kreditforderungen wird die Deutsche Bundesbank wie bisher über ihr nationales System (MACCs) abwickeln. Geschäftspartner, die Kreditforderungen über MACCs einreichen, können Informationen zum Wert Ihrer Sicherheit in der Position "Externally managemend collateral" (EMC) anzeigen lassen (siehe Kapitel 3.1.1.2). Geschäftspartner, die Kreditforderungen grenzüberschreitend

mobilisieren wollen, können das CCBM Verfahren nutzen. Dieses Verfahren wird in ECMS im Hauptmenümodul "*Collateral and Credit*" verwaltet. Weitere Informationen zur grenzüberschreitenden Mobilisierung von Kreditforderungen können Sie dem ECMS Userhandbook for Counterparties entnehmen.<sup>29</sup>

## 4.3 Cash Collateral

Die Einlieferung von Cash Collateral in die Counterparty Pools ist nur dann gestattet, soweit eine Aufforderung zur Sicherheitenverstärkung (Margin Call) aussteht und keine weiteren notenbankfähigen Sicherheiten verfügbar sind.

Im Falle der Unterbesicherung auf dem Counterparty Pool (Margin Call) besteht für den Geschäftspartner die Möglichkeit, Cash Collateral zur Behebung einzureichen. Für die Mobilisierung (bzw. die Demobilisierung) von Cash Collateral initiiert der Geschäftspartner eine Ein- bzw. Auslieferungsinstruktion an das ECMS. Wird dem Margin Call nicht bis 16:55 Uhr Folge geleistet, so wird im ECMS automatisch die Einlieferung von Cash Collateral initiiert.

Der Prozess der Einlieferung (bzw. Auslieferung) von Cash Collateral kann im U2A- oder A2A-Modus initiiert werden. Soll Cash Collateral aufgrund eines Margin Calls eingeliefert werden, muss der Betrag nicht beziffert werden. Auch bei einer Auslieferung ist die Angabe des Betrags nicht erforderlich, da das ECMS in diesem Fall automatisch den höchstmöglichen Betrag ausliefert, bei dem keine Unterbesicherung mehr besteht/entsteht. ECMS sieht eine automatische Auslieferung von Cash Collateral vor, sobald der Beleihungswert positiv ist.<sup>30</sup>

Tätigkeiten zu Cash Collateral finden im ECMS im Modul "Collateral and Credit" statt.

### 4.3.1 Ein- und Auslieferung von Cash Collateral<sup>31</sup>

Zur Ein- bzw. Auslieferung einer Cash Collateral Instruktion benutzen Sie den folgenden Pfad im ECMS:

Cash Collateral Instructions >> Input Screen>> Collateral and Credit >> Collateral >> Cash Collateral >> Input Instruction.

<sup>&</sup>lt;sup>29</sup> Vgl. UHB v1.1, S. 422ff.

<sup>&</sup>lt;sup>30</sup> Dies geschieht zwischen 19:00 Uhr und 19:30 Uhr.

<sup>&</sup>lt;sup>31</sup> Vgl. UHB v1.1, S. 885ff.

Seite **46** von **80** 

| put Cash Collateral Instruction                    |                                         |                     |   |
|----------------------------------------------------|-----------------------------------------|---------------------|---|
| Counterparty Details                               |                                         |                     |   |
| Pool ID                                            |                                         |                     | ٩ |
| Instruction Details                                |                                         |                     |   |
| Cash Collateral Instruction ID<br>PLMDE00000000563 | Party's Instruction Beference           | Instruction Type    |   |
| Total Cash Collateral                              | Amount                                  | Collateral Asset Id |   |
| Margin Call Value                                  | Intended Settlement Date                |                     |   |
| Margin Cal Value                                   | Intracked Settlement Date<br>28/03/2023 |                     |   |

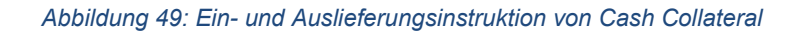

Nachdem Sie den oben abgebildeten Screen aufgerufen haben, geben Sie die erforderlichen Informationen für die Cash Collateral Instruktion ein:

- Um das Feld "*Pool ID*" auszufüllen, klicken sie auf die Lupe, um den relevanten Pool, für den Cash Collateral eingeliefert werden soll, auszuwählen.
- Das Feld "*Party Instruction Reference*" ist individuell je Instruktion zu vergeben.
- Im Feld "*Amount*" geben Sie den entsprechenden Betrag ein.
- Im Feld "*Instruction Type*" können Sie zwischen Mobilisierung, Demobilisierung und Conversion (Umwandlung eines fälligen Termingeldes/FTD in Cash als Collateral) auswählen.

Bitte beachten Sie, dass es sich bei den mit einem roten Strich unterlegten Eingabefeldern um Pflichtfelder handelt. Anschließend klicken Sie auf die Schaltfläche "*Save*" und Ihre Eingaben werden gespeichert. Wenn die Geschäftsprüfung erfolgreich abgeschlossen wurde, werden Ihre Eingaben automatisch verarbeitet.

Alternativ haben Sie die Möglichkeit, die Schaltfläche "Reset" anzuklicken, um Ihre Eingaben zu löschen.

### 4.3.2 Suche und Anzeige von Cash Collateral Instruktionen<sup>32</sup>

Um eine Cash Collateral Instruktion zu suchen oder sich diese anzeigen zu lassen, nutzen Sie den folgenden Pfad:

Collateral and Credit >> Collateral >> Cash Collateral >> Cash Collateral Display.

<sup>&</sup>lt;sup>32</sup> Vgl. UHB v1.1, S. 884ff. Seite **47** von **80** 

| 🅸 MegaLand - Profil 1 – Microsoft Edge                                                                                                    |         |                           |                                                      |                                        | - 0 X             |
|----------------------------------------------------------------------------------------------------|---------|---------------------------|------------------------------------------------------|----------------------------------------|-------------------|
| https://ecms-eac-gui.ecms.swiftnet.sipn.swift.com/MegaLend/                                                                                                    |         |                           |                                                      |                                        | A <sup>s</sup> as |
| =                                                                                                    |         | target                    | ECMS Business Date 30/05/2                           | 1923 🚍 🔺 💶 DECB 🔹 🙆                    |                   |
| Cash Columnal Display                                                                                                    |         |                           |                                                      |                                        |                   |
| Display Cash Collateral Instruction                                                                                                    |         |                           |                                                      |                                        | 88                |
| Cash Collateral Instruction 🚥 💌                                                                                                    | Party's | Instruction Reference 🔹 💌 |                                                      | Intended Settlement Date 🚥 💌           |                   |
| Counterparty                                                                                                    | ٩       | Pool ID 🚥 🕶               | ٩                                                    | Instruction Statue                     | •                 |
| Instruction Type 🚥 💌                                                                                                    | •       | U2A 💀 🕶                   | •                                                    | Update Date 🚥 👻                        | 0                 |
| Creation Date                                                                                                    | 8       |                           |                                                      |                                        |                   |
| "D Reset                                                                                                    |         |                           |                                                      |                                        | Q Search          |
| 8                                                                                                    |         |                           |                                                      |                                        |                   |
|                                                                                                    |         |                           |                                                      |                                        |                   |
| Latest Searches                                                                                                    |         | Stor                      | ed Searches                                          |                                        |                   |
| Contraction of the Contraction of the Contraction o |         | To sta                    | art customoting, launch a search and use the 'Favori | He" button to start your first search. |                   |
|                                                                                                    |         |                           |                                                      |                                        |                   |
|                                                                                                    |         |                           |                                                      |                                        |                   |
|                                                                                                    |         |                           |                                                      |                                        |                   |
|                                                                                                    |         |                           |                                                      |                                        |                   |
|                                                                                                    |         |                           |                                                      |                                        |                   |
|                                                                                                    |         |                           |                                                      |                                        |                   |
|                                                                                                    |         |                           |                                                      |                                        |                   |
| Collateral and Credit                                                                                                    |         |                           |                                                      |                                        |                   |

Abbildung 50: Suche und Anzeige von Cash Collateral Instruktionen

Nachdem Sie dem Pfad gefolgt sind und sich der oben abgebildete Screen aufgebaut hat, geben Sie die relevanten Informationen in die Eingabefelder ein und klicken Sie anschließend auf die Schaltfläche *"Search"*. Anschließend werden Ihnen anhand eines *List-Screens* die auf ihre Eingaben zutreffenden Suchergebnisse angezeigt. Falls Sie keine Informationen in die Eingabefelder eingegeben haben, werden Ihnen alle möglichen Instruktionen angezeigt. Wählen Sie im *List-Screen* anschließend die Instruktion aus, die Sie sich anzeigen lassen wollen und bestätigen Sie Ihre Wahl durch einen Klick auf die Schaltfläche *"View"*. Alternativ können Sie auf die Schaltfläche *"Reset"* klicken, um die Suchkriterien zu löschen und den List-Screen zu schließen.

## 5 Instruktionen für Kreditinanspruchnahmen und die Einrichtung einer festen Kreditlinie

## 5.1 Open Market Operation (OMO) – Offenmarktgeschäfte<sup>33</sup>

Das ECMS erhält die Zuteilungsergebnisse der Offenmarktgeschäfte aus den Anwendungen des Eurosystems und übermittelt entsprechende Zahlungsinstruktionen an das benannte primäre MCA-Konto des Geschäftspartners. Am Fälligkeitsdatum führt das ECMS die Deckungsprüfung durch und leitet die Zahlungen automatisch an das CLM weiter (für ausstehende Beträge und Zinsen). Vorzeitige Rückzahlungen werden ebenfalls über das ECMS durchgeführt.

## 5.1.1 Liste der abgeschlossenen Open Market Operations (OMOs)

Im Zusammenhang mit Offenmarktgeschäften können Sie sich eine Liste der bestehenden Open Market Operations (OMOs) anzeigen lassen. Rufen Sie hierfür folgenden Pfad auf:

Collateral and Credit >> Exposure >> Open Market Operations >> Operations >> Display OMO Instruction

Geben Sie alle relevante Informationen wie die OMORefNo, den Pool Identifier und die Bidder ID ein. Mit einem Klick auf den "*Search*" Button starten Sie die Suche.

| Search Criteria : Allotment |     |                               |   |                       | **        |
|-----------------------------|-----|-------------------------------|---|-----------------------|-----------|
| Internal Reference ID -     |     | OMORefNo 👻                    |   | Pool Identifier 🔐 👻   | E         |
| Bidder Id 🗕                 | • • | ▼ Segregated Operation Name ▼ |   | Fx Currency 🚥 👻       | -         |
| Allotment Date =            |     | 🗂 Settlement Date 💷 👻         | Ë | Maturity Date 💷 👻     | <u></u>   |
| Auction Type =              |     | ▼ To Be Netted == ▼           | • | Netting Reference 😑 👻 |           |
| U2A =                       | -   | ▼ Is Amended == ▼             | • | Update Date 📼 💌       | <b>—</b>  |
| D Reset                     |     |                               |   |                       | Q, Search |

Abbildung 51: Liste der abgeschlossenen Open Market Operations)

Sie erhalten eine Liste der abgeschlossenen Offenmarktgeschäfte. Im Feld "*Monetary Policy Operation Type*" zeigt ECMS Ihnen die Art des Offenmarktgeschäfts (beispielweise, LTRO, TLTRO, MRO) an.

| Sei | earch result : Allotment |                 |              |              |                |               |                |               |             |                  |              |               |             |                  |              |             |               | ~               |
|-----|--------------------------|-----------------|--------------|--------------|----------------|---------------|----------------|---------------|-------------|------------------|--------------|---------------|-------------|------------------|--------------|-------------|---------------|-----------------|
| 1   | 10 K < Page 1 of 59 > X  |                 |              |              |                |               |                |               |             |                  |              |               |             | Q 590 () E       | 1 🕼 🛧 🖓 🕻    |             |               |                 |
|     | OMORefNo 💎               | Internal Refer, | MP Operation | Segregated O | Pool Identifie | Bidder Id 🗢 🖓 | Counterparty 🖓 | NCB Identifie | CLM CB Acco | Allotment Dat,2. | Settlement D | Maturity Date | Nominal 🗢 🤝 | Initial Margin 🜩 | Currency 🗢 🖓 | Fx Rate 🗢 🔤 | Fx Currency 💎 | Fx Amount 🗢 🖓 F |
|     | 57570001                 | LP020220615     | MRO          |              | P00L000000     | FR18129       |                | FR30001       |             | 15/06/2022       | 15/06/2022   | 16/06/2022    | 10,000,000  |                  | EUR          |             |               |                 |
|     | AINMROtest               | LP020220614     | MRO          | MRO          | POOL0000000    | FR30007       |                | FR30001       |             | 14/06/2022       | 14/06/2022   | 15/06/2022    | 15,000      |                  | EUR          |             |               |                 |
|     | AINMROtest               | LP020220614     | MRO          | MRO          | P00L000000     | FR10007       |                | FR30001       |             | 14/06/2022       | 14/06/2022   | 15/06/2022    | 15,000      |                  | EUR          |             |               |                 |
|     | AINMRO                   | LP020220614     | MRO          | MRO          |                | FR10007       |                |               |             | 14/06/2022       | 14/06/2022   | 15/06/2022    | 15,000      |                  | EUR          |             |               |                 |
|     | AINMRO                   | LP020220614     | MRO          | MRO          |                | FR10007       |                |               |             | 14/06/2022       | 14/06/2022   | 16/06/2022    |             |                  | EUR          |             |               |                 |
|     | UIRLTROIlupd             | LP020220613     | TLTRO-II     | TLTRO-II     | POOL0000000    | FR30004       |                | FR30001       |             | 13/06/2022       | 13/06/2022   | 15/06/2022    | 1,350       |                  | EUR          |             |               |                 |
|     | UIRTLTROIIUP             | LP020220613     | LTRO         | LTRO         | POOL0000000    | FR30004       |                | FR30001       |             | 13/06/2022       | 13/06/2022   | 15/06/2022    | 2,100       |                  | EUR          |             |               |                 |
|     | updateinterest           | LP020220613     | LTRO         | LTRO         | POOL0000000    | FR30004       |                | FR30001       |             | 13/06/2022       | 13/06/2022   | 15/06/2022    | 1,850       |                  | EUR          |             |               |                 |
|     | UpdateInterest           | LP020220613     | TLTRO-I      | TLTRO-I      | POOL0000000    | FR30004       |                | FR30001       |             | 13/06/2022       | 13/06/2022   | 15/06/2022    | 1,500       |                  | EUR          |             |               |                 |
|     | TestOMOintere            | LP020220613     | LTRO-INDEXED | TLTRO        | POOL0000000    | FR30007       |                | FR30001       |             | 13/06/2022       | 13/06/2022   | 15/06/2022    | 1,570,000   |                  | EUR          |             |               |                 |
|     |                          |                 |              |              |                |               |                |               |             |                  |              |               |             |                  |              |             |               |                 |
|     |                          |                 |              |              |                |               |                |               |             |                  |              |               |             |                  |              |             |               |                 |
|     |                          |                 |              |              |                |               |                |               |             |                  |              |               |             |                  |              |             |               |                 |
|     |                          |                 | _            | _            | _              | _             | _              | _             | _           | -                | _            | _             | _           |                  | _            | _           | -             |                 |

Abbildung 52: Search Screen Allotment

#### 5.1.2 Anzeige von Details zu Open Market Operations (OMOs)

Um Details zu einzelnen Geschäften zu erhalten, markieren Sie das Offenmarktgeschäft und klicken auf den "*View*" Button in der rechten unteren Ecke. Sie erhalten den folgenden Screen:

| Swift-VC Win10 - Desktop Viewer                         |                                 |                       |                                      |                          |                         |                            | - D X                |
|---------------------------------------------------------|---------------------------------|-----------------------|--------------------------------------|--------------------------|-------------------------|----------------------------|----------------------|
| 🎼 Megalend - Profil 1 – Microsoft Edge                  |                                 |                       |                                      |                          |                         |                            | - 0 ×                |
| https://ecms-eac-gui.ecms.swiftnet.sipn.swift.com/M     | legaLend/                       |                       |                                      |                          |                         |                            | A <sup>ts</sup> as   |
| =                                                       |                                 |                       | target                               |                          | Business Date 30/05/2   | 123 📰 🔔 💶 DECO -           |                      |
| Display OMO Instruction                                 |                                 |                       |                                      |                          |                         |                            |                      |
| Search Criteria : Allotment                             |                                 |                       |                                      |                          |                         |                            | * •                  |
| Internal Reference ID 🚥 🗢                               |                                 | OMORefNo              |                                      |                          | Pool Identifier         | • POOL00000000457          |                      |
| Bidder ta 📼 👻                                           | •                               | Segregated Operation  |                                      |                          | Fx Currency             |                            | -                    |
| Allotment Date 🚥 🖛                                      |                                 | Settlement Date       |                                      | =                        | Maturity Date           |                            | 0                    |
| Auction Type == 💌                                       |                                 | To Be Netted          |                                      | •                        | Netting Reference       | ** *                       |                      |
| Alforment Status   🗸 🕶                                  | •                               | UZA                   |                                      |                          | Is Amended              |                            | 1                    |
| Update Date 🚥 👻                                         | 0                               |                       |                                      |                          |                         |                            |                      |
| O Reset                                                 |                                 |                       |                                      |                          |                         |                            | Q Search             |
| Search result : Allotment                               |                                 |                       |                                      |                          |                         |                            |                      |
| 15 -                                                    |                                 |                       |                                      |                          |                         |                            | 9.0 ★ □ 0 7          |
| OMOR, Interna, MP Op. Segreg. Pool Id., Bid             | der Allotmin Settle Maturin Non | ning Indial 💭 Current | Fx Rat Fx Cutt, Fx Am Is Intel. Inte | eresc: Accrue. Last Inc. | Next In. Eligible To Be | Nettina Nettina Allocma St | itus Update. Update. |
| No results were found for the search criterio specified |                                 |                       |                                      |                          |                         |                            |                      |
|                                                         |                                 |                       |                                      |                          |                         |                            |                      |
|                                                         |                                 |                       |                                      |                          |                         |                            |                      |
|                                                         |                                 |                       |                                      |                          |                         |                            |                      |
| Collateral and Credit                                   |                                 |                       |                                      |                          |                         |                            |                      |
|                                                         |                                 |                       |                                      |                          |                         |                            |                      |

| Search result : Allotment 📎 View : Allotment |                       | History                              |
|----------------------------------------------|-----------------------|--------------------------------------|
| Operation Details                            |                       | n                                    |
| OMORefNo                                     | Procedure             | Operation Name                       |
| AINMROtest                                   | Standard Tender       | Main Refinancing                     |
| Segregated Operation Name                    | Global Operation Type | Transaction Type                     |
| MRO                                          | Liquidity Providing   | Reverse Transactions                 |
|                                              |                       |                                      |
| Auction Type<br>Variable Rate Tender         | Interest Hate         | Spot Hate                            |
|                                              |                       |                                      |
| All Method                                   | Reference Entity      | Business Value Type                  |
| Single Rate Auction                          |                       | RATE                                 |
| Quotation                                    | Allotment Date        | Sattlement Date                      |
| Rate                                         | 14/06/2022            | 14/06/2022                           |
|                                              |                       |                                      |
| Maturity Date                                | Duration In Days      | Currency                             |
| 15/06/2022                                   | 1                     | EUR                                  |
| Fx Currency                                  | Fx Rate               | MP Operation Type                    |
|                                              |                       | MRO                                  |
|                                              |                       |                                      |
| AU                                           |                       |                                      |
| Allotment Details                            |                       |                                      |
| Internal Reference ID                        | Bidder Id             | Pool Identifier                      |
| LPO20220614000778                            | FR10007               | POOL0000000136                       |
| 10014-016-0                                  | Newlard               | For Amount                           |
| FR30001                                      | Nominar<br>15.000     | PX Amount                            |
|                                              | ******                |                                      |
| Instruction Status                           | SubStatus             | Preliminary Collateral Insufficiency |

Abbildung 53: Search result > View Allotment

Das ECMS verfügt über eine Nettingfunktion. Nähere Informationen hierzu werden zu einem späteren Zeitpunkt in dem Leitfaden ergänzt.

## 5.2 Standing Facilities – Spitzenrefinanzierungsfazilität<sup>34</sup>

Anmerkung: Nach Betriebsaufnahme des ECMS werden die Spitzenrefinanzierungsgeschäfte über CLM-Konten abgewickelt. Die seit dem 20. März 2023 für diesen Zweck geführten Konten der Geschäftspartner bei der Deutschen Bundesbank entfallen dann<sup>35</sup>.

Geschäftspartner, die die erforderlichen Teilnahmebedingungen erfüllen, können die Inanspruchnahme der Spitzenrefinanzierungsfazilität direkt im ECMS im U2A-Modus beantragen (Antragsübernachtkredit). Es ist vorgesehen die Geschäftspartner hierüber zu gegebener Zeit zu informieren.

Das ECMS erhält zudem eine Nachricht über jede Inanspruchnahme der Spitzenrefinanzierungsfazilität (Automatic Marginal Lending (AML)), die im CLM automatisch am Tagesende ausgelöst wurde (Übernachtkredit). Diese Inanspruchnahme wird dann in der Kreditposition des Geschäftspartners berücksichtigt.

### 5.2.1 Marginal Lending on request (MLOR) – Antragsübernachtkredit

Der Prozess wird durch den Geschäftspartner initiiert, indem dieser eine entsprechende Instruktion im ECMS erfasst. Bei der Beantragung der Spitzenrefinanzierungsfazilität kann sich der Geschäftspartner für die sofortige Abwicklung<sup>36</sup> oder, wenn er über ein am nächsten Geschäftstag fälliges Kreditgeschäft

<sup>&</sup>lt;sup>34</sup> Vgl. UHB v1.1, S. 356ff

<sup>&</sup>lt;sup>35</sup> Die dies betreffenden Geschäftspartner erhalten eine entsprechende Information.

<sup>&</sup>lt;sup>36</sup> ECMS führt die Instruktion – sofern hierfür keine Freigabe durch einen weiteren Benutzer vorgegeben ist – Seite **51** von **80** 

verfügt, zur Abwicklung zu Beginn des Folgetags (Verrechnung der Spitzenrefinanzierungsfazilität mit fälligen Geschäften) entscheiden. Die unter 5.2.1.1 ff beschriebenen Prozessschritte werden, sofern eine Einzelberechtigung (2-Augen-Prinzip) vorliegt, nach Speicherung (*Save*-Button) vom ECMS direkt verarbeitet. Erfolgt die Erteilung von Aufträgen im 4-Augen-Prinzip, bedarf es nach der Erfassung einer Freigabe durch eine weitere Person (ungleich Erfasser). Die Prozessschritte für die Freigabe der im Folgenden aufgeführten Instruktionen sind unter Kapitel 5.2.1.4 beschrieben.

## 5.2.1.1 Erfassung einer MLOR-Instruktion

Zur Erfassung eines MLOR gelangen Sie durch Auswahl des Pfads:

Collateral and Credit >> Exposure >> Standing Facilities >> Input Standing Facilities Instruction

Im Bildschirm "*Standing Facilities – Input Screen*" klicken Sie auf die Schaltfläche Eingabe, und die Eingabemaske "*Standing Facilities – Input*" wird angezeigt.

| Input Standing Facilities Instruction        |                                           |   |                                 |        |
|----------------------------------------------|-------------------------------------------|---|---------------------------------|--------|
| Input MLOR Instruction                       |                                           |   |                                 |        |
| Transaction Details                          |                                           |   |                                 |        |
| Transaction Reference<br>DESTF23060120000001 | Counterparty Transaction Reference Number |   | Pool Identifier                 |        |
| Counterparty Identifier                      | NCB Identifier                            | • | Instruction Description<br>MLOR |        |
| Amount                                       | Currency<br>EUR                           |   |                                 |        |
| Instruction Date<br>01/06/2023               | Intended Settlement Date                  |   | Maturity Date                   |        |
| Last Upitate Reason                          |                                           |   |                                 |        |
| Marth C                                      |                                           |   |                                 | ✓ Same |

#### Abbildung 54: Input MLOR Instruction

Ergänzen Sie alle Felder, die mit einem roten Strich angezeigt werden, mit Ihren Angaben und klicken Sie auf die Schaltfläche "*Save*". Erst nach Eingabe aller Pflichtangaben speichert ECMS Ihre Erfassung.

Die neue Standing Facility-Instruktion ist erstellt worden. Die Instruktion ist erfasst, sofern eine Einzelberechtigung (2-Augen-Prinzip) hierfür erteilt ist. Erfolgt die Erteilung von Aufträgen im 4-Augen-Prinzip, bedarf es der Freigabe einer weiteren Person. Des Weiteren stehen hier die unter 5.2.1.2 f beschriebenen Funktionen zur Verfügung.

unverzüglich aus, d. h. nicht erst im 18.15 Uhr zum Geschäftstagesschluss. Seite **52** von **80** 

#### Alternativen

- Um alle Felder auf den Standardwert zu setzen und alle optionalen Felder auszublenden, klicken Sie auf die Schaltfläche "*Reset*".
- Um den Vorgang abzubrechen und zum vorherigen Bildschirm zurückzukehren, klicken Sie auf die Schaltfläche "*Cancel*".

### 5.2.1.2 Änderung einer MLOR-Instruktion – nur bei 4-Augen-Prinzip

Besteht eine Einzelberechtigung des Benutzers für die Erfassung einer MLOR-Instruktion, so können Sie diese nicht mehr ändern. Sie können allerdings beliebig neue MLOR-Instruktionen z. B. um Beträge anzupassen, im ECMS erfassen.

Eine im System eingegebene Instruktion kann dagegen im Tagesablauf noch geändert werden, sofern diese für die Verarbeitung im System einer Freigabe durch eine weitere Person bedarf. Hierfür rufen Sie die zu ändernde Instruktion über den *"Search"* Button auf und nehmen die notwendigen Änderungen vor. Durch Klicken des *"Save"* Button speichern Sie Ihre Eingabe.

| Edit : Standing Facilities |                                    |                                | History 🔨    |
|----------------------------|------------------------------------|--------------------------------|--------------|
| Transaction Reference      | Counterparty Transaction Reference | Exposure Classification        | 4            |
| STDFAC000000346            | STDFAC0000000346                   | Principal against cash         |              |
| Counterparty Identifier    | Instruction Status                 | Amount                         |              |
| 37                         | ExposureWaitingValidation          | •                              | 2,583.3      |
| Currency                   | Instruction Description            | Maturity Date                  |              |
| EUR                        | MLOR                               | • 16/05/2022                   | <b>—</b>     |
| Intended Settlement Date   |                                    |                                |              |
| 13/05/2022                 | 3                                  |                                |              |
| Initiation                 | Return                             | Bueinase Validation Errore     |              |
| Initiation                 | Return (0)                         | Business Validation Errors [2] |              |
| _                          | _                                  |                                |              |
| Interest                   |                                    |                                |              |
|                            |                                    | <b>√</b> s                     | ave X Cancel |

Abbildung 55: Edit screen: Standing Facilities

#### 5.2.1.3 Löschung einer MLOR-Instruktion – nur bei 4-Augen-Prinzip

Als freigebender Benutzer können Sie eine MLOR-Instruktion löschen. Hierfür rufen Sie über den Pfad die relevante Eingabemaske auf:

Collateral and Credit >> Exposure >> Standing Facilities >> Cancel Standing Facilities Instruction

Geben Sie die relevanten Informationen ein und bestätigen Sie dies mit einem Klick auf den "Search" Button. Es werden Ihnen alle verfügbaren Instruktionen angezeigt. Wählen Sie im Screen die Instruktion aus, die Sie löschen wollen und bestätigen Sie durch einen Klick auf "Cancel".

| Cancel Standing Facility | es Instruction  |                                              |      |                         |         |           |
|--------------------------|-----------------|----------------------------------------------|------|-------------------------|---------|-----------|
| MoveStatusSearch : Stand | ling Facilities |                                              |      |                         |         | **        |
| Transaction Reference    |                 | Counterparty Transaction<br>Reference Number |      | Counterparty (dentifier |         | ٩         |
| Pool Identifier          |                 | Instruction Description                      |      | Instruction Date        |         | -         |
| Intended Settlement Date | <b>.</b> 6      | Maturity Date                                |      | To Be Netted            |         |           |
| Netting Reference        |                 | UZA                                          | ·· • | Instruction Status      | (M. (*) |           |
| Update Date              | ć               | 5                                            |      |                         |         |           |
| D'Hmul                   |                 |                                              |      |                         |         | Q. Search |

Abbildung 56: MoveStatusSearch: Standing Facilities

| ChangeStatus: Standing Facilities                                                                                                    | 2                            |
|----------------------------------------------------------------------------------------------------|------------------------------|
|                                                                                                    | Q () 9                       |
| 3 Transacting Counterput Counterput Counterput Counterput Pool Identity NOB Mark Count of Counter Counter Coun | Status Ré. Update 0 Update U |
| No results were found for the search criteria specified                                                                                                    |                              |
|                                                                                                    | Cancel                       |

Abbildung 57: Change Status: Standing Facilities

### 5.2.1.4 Freigabe einer MLOR-Instruktion

Erfolgt die Erteilung von Aufträgen im 4-Augen-Prinzip, bedarf es der Freigabe einer weiteren Person, bevor der Auftrag vom System verarbeitet werden kann. Die Freigabemaske erreichen Sie über den folgenden Pfad:

Collateral and Credit >> Exposure >> Standing Facilities >> Standing Facilities Instruction Waiting for validation.

| https://ecms-eac-gui.ecms    | .swiftnet.sipn.swift.com/MegaLand/ |   |                                              |     |                                                                                                    |                                      |            | A <sup>6</sup> ∂A |
|------------------------------|------------------------------------|---|----------------------------------------------|-----|----------------------------------------------------------------------------------------------------|--------------------------------------|------------|-------------------|
|                              |                                    |   |                                              | tar |                                                                                                    | Business Date 27/03/2023             | 🗮 🌲 🛋 DECI | -                 |
| Standing Facilities Instru   | action Waiting for validation      |   |                                              |     |                                                                                                    |                                      |            |                   |
| Search Criteria : Standing F | acilities                          |   |                                              |     |                                                                                                    |                                      |            | 88                |
| Transaction Reference        | <b></b>                            |   | Counterparty Transaction<br>Reference Number |     |                                                                                                    | Counterparty Identifier              |            | ٩                 |
| Pool Identifier              |                                    |   | Instituction Description                     |     |                                                                                                    | Instruction Date                     | •          |                   |
| Intended Settlement Date     | <b>.</b>                           |   | Maturity Date                                |     | •                                                                                                    | Instruction Status                   | 0 🕶        | *                 |
| UZA                          |                                    | • | Update Date                                  |     | <b>*</b>                                                                                                  |                                      |            |                   |
| D Reed                       |                                    |   |                                              |     |                                                                                                    |                                      |            | Q Search          |
| 8                            |                                    |   |                                              |     |                                                                                                    |                                      |            |                   |
| Latest Searches<br>Date      | ♡ Criteria                         |   |                                              | 2   | Stored Searches.<br>You have no stored search<br>To start customoting, lunnch a search and use the "Pavor | ite" button to start your first sean | zh.        |                   |

#### Abbildung 58: Standing Facilities

Nach Eingabe der relevanten Informationen klicken Sie auf den "Search" Button. Freizugebende Instruktionen werden angezeigt und können entsprechend durch Klick auf den "Save" Button bestätigt werden.

Seite 54 von 80

## 5.2.2 Automatic Marginal Lending (AML) - Automatischer Übernachtkredit

Wird aufgrund mangelnder Liquidität im CLM ein Übernachtkredit ausgelöst, so erhält das ECMS eine Nachricht über diese Inanspruchnahme der Spitzenrefinanzierungsfazilität.

Der Geschäftspartner kann sich die AML Instruction über das Hauptmenü, den Menüpunkt "*Standing Facilities – Search Screen*" anzeigen lassen. Diese Anzeige kann nur U2A abgerufen werden.

Wählen Sie das Kriterium "*AML*" bei der Eingabe "*Instruction Description*" aus und bestätigen Sie Ihre Eingabe durch Klicken auf den "*Search*" Button.

Die AML Instruction wird inkl. der anfallenden Zinsen angezeigt.

### Alternativen

- Um alle Felder auf den Standardwert zu setzen und alle optionalen Felder auszublenden, klicken Sie auf die Schaltfläche "*Reset*".
- Um den Vorgang abzubrechen und zum vorherigen Bildschirm zurückzukehren, klicken Sie auf die Schaltfläche "*Cancel*"

## 5.3 Credit line - Kreditlinie<sup>37</sup>

Das ECMS berechnet verschiedene Kreditlinien und stellt diese Informationen bereit (siehe Kapitel 3.1.2.4).

### 5.3.1 Maximum Credit Line (MaCL) – Kreditlinie

Die Inanspruchnahme von einem Innertageskredit im CLM ist nur gegen ausreichend hinterlegte Sicherheiten möglich. Grundsätzlich stellt das ECMS dem CLM dafür den Wert der Kreditlinie zur Verfügung. Hierbei werden die im ECMS zu diesem Zweck jeweils verfügbaren Sicherheiten zugrunde gelegt. Der entsprechende Wert verändert sich also mit jeder Ein- oder Auslieferung, mit jeder Neubewertung der Sicherheiten, mit der Berücksichtigung von aufgelaufenen Zinsen bei den Offenmarktgeschäften wie auch bei Fälligkeiten oder Rückzahlungen von Kreditgeschäften. Um diese Schwankungen zu vermeiden, kann der Geschäftspartner – sofern er hierfür berechtigt ist – eine maximale Kreditlinie im ECMS für das im CLM geführte primäre MCA festlegen. Liegt eine Einzelberechtigung (2-Augen-Prinzip) vor, so wird eine Instruktion nach Eingabe vom System verarbeitet. Wenn die Erteilung von Aufträgen im 4-Augenprinzip erfolgt, bedarf es der Freigabe.

#### 5.3.1.1 Erfassung einer MaCL-Instruktion

Zur Erfassung einer Maximal Credit Line (MaCL) (maximale Kreditlinie) gelangen Sie über den Pfad:

Collateral and Credit >> Payment and Credit Line Instruction >> MaCL Instructions >> Input MaCL instruction

Ergänzen Sie die Angaben (*party's instruction reference*, *pool id* und den *amount*) an den rot gekennzeichneten Eingabefeldern.

| mput MaCL Instruction                            |                               |                                                |      |
|--------------------------------------------------|-------------------------------|------------------------------------------------|------|
| Input MaCL Instruction                           |                               |                                                |      |
| Instruction Details                              |                               |                                                |      |
| Transaction reference number<br>MACL202206220917 | Party's Instruction Reference | Pool Identifier                                | •    |
| Counterparty                                     | NCB Identifier                | Intended Settlement Date<br>22/06/2022         |      |
| Amount                                           | Currency<br>EUR               | Amount of maximum credit line fixed by the NCB | 0    |
| Compulsory Event                                 | Last Update Reason            |                                                |      |
| S Reset                                          |                               |                                                | Save |

Abbildung 59: Input MaCL Instruction

Durch Klicken des "*Save*" Buttons bestätigen Sie Ihre Eingabe. Die Instruktion ist erfasst, sofern eine Einzelberechtigung (2-Augen-Prinzip) hierfür erteilt ist. Erfolgt die Erteilung von Aufträgen im 4-Augen-Prinzip, bedarf es der Freigabe einer weiteren Person.

#### 5.3.1.2 Suchen einer MaCL-Instruktion

Sie gelangen über den Pfad

Collateral and Credit >> Payment And Credit Line Instruction >> MaCL Instructions >> Display MaCL Instruction

zu dem Bildschirm, an dem Sie nach Eingabe der relevanten Informationen und Klicken des "*Search*" Buttons die Details zu einer Instruktion erhalten.

| Display MaCL Instruction          |           |                          |          |                        |          |
|-----------------------------------|-----------|--------------------------|----------|------------------------|----------|
| Display : MaCL update Instruction |           |                          |          |                        | 20       |
| Transaction reference == 👻        |           | Party's Instruction == - |          | Counterparty == 💌      | E        |
| Pool identifier 🛛 🕶 💌             | ▼ Intende | id Settlement Date 🛛 🖛 🔻 | •        | Compulsory Event 🛶 🔻   | •        |
| Instructing Party == 👻            | -         | U2A == 🔻                 | •        | Instruction Status 😑 💌 | -        |
| Last Update Date and              | Ö         | Creation Date 👻          | <b>—</b> |                        |          |
| D Reset                           |           |                          |          |                        | Q Search |

Abbildung 60: Display MaCL Instruction

#### 5.3.1.3 Stornierung einer MaCL-Instruktion – nur bei 4-Augenprinzip

Diese Funktion steht zur Verfügung, wenn die entsprechende Rolle im 4-Augen-Prinzip vergeben wurde. In diesem Fall kann ein zweiter Benutzer die vom System zurückgewiesene Instruktion stornieren. Um eine Instruktion zu stornieren ("*reject*") gehen Sie über

Collateral and Credit >> Payment And Credit Line Instruction >> MaCL Instructions >> Reject MaCL Instruction.

Klicken Sie auf "Search", nachdem Sie alle notwendigen Angaben erfasst haben.

Suchen Sie nach der Instruktion, die Sie stornieren möchten und bestätigen Sie diese Eingabe durch Klicken auf den "*Reject"* Button.

| Reject MaCL Instruction         | •        |   |                               |      |                                                                                            |                                    |         |           |
|---------------------------------|----------|---|-------------------------------|------|--------------------------------------------------------------------------------------------|------------------------------------|---------|-----------|
| Display : MaCL update Instr     | ruction  |   |                               |      |                                                                                            |                                    |         |           |
| Transaction reference<br>number |          |   | Party's Instruction Reference |      |                                                                                            | Counterparty                       | <u></u> | ٩         |
| Pool Identifier                 | •        | • | Intended Settlement Date      |      | 0                                                                                          | Compulsory Event                   | <b></b> |           |
| Instructing Party.              | (44 · •) | - | UZA                           | ** * |                                                                                            | Instruction Status                 | ** *    |           |
| Last Update Date and Time       |          | 0 | Creation Date                 |      | <del></del>                                                                                |                                    |         |           |
| D limit                         |          |   |                               |      |                                                                                            |                                    |         | Q. Search |
| æ                               |          |   |                               |      |                                                                                            |                                    |         |           |
| Latest Searches                 |          |   |                               |      | Stored Searches                                                                            |                                    |         |           |
| Date                            | Criteria |   |                               |      | You have no stored search.<br>To start customizing, launch a search and use the 'Fovorite' | " button to start your first searc | ;D,     |           |
|                                 |          |   |                               |      |                                                                                            |                                    |         |           |
| <u>  </u>                       |          |   |                               |      |                                                                                            |                                    |         | l.        |

Abbildung 61: Reject MaCL Instruction

Die Instruktion ist erfasst, sofern eine Einzelberechtigung (2-Augen-Prinzip) hierfür erteilt ist. Erfolgt die Erteilung von Aufträgen im 4-Augen-Prinzip, bedarf es der Freigabe einer weiteren Person.

#### 5.3.1.4 Freigabe einer MaCL-Instruktion – nur bei 4-Augenprinzip

Zur Freigabe von Instruktionen erreichen Sie den hierfür relevanten Screen über diesen Pfad:

Collateral and Credit >> Payment And Credit Line Instruction >> Validation /Rejection >> Validate / Reject Max Credit Line

| Search Result : N                                                | MaCL update Instr                                           | uction                               |           |                                                    |                                                      |                        |                   |                                                                             |                            |                    |                                                               |                      | ~                     |
|------------------------------------------------------------------|-------------------------------------------------------------|--------------------------------------|-----------|----------------------------------------------------|------------------------------------------------------|------------------------|-------------------|-----------------------------------------------------------------------------|----------------------------|--------------------|---------------------------------------------------------------|----------------------|-----------------------|
| 10 🔻                                                             |                                                             |                                      |           |                                                    |                                                      |                        |                   |                                                                             |                            |                    |                                                               | Q 187 🤇              | ) 🗆 🕸 🛪 🔊             |
| Transaction refere                                               | Party's Instruction                                         | Identifier2 🗢 🗧                      | Pool Iden | ntifier 🗢 💎 /                                      | Amount 🗢 🛛 🦷                                         | 🖓 Currency 🗢 🛛 🖓       | Intended Settleme | 😨 Instructing Party 🖨                                                       | Compulsory Event 🗘         | Amount of maxim    | Instruction Status                                            | Update User Id 🗢 🦷   | 🛛 Last Update Date 💭  |
| MACL202206210912                                                 | MACL202206210912                                            | FR18129                              | POOL000   | 000000200                                          | 99,999,999,999                                       | EUR                    | 17/06/2022        | NCB                                                                         | Yes                        | 99,999,999,999     | Settled                                                       | ECMS OPERATOR 1      | 21/06/2022 10:59:2    |
| MACL202206090905                                                 | MACL202206090905                                            | FR18129                              | POOL0000  | 000000194                                          | 99,999,999,999                                       | EUR                    | 09/06/2022        | NCB                                                                         | Yes                        | 99,999,999,999     | Rejected                                                      | ECMS OPERATOR 1      | 09/06/2022 20:27:4    |
| MACL202206020901                                                 | MACL202206020901                                            | FR18129                              | POOL0000  | 000000189                                          | 800,000,000                                          | EUR EUR                | 01/06/2022        | COUNTERPARTY                                                                | No                         | 99,999,999,999     | Settled                                                       | ECMS OPERATOR 1      | 02/06/2022 17:18:3    |
| MACL202205300897                                                 | MACL202205300897                                            | FR18129                              | POOL0000  | 000000189                                          | 99,999,999,999                                       | EUR                    | 27/05/2022        | NCB                                                                         | Yes                        | 99,999,999,999     | Settled                                                       | STP                  | 30/05/2022 12:59:0    |
| MACL202205180889                                                 | MACL202205180889                                            | FR18129                              | POOL0000  | 000000185                                          | 99,999,999,999                                       | EUR                    | 19/05/2022        | NCB                                                                         | Yes                        | 99,999,999,999     | Settled                                                       | ECMS OPERATOR 1      | 18/05/2022 18:54:0    |
| MACL202205150824                                                 | MSG-ISAEFRPPXXX                                             | FR18129                              | POOL0000  | 00000078                                           | 500,000,000                                          | EUR                    | 19/05/2022        | COUNTERPARTY                                                                | No                         | 0                  | Rejected                                                      | ISAEFRA2A01          | 15/05/2022 00:55:2    |
| MACL202205110817                                                 | MACL202205110817                                            | FR30007                              | POOL0000  | 000000176                                          | 99,999,999,999                                       | EUR                    | 11/05/2022        | NCB                                                                         | Yes                        | 99,999,999,999     | Rejected                                                      | ECMS OPERATOR 1      | 11/05/2022 12:35:4    |
| MACL202205100816                                                 | MACL202205100816                                            | FR18129                              | POOL0000  | 000000184                                          | 99,999,999,999                                       | EUR                    | 10/05/2022        | NCB                                                                         | Yes                        | 99,999,999,999     | Settled                                                       | ECMS OPERATOR 1      | 10/05/2022 18:47:5    |
| MACL202205100813                                                 | MACL202205100813                                            | FR18129                              | POOL0000  | 000000183                                          | 99,999,999,999                                       | EUR                    | 10/05/2022        | NCB                                                                         | Yes                        | 99,999,999,999     | Settled                                                       | STP                  | 10/05/2022 17:08:2    |
| MACL202204140778                                                 | MACL202204140778                                            | FR18129                              | POOL0000  | 000000175                                          | 99,999,999,999                                       | EUR                    | 14/04/2022        | NCB                                                                         | Yes                        | 99,999,999,999     | Rejected                                                      | ECMS OPERATOR 1      | 14/04/2022 14:55:1    |
| Search: Client I<br>GA Client Iostro<br>NGB Cast                 | Instruction<br>action == •<br>id<br>oduan == •<br>ISIN == • |                                      | • 9       | CA ECMS Even<br>CA Even<br>ECMS Counte<br>Asset Ac | ent ld == •<br>e Type == •<br>roparty == •<br>occurs |                        | Part<br>Q to      | Vs Instruction == •<br>Reference<br>Option Type == •<br>struction Type == • |                            | CA<br>• 0          | CSD Event Ref == •<br>Iption Number == •<br>Hy RIAD Code == • |                      | ٩                     |
| Business S                                                       | tatus == ¥                                                  |                                      | •         | Creation                                           | n Dafe 🚥 💌                                           |                        |                   | Update Date 📪 👻                                                             |                            |                    |                                                               |                      | Q. Search             |
| List : Client Ins<br>10 •<br>CA Claret Inse<br>No results were f | CASCMS Free C                                               | A CSD Fixer ACB Co<br>eria specified | mota (CA  | L (Sent Type                                       | nin a Op                                             | tion Type at Party HMD | Co. EDMS Counter  | Channey Instra                                                              | fa Instant Methodology 7yd | Business State   A | tion 75 Valle Coaston 5                                       | tine - Update time & | Q 0<br>(Updater Usar) |

Abbildung 62: Search Result: MaCL update instruction

Wählen Sie die Instruktion aus und bestätigen Sie diese entsprechend.

### 5.3.2 Margin Call - Sicherheitenverstärkung<sup>38</sup>

Reichen die eingereichten Sicherheiten nicht aus, die in Anspruch genommenen Kredite zu besichern, wird der freie Beleihungswert negativ (Unterbesicherung) und das ECMS sendet eine Aufforderung zur Sicherheitenverstärkung (Margin Call) an den Geschäftspartner, zusätzliche Sicherheiten (notenbankfähige Sicherheiten oder Cash Collateral) einzuliefern oder die eigene Kreditposition zu senken. Das ECMS ermöglicht es der Notenbank, das Konto des Geschäftspartners im CLM automatisch zu belasten, um einen Margin Call zu erfüllen, falls der Geschäftspartner dies selbst unterlässt (in diesem Fall wird eine Einlieferung von Cash Collateral veranlasst)<sup>39</sup>.

<sup>&</sup>lt;sup>38</sup> Vgl. UHB v1.1, S. 409ff

<sup>&</sup>lt;sup>39</sup> Siehe Kapitel 4.3 zu Cash Collateral Seite **58** von **80** 

Um relevante Informationen zu einem Margin Call einzusehen, gehen Sie über den Pfad

Collateral and Credit >> Pool Overview >> Display Margin Call

und ergänzen Sie die erforderlichen Daten. Anschließend klicken Sie auf den "Search" Button, um die Informationen zu erhalten.

| Display Margin Call                                                                                                    |                        |                                                     |                        |          |
|----------------------------------------------------------------------------------------------------|------------------------|-----------------------------------------------------|------------------------|----------|
| Search Criteria : Margin Call                                                                                                    |                        |                                                     |                        | *        |
| Counterparty == 👻                                                                                                    | ✓ Pool Identifier == ▼ |                                                     | Margin Call Date 🛛 🖛 🔻 | e 6      |
| Update Date == 👻                                                                                                    | Creation Date ==       |                                                     |                        |          |
| <b>D</b> Reset                                                                                                    |                        |                                                     |                        | Q Search |
|                                                                                                    |                        |                                                     |                        |          |
| Search Result : Margin Call > View : Margin Call                                                                                                    |                        |                                                     |                        |          |
| Transaction Reference Number                                                                                                    | Counterparty           |                                                     | Pool Identifier        | 5        |
| MTOM00002991                                                                                                    | FR18129                |                                                     | POOL0000000185         |          |
| Margin Call Date                                                                                                    | Margin Call Amount     |                                                     | Currency               |          |
|                                                                                                    | Margin Gan Antount     |                                                     | currency               |          |
| 14/06/2022 07:11:40:442                                                                                                    |                        | 6,000,000                                           | EUR                    |          |
| 14/06/2022 07:11:40:442                                                                                                    |                        | 6,000,000                                           | EUR                    |          |
| 14/06/2022 07:11:40:442<br>Notifications [0]                                                                                                    |                        | 6,000,000                                           | EUR                    |          |
| 14/06/2022 07:11:40:442 Notifications [0] FootPrint                                                                                                    |                        | 6,000,000                                           | EUR                    |          |
| 14/06/2022 07:11:40:442 Notifications [0] FootPrint Update User Id                                                                                      |                        | 6,000,000<br>Update Date                            | EUR                    |          |
| 14/06/2022 07:11:40:442 Notifications [0] FootPrint Update User Id ECMSOperationalDayScheduler                                                          |                        | 6,000,000<br>Update Date<br>14/06/2022 07:11:40:584 | EUR                    |          |
| 14/06/2022 07:11:40:442         Notifications [0]         FootPrint         Update User Id         ECMSOperationalDayScheduler         Creation User Id |                        | 6,000,000                                           | EUR                    |          |

Abbildung 63: Search Result: Margin Call > View: Margin Call

## 5.4 Corporate Actions (CA) – Kapitalmaßnahmen<sup>40</sup>

Die Notenbanken sind für die Verwaltung aller Kapitalmaßnahmen im Zusammenhang mit Wertpapieren zuständig, die von ihren Geschäftspartnern als Sicherheit hinterlegt werden und sich zum Zeitpunkt der Kapitalmaßnahme im Besitz der Notenbank befinden.

Im ECMS werden Kapitalmaßnahmen, die für notenbankfähige Sicherheiten im Eurosystem von Belang sind, automatisch auf der Grundlage der AMI-SeCo-Standards zu Kapitalmaßnahmen verarbeitet. Bei Kapitalmaßnahmen mit Wahlrecht können die Geschäftspartner ihre Instruktionen über die U2A-Schnittstelle übermitteln bzw. sie können sich die aus dem ECMS versendeten Informationen über

ECMS Leitfaden für die Kundentestphase

Kapitalmaßnahmen (sog. Confirmations - Bestätigungen) im U2A-Modus anzeigen lassen. Eine Beschreibung der von ECMS abgewickelten Corporate Actions ist im AMI-SeCo Single Collateral Rulebook for Europe (Link: <u>SCoRE - Corporate Actions (europa.eu)</u>) aufgeführt. Im Folgenden sind zunächst nur ausgewählte Bereiche im Zusammenhang mit Kapitalmaßnahmen erläutert. Die Inhalte werden in weiteren Versionen des Leitfadens ergänzt.

#### 5.4.1 CA Announcement – CA-Ankündigung

Eine Ankündigung einer Kapitalmaßnahme für eine in ECMS verwaltete Sicherheit wird vom CSD an ECMS versandt. Das ECMS leitet diese Nachricht nach der Verarbeitung an die Geschäftspartner weiter, um sie über das CA-Events und die Details zu informieren. Die Geschäftspartner können Informationen zu den Events über die ECMS GUI abrufen.

Das ECMS versendet CA-Ankündigungen als:

*Corporate Action Notification (CANO) zur Benachrichtigung/Erinnerung/Aktualisierung* der bevorstehenden Kapitalmaßnahme oder

Corporate Action Cancellation Advice (CANC) zur Stornierung eines zuvor angekündigten CA-Ereignisses.

#### 5.4.2 CA Events – CA-Ereignisse

Über diesen Pfad im Modul Corporate Actions rufen Sie Informationen zu einem CA-Ereignissen auf:

Corporate Actions >> Announcements >> CA Event Display

| CA Event Display        |                        |   |                   | 000      |
|-------------------------|------------------------|---|-------------------|----------|
| Inch. OA LITTA          |                        |   |                   |          |
| GENERAL SEARCH          |                        |   |                   |          |
| CA ECMS Event Id        | GA CSD Event Ref 🚥 💌   |   | CA Event Type 🚥 🔻 | -        |
| NCB Custodian           | Participation Type 🚥 💌 |   | CA Event Status   |          |
| Processing Status       | ISIN                   | ٩ | Record Date       | <b>—</b> |
| Update Date : from 🗂 to |                        |   |                   |          |
|                         |                        |   |                   |          |
| O Reset                 |                        |   |                   | Q Search |

Abbildung 64: CA: Event Display

#### ECMS Leitfaden für die Kundentestphase

Ergänzen Sie die Suchkriterien (z. B. ISIN, Event Type) und bestätigen mit einem Klick auf den "Search" Button. Wählen Sie in der angezeigten Liste einen Eintrag aus. Durch Auswahl der "*View*" Buttons werden Ihnen die Details hierzu angezeigt.

| earch : CA Event                                                                                                    |                                       |                                 |                              |   |
|----------------------------------------------------------------------------------------------------|---------------------------------------|---------------------------------|------------------------------|---|
| et : CA Event : Edit CA : INTO L'Edit D                                                                                                    |                                       |                                 |                              |   |
| a , ca event 🤉 Edit CA ; INTR   Interest Paym                                                                                                    | ent .                                 |                                 |                              |   |
| Notification information                                                                                                    |                                       |                                 |                              |   |
| CA event Information                                                                                                    |                                       |                                 |                              |   |
| CA CSD Event Bef                                                                                                    | Official CA Event Id                  | NCB Custodian                   | CA ECMS Event Id             |   |
| CAINTR20230623000875                                                                                                    | CAINTR20230623000875                  |                                 | INTR000000499                |   |
| CA Event Type                                                                                                    | Participation Type                    | Provider                        |                              |   |
| INTR                                                                                                    | MAND                                  | Manual                          |                              |   |
| ISIN                                                                                                    | ISIN Description                      |                                 |                              |   |
| DE000A14KQU9                                                                                                    |                                       |                                 |                              |   |
|                                                                                                    |                                       |                                 |                              |   |
| Securit Decision of The Date                                                                                                    | 1000 0000 4000 4000 4000 4000         |                                 |                              |   |
| Record Date/Entitlement Hixing Date                                                                                                    | Interest Start Date                   |                                 | Interest Englisher           |   |
| 26/96/2023                                                                                                    | 27/06/2022                            |                                 | 26/96/2023                   |   |
| FootPrint                                                                                                    |                                       |                                 |                              |   |
| FootPrint Contract Contract Co                                                                                                    |                                       |                                 |                              | _ |
| FootPrint :<br>CA Event Display Q CA Event Conits Q<br>: CA Event > Edit CA : INTR   Interest Payme                                                                                                    | ent                                   |                                 |                              |   |
| FootPrint :<br>CA Event Display:  Cat Event / Catter<br>CA Event > Edit CA : INTR   Interest Payme<br>iotification information                                                                                                    | ent                                   |                                 |                              |   |
| FootPrint<br>CA Event Display O College Could of<br>CA Event > Edit CA : INTR   Interest Payme<br>intrification information<br>A event Information                                                                                                    | ent                                   |                                 |                              |   |
| FootPrint<br>CA Event Display Calculation<br>CA Event > Edit CA : INTR   Interest Payme<br>Interest Payme<br>Interest | ent                                   |                                 |                              |   |
| FootPrint<br>CA Event Display O Colorent Could<br>CA Event > Edit CA : INTR   Interest Payme<br>Intrification information<br>A event Information<br>A Event details<br>Coath Option                                                                                                    | ent                                   |                                 |                              |   |
| FootPrint :<br>CA Event Display Calence Content Content<br>CA Event > Edit CA : INTR   Interest Payme<br>Interest Payment<br>A event Information<br>A event Information<br>A Event details<br>Controption<br>etail Payment Comment                                                                                                    | ent                                   |                                 |                              |   |
| FootPrint :<br>CA Event Display  Catempt Conits CA Event > Edit CA : INTR   Interest Payme<br>totification information<br>Cate of Option<br>Cate Option<br>SA Event details<br>Cate Option<br>Setail Payment Comment<br>a Detail Payment Comment [0]                                                                                                    | ent                                   |                                 |                              |   |
| FootPrint :<br>CA Event Display:  Catematication information A event Information A Event details Cost Option etail Payment Comment Detail Payment Comment Commen                                                                                                    | ent                                   |                                 |                              |   |
| FootPrint FootPrint CA Event Display CA Event Comment Count Option Care Interest Payment Option Count Option Count Option                                                                                                    | ent                                   |                                 |                              |   |
| FootPrint :<br>CA Event Display  Catematication CA Event > Edit CA : INTR   Interest Paymen Notification information CA event Information CA event Information CA Event details Coath Option Octail Payment Comment a Detail Payment Comment a Detail a Detail a Detail                                                                                                    | ent                                   | Default Option Indicator        |                              |   |
| FootPrint :<br>CA Event Display Q Callematication Q<br>: CA Event > Edit CA : INTR   Interest Paymen<br>Notification information<br>CA event Information<br>CA event Information<br>Caretal Payment Comment<br>Detail Payment Comment (0)<br>ContPrint<br>contPrint<br>on : Interest Payment Option<br>on Number:                                                                                                    | ent                                   | Default Option Indicator<br>Ym  |                              |   |
| FootPrint :<br>CA Event Display  Cat Compt Control Control Cateron > Edit CA : INTR   Interest Payment intification information Cateron Information Cateron Option Cateron Option ContPrint Cont Interest Payment Option on Interest Payment Option cateron > Cateron > Cate                                                                                                    | ent                                   | Default Option Indicator<br>Ym  |                              |   |
| FootPrint FootPrint CA Event Ouplay Cat Count Could Can Count Could Cat Count Counters Count Counters Count Counters Count Option CountPrint CountPrint Counters CountPrint Counters CountPrint Counters CountPrint Counters CountPrint Counters CountPrint Counters CountPrint Counters CountPrint CountPrint Count                                                                                                    | ent<br>Payment Date                   | Default Option Indicator<br>Yes | Guotation Mode               |   |
| FootPrint  FootPrint  CA Event Deploy Cat Connect Continue Cate Control Control Cate Control Cate Control Cate Control Cate Control Cate Control Control Contro Control Control Control Control Control Contro                                                                                                    | ent<br>Payment Date<br>2.3 27/06/2023 | Default Option Indicator<br>Yes | Duotation Mode<br>Percentage |   |

#### Abbildung 65: Screen CA event

Aus einer Corporate Action können sich Geld- und Stückebuchungen für Ihr Institut ergeben. Die Buchungen für Ihren individuellen Bestand in einer Wertpapiergattung können Sie unter folgendem Pfad aufrufen: *Corporate Actions >> Movements >> Client Movements >> Monitor Client Movements* 

Ergänzen Sie Ihre Suchkriterien (z. B. ISIN, Event Type), bestätigen mit "*Search*", wählen einen Eintrag aus der Liste aus und klicken wiederum auf "*View*".

| And Morstor Che      | ent Movements |                          |   |                     |   |                           |   |          |
|----------------------|---------------|--------------------------|---|---------------------|---|---------------------------|---|----------|
| Search: Confirme     | d Payment     |                          |   |                     |   |                           |   | C 🖸      |
| CA ECMS Event<br>Id. |               | CA CSD Event == *<br>Ref |   | NC8 Custodian == 👻  | • | External Asset<br>Account | * | 2.       |
| Asset Account<br>Id. | ***           | ISIN == 💌                | ٩ | Pany RIAD code == * |   | Movement<br>Status        |   |          |
| CA Event Type        |               | Option Type 🚥 🔻          |   | Option Number == 👻  |   | Payment Date              |   | <b>—</b> |
| Creation Date        |               | Update Date 😑 💌          | 8 |                     |   |                           |   |          |
| S final              |               |                          |   |                     |   |                           |   | Q Search |

Abbildung 66: CA: Monitor Client Movements

#### 5.4.3 Erfassen einer CA-Instruktion<sup>41</sup>

Im Falle von Kapitalmaßnahmen mit Wahlrecht übermittelt der CSD alle relevanten Informationen, die der betreffende Geschäftspartner bezüglich einer Corporate Action Instruktion benötigt, über das ECMS an die Notenbanken. Diese stellen sie wiederum ihren Geschäftspartnern zur Verfügung. Die Geschäftspartner können über das ECMS ihre Instruktionen erteilen. Auf der Grundlage dieser Informationen kann das ECMS die an den Zentralverwahrer als Antwort zu übermittelnde Wahlmöglichkeit für eine Kapitalmaßnahme erstellen oder stornieren. Um Eingaben zu erfassen, rufen Sie über den folgenden Pfad den Bildschirm zur Erfassung Ihrer Instruktion auf:

Corporate Actions >> Instructions >> CA Client Instructions >> Input Instructions >>

#### Input Client Instructions

| Input Client Instruction      |                        |                    |                                 |
|-------------------------------|------------------------|--------------------|---------------------------------|
| Input : Client Instruction    |                        |                    |                                 |
| Party's Instruction Reference |                        |                    |                                 |
|                               |                        |                    |                                 |
| CA ECMS Event Id.             | Option Type and Number | CA Event Type      |                                 |
| <u>q</u>                      | ·                      |                    |                                 |
| NCB Custodian                 | ISIN                   | Party RIAD Code    | ECMS Counterparty Asset Account |
| ***                           |                        | Q                  | ۹                               |
| Quantity Instructed in FAMT   | Total Flinible Balance | Bemaining Quantity |                                 |
| quality not occan round       | 0                      | 0                  |                                 |
|                               |                        |                    |                                 |
|                               |                        |                    |                                 |
| Additional Informations       |                        |                    |                                 |
| Instruction Comment           |                        |                    |                                 |
| Instruction Comment [0]       |                        |                    |                                 |
|                               |                        |                    |                                 |
| D Reset                       |                        |                    | Save                            |
|                               |                        |                    |                                 |
|                               |                        |                    |                                 |

#### Abbildung 67: Input: Client Instruction

Ergänzen Sie die Pflichtangaben an den durch rote Linien gekennzeichneten Stellen und bestätigen Sie durch *"Save*". Die Instruktion wird von ECMS verarbeitet, sofern hierfür eine Einzelberechtigung vorliegt.

#### 5.4.4 Freigabe einer CA-Instruktion

Zur Freigabe von Instruktionen, die zur Verarbeitung einer Validierung durch einen weiteren Benutzer bedürfen (4-Augen-Prinzip), erreichen Sie den hierfür relevanten Screen über diesen Pfad:

Corporate Actions >> Instructions >> Validate / Reject CA Client Instruction

| lipu mini terena Wildon/       | Roper CA Client Instructions |                                                                                                    |                      |        |
|--------------------------------|------------------------------|----------------------------------------------------------------------------------------------------|----------------------|--------|
| Search: Client Instruction     |                              |                                                                                                    |                      | *      |
| CA Client Instruction ==<br>Id | CA ECMS Event Id ===         | Party's Instruction ===<br>Reference                                                                     | CACSD Event Ref. +++ |        |
| NCB Custodian                  | CA Eiven Type 🛶              | Option Type                                                                                              | Option Number 🛶      |        |
| ISIN                           | ECMS Contemparty             | Instruction Type                                                                                         | Party RIAD Code 🚥    |        |
| Business Status 🛶              | Creation Date ===            | Update Date                                                                                              |                      |        |
| Railet                         |                              |                                                                                                    |                      | Search |
| 4D                             |                              |                                                                                                    |                      |        |
| Latest Searches                |                              | Stored Searches                                                                                          |                      |        |
| Date Crite                     | à .                          | You have no stored search.<br>To start customizing, hauch a search and use the "Favorite" button to star | your first search.   |        |
|                                |                              |                                                                                                    |                      |        |

#### Abbildung 68: Validate / Reject CA Client Instruction

Durch Auswahl des "*Search*" Buttons wird Ihnen eine Liste angezeigt. Wählen Sie die Instruktion aus und bestätigen Sie die Freigabe.<sup>42</sup>

## 6 Reporting

Das ECMS bietet Geschäftspartnern verschiedene Reports an, die entweder U2A (mit Exportmöglichkeit) in verschiedenen Formaten, aber auch A2A verfügbar sind. Eine Übersicht der Reports sowie eine Schritt-für-Schritt-Anleitung zum Abruf der Reports stellen wir Ihnen in einer späteren Version dieses Leitfadens zur Verfügung.

<sup>&</sup>lt;sup>42</sup> Die Multipoolingfunktion im ECMS wird in einer späteren Version des Leitfadens aufgenommen. Seite **63** von **80** 

## 7 Anhang

## 7.1 Rollen und Berechtigungen im ECMS

In der folgenden Tabelle finden Sie eine Zuordnung der notwendigen Rollen im ECMS für die entsprechenden Instruktionen der Kapitel dieses Dokuments. Bitte beachten Sie, dass es sich hierbei nicht um alle für Sie zur Verfügung stehenden Rollen handelt.

| Kapitel    | Überschrift des Kapitels        | Rolle                                             |
|------------|---------------------------------|---------------------------------------------------|
| <u>2.5</u> | Anlage von Benutzern (User)     | ECMS ENTITY - U2A ADMINISTRATOR EXECUTION - #54   |
|            | im ECMS                         | ECMS ENTITY - U2A ADMINISTRATOR READ ONLY - #55   |
|            |                                 |                                                   |
| <u>3.1</u> | Counterparty Pool - Pool        | ECMS ENTITY - U2A POOL POSITION EXECUTION - #72   |
|            | Overview                        | ECMS ENTITY - U2A POOL POSITION READ ONLY - #73   |
|            |                                 |                                                   |
| <u>3.1</u> | Anzeige von Pool Positions -    | ECMS ENTITY - U2A POOL POSITION EXECUTION - #72   |
|            | Collateral - Sicherheiten       | ECMS ENTITY - U2A POOL POSITION READ ONLY - #73   |
|            |                                 |                                                   |
|            |                                 |                                                   |
| <u>3.1</u> | Anzeige von Pool Positions -    | ECMS ENTITY - U2A POOL POSITION EXECUTION - #72   |
|            | Exposure –                      | ECMS ENTITY - U2A POOL POSITION READ ONLY - #73   |
|            | Inanspruchnahmen                |                                                   |
|            |                                 |                                                   |
|            |                                 |                                                   |
| <u>4.1</u> | Marktfähige Sicherheiten        | ECMS ENTITY - U2A MARKETABLE ASSET                |
|            | (domestic / cross-border)       | (DE)MOBILISATION EXECUTION - #59                  |
|            |                                 | ECMS ENTITY - U2A MARKETABLE ASSET                |
|            |                                 | (DE)MOBILISATION READ ONLY - #60                  |
| <u>4.2</u> | Ein- und Auslieferung von       | ECMS ENTITY - U2A CREDIT CLAIM MANAGEMENT         |
|            | Kreditforderungen               | EXECUTION - #76                                   |
|            |                                 | ECMS ENTITY - U2A CREDIT CLAIM MANAGEMENT READ    |
|            |                                 | ONLY - #77                                        |
| <u>4.3</u> | Cash Collateral                 | ECMS ENTITY - U2A CASH COLLATERAL EXECUTION - #61 |
|            |                                 | ECMS ENTITY - U2A CASH COLLATERAL READ ONLY - #62 |
| <u>5.1</u> | Open Market Operation           | ECMS ENTITY - U2A OPEN MARKET OPERATIONS READ     |
|            | (OMO) - Offenmarktgeschäfte     | ONLY - #65                                        |
| <u>5.2</u> | Standing Facilities -           | ECMS ENTITY - U2A STANDING FACILITIES EXECUTION - |
|            | Spitzenrefinanzierungsfazilität | #66                                               |
|            |                                 | ECMS ENTITY - U2A STANDING FACILITIES READ ONLY - |
|            |                                 | #67                                               |
| <u>5.3</u> | Credit line – Kreditlinie       | ECMS ENTITY - U2A CREDIT LINE EXECUTION - #70     |

ECMS Leitfaden für die Kundentestphase

|              |                             | ECMS ENTITY - U2A CREDIT LINE READ ONLY - #71   |
|--------------|-----------------------------|-------------------------------------------------|
| <u>5.3.2</u> | Margin Call – Sicherheiten- | ECMS ENTITY - U2A POOL POSITION EXECUTION - #72 |
|              | verstärkung                 | ECMS ENTITY - U2A POOL POSITION READ ONLY - #73 |
|              |                             |                                                 |
| <u>5.4</u>   | Anzeige von Corporate       | ECMS ENTITY - U2A CORPORATE ACTIONS AND TAX     |
|              | Actions - Kapitalmaßnahmen  | MANAGEMENT EXECUTION - #78                      |
|              |                             | ECMS ENTITY - U2A CORPORATE ACTIONS AND TAX     |
|              |                             | MANAGEMENT READ ONLY - #79                      |

Tabelle 3: Rollen und Berechtigungen im ECMS

In der nachfolgenden Tabelle finden Sie weitere Rollen, die Ihnen als Geschäftspartner im ECMS zur Verfügung stehen:

| ECMS ENTITY - U2A GENERAL REFERENCE DATA READ ONLY - #56          |
|-------------------------------------------------------------------|
| ECMS ENTITY - U2A TRIPARTY REFERENCE DATA READ ONLY - #57         |
| ECMS ENTITY - U2A POOL REFERENCE DATA READ ONLY - #58             |
| ECMS ENTITY - U2A EXTERNALLY MANAGED COLLATERAL READ ONLY - #64   |
| ECMS ENTITY - U2A CREDIT FREEZING EXECUTION - #68                 |
| ECMS ENTITY - U2A CREDIT FREEZING READ ONLY - #69                 |
| ECMS ENTITY - U2A BANKING GROUP MANAGER PROCESSES READ ONLY - #75 |
| ECMS ENTITY - U2A STATEMENTS EXECUTION - #80                      |
| ECMS ENTITY - U2A STATEMENTS READ ONLY - #81                      |
| ECMS ENTITY - U2A OTHER SUPPORT FUNCTIONALITIES EXECUTION - #82   |
| ECMS ENTITY - U2A OTHER SUPPORT FUNCTIONALITIES READ ONLY - #83   |
| ECMS ENTITY - NON-EURO AREA CENTRAL BANK EXECUTION - #87          |
| ECMS ENTITY - NON-EURO AREA CENTRAL BANK READ ONLY - #88          |

## 7.2 Zuordnung der Fundamental Testcases<sup>43</sup> zu den Kapiteln

In der nachstehenden Tabelle finden Sie eine Zuordnung der grundlegenden Testfälle im ECMS zu den Kapiteln dieses Dokuments, die für Sie als Geschäftspartner im ECMS zur Durchführung vorgesehen sind. Bitte beachten Sie, dass keine Testfälle für Funktionalitäten auszuführen sind, die Sie nicht in der Produktion zu verwenden beabsichtigen.

| Kapitel     | Test case ID    | Domain         | Funktionalität       | Beschreibung                         |
|-------------|-----------------|----------------|----------------------|--------------------------------------|
|             |                 |                |                      | Testfall                             |
| 4.1.1       | ECMS_TC_CPTY_1  | Collateral     | Marketable asset     | Successful mobilisation of           |
|             |                 | management     | mobilisation         | marketable asset                     |
| 4.1.4       | ECMS_TC_CPTY_2  | Collateral     | Cancellation of a    | Successful cancellation of           |
|             |                 | management     | marketable asset     | mobilisation of marketable asset     |
|             |                 |                | mobilisation         |                                      |
| 4.1.1       | ECMS_TC_CPTY_3  | Collateral     | Marketable asset     | Successful demobilisation of         |
|             |                 | management     | demobilisation       | marketable asset                     |
| 4.1.4       | ECMS_TC_CPTY_4  | Collateral     | Cancellation of a    | Successful cancellation of a         |
|             |                 | management     | marketable asset     | demobilisation of marketable asset   |
|             |                 |                | demobilisation       |                                      |
| 4.2         | ECMS_TC_CPTY_5  | Collateral     | Credit claims        | Successful credit claim registration |
|             |                 | management     | mobilisation         | and mobilisation                     |
| 4.2         | ECMS_TC_CPTY_6  | Collateral     | Credit claims update | Successful credit claim              |
|             |                 | management     |                      | outstanding amount update            |
| 4.2         | ECMS_TC_CPTY_7  | Collateral     | Credit claims        | Successful credit claim              |
|             |                 | management     | demobilisation       | demobilisation                       |
| 4.3         | ECMS_TC_CPTY_8  | Collateral     | Cash collateral      | Successful mobilisation of cash      |
|             |                 | management     | mobilisation         | initiated by the counterparty or by  |
|             |                 |                |                      | ECMS after a margin call             |
| 4.3         | ECMS_TC_CPTY_9  | Collateral     | Cash collateral      | Successful demobilisation of cash    |
|             |                 | management     | demobilisation       | initiated by the counterparty or by  |
|             |                 |                |                      | ECMS as soon as there is             |
|             |                 |                |                      | sufficient collateral to cover the   |
|             |                 |                |                      | credit operation                     |
| In späterer | ECMS_TC_CPTY_10 | Collateral     | T2S relocation of    | Successful T2S relocation of         |
| Version     |                 | management     | collateral           | collateral                           |
| vorgesehen  |                 |                |                      |                                      |
| 5.3.1       | ECMS_TC_CPTY_11 | Global credit  | Update maximum       | Successful increase of the           |
|             |                 | and collateral | credit line value    | maximum value of the intraday        |
|             |                 | position       |                      | credit line with increase of the     |

<sup>43</sup> Vgl.

|                |                 |                |                     | credit line                        |
|----------------|-----------------|----------------|---------------------|------------------------------------|
| Nicht relevant | ECMS TC CPTY 12 | Global credit  | Update a credit     | Successful update of a credit      |
| für aeldpoli-  |                 | and collateral | freezing            | freezing                           |
| tischen Pool   |                 | position       | 5                   | 5                                  |
| 5.1            | ECMS_TC_CPTY_13 | Monetary       | Liquidity providing | Successful settlement of a LTRO    |
|                |                 | Policy         | operations          | operation with or without netting  |
|                |                 | Operations     |                     |                                    |
| 5.1            | ECMS_TC_CPTY_14 | Monetary       | Liquidity providing | Successful repayment of a LTRO     |
|                |                 | Policy         | operations          | operation at maturity with or      |
|                |                 | Operations     |                     | without netting                    |
| 5.1            | ECMS_TC_CPTY_15 | Monetary       | Liquidity providing | Successful settlement of a non-    |
|                |                 | Policy         | operations          | euro LPO operation with or without |
|                |                 | Operations     |                     | netting                            |
| 5.1            | ECMS_TC_CPTY_16 | Monetary       | Liquidity providing | Successful repayment of a non-     |
|                |                 | Policy         | operations          | euro LPO operation at maturity     |
|                |                 | Operations     |                     | with or without netting            |
| In späterer    | ECMS_TC_CPTY_17 | Monetary       | Liquidity absorbing | Successful settlement of a LAO     |
| Version        |                 | Policy         | operations          | operation with or without netting  |
| vorgesehen     |                 | Operations     |                     |                                    |
| In späterer    | ECMS_TC_CPTY_18 | Monetary       | Liquidity absorbing | Successful repayment of a LAO      |
| Version        |                 | Policy         | operations          | operation at maturity with or      |
| vorgesehen     |                 | Operations     |                     | without netting                    |
| 5.2.1          | ECMS_TC_CPTY_19 | Monetary       | Request marginal    | Marginal lending request           |
|                |                 | Policy         | lending             | successfully processed.            |
|                |                 | Operations     |                     |                                    |
| 5.2.2          | ECMS_TC_CPTY_20 | Monetary       | Automatic marginal  | Successful execution of an         |
|                |                 | Policy         | lending             | automatic marginal lending         |
|                |                 | Operations     |                     |                                    |
| 6              | ECMS_TC_CPTY_21 | Collateral     | Reports             | Successful processing of pool      |
|                |                 | management     |                     | position report request            |
| 6              | ECMS_TC_CPTY_22 | Collateral     | Reports             | Successful processing of           |
|                |                 | management     |                     | statement of holding request       |
| 6              | ECMS_TC_CPTY_23 | Collateral     | Reports             | Successful processing of           |
|                |                 | management     |                     | statement of transactions request  |
| 5.4            | ECMS_TC_CPTY_C  | Collateral     | Corporate action    | Successful creation of corporate   |
|                | SD_25           | management     | announcement        | action event and sending of        |
|                |                 |                |                     | corporate action notification to   |
|                |                 |                |                     | counterparties based on corporate  |
|                |                 |                |                     | action announcement from the       |
|                |                 |                |                     | CSD, for a coupon event            |

| 5.4         | ECMS_TC_CPTY_C | Collateral | Corporate action | Successful creation of corporate   |
|-------------|----------------|------------|------------------|------------------------------------|
|             | SD_26          | management | announcement     | action event and sending of        |
|             |                |            |                  | corporate action notification to   |
|             |                |            |                  | counterparties based on corporate  |
|             |                |            |                  | action announcement from the       |
|             |                |            |                  | CSD, for a partial redemption      |
|             |                |            |                  | event                              |
| 5.4         | ECMS_TC_CPTY_C | Collateral | Corporate action | Successful creation of corporate   |
|             | SD_26          | management | announcement     | action event and sending of        |
|             |                |            |                  | corporate action notification to   |
|             |                |            |                  | counterparties based on corporate  |
|             |                |            |                  | action announcement from the       |
|             |                |            |                  | CSD, for a partial redemption      |
|             |                |            |                  | event                              |
| 5.4         | ECMS_TC_CPTY_C | Collateral | Corporate action | Successful creation of corporate   |
|             | SD_27          | management | announcement     | action event and sending of        |
|             |                |            |                  | corporate action notification to   |
|             |                |            |                  | counterparties based on corporate  |
|             |                |            |                  | action announcement from the       |
|             |                |            |                  | CSD, for a final redemption event  |
| In späterer | ECMS_TC_CPTY_C | Collateral | Corporate action | Successful recording and sending   |
| Version     | SD_28          | management | confirmation     | to counterparties of corporate     |
| vorgesehen  |                |            |                  | action movement confirmation       |
|             |                |            |                  | information based on corporate     |
|             |                |            |                  | action movement confirmation       |
|             |                |            |                  | received from the CSD, for a       |
|             |                |            |                  | coupon event                       |
| In späterer | ECMS_TC_CPTY_C | Collateral | Corporate action | Successful recording and sending   |
| Version     | SD_29          | management | confirmation     | to counterparties of corporate     |
| vorgesehen  |                |            |                  | action movement confirmation       |
|             |                |            |                  | information                        |
| In späterer | ECMS_TC_CPTY_C | Collateral | Corporate action | Successful recording and sending   |
| Version     | SD_30          | management | confirmation     | to counterparties of corporate     |
| vorgesehen  |                |            |                  | action movement confirmation       |
|             |                |            |                  | information based on corporate     |
|             |                |            |                  | action movement confirmation       |
|             |                |            |                  | received from the CSD, for a final |
|             |                |            |                  | redemption event                   |

## 7.3 Screen Elemente des ECMS

Auf den Such-Screens und Erstellungs- bzw. Bearbeitungs-Screens können Sie über die Eingabe- und Auswahlfelder Informationen eingeben:

| (    | Auswahl aus Dropdown    |                               | nl aus Dropdown-Box             | Optionsfeld |                                                              | Eingabefelder<br>Erlaubte Zeichen |                                       |
|------|-------------------------|-------------------------------|---------------------------------|-------------|--------------------------------------------------------------|-----------------------------------|---------------------------------------|
| Acco | unt Type                | •                             |                                 | ~           | Intraday Credit Facility                                     | a-z A-Z                           |                                       |
| 1    |                         |                               | ECMS Counterparty Asset Account |             | Ves No                                                       | 0-9                               |                                       |
| 1    |                         |                               | ECMS Cross NCB Asset Account    | ~           | 0 103 0 110                                                  | -                                 |                                       |
| ·    |                         |                               |                                 |             | ×                                                            | 1                                 |                                       |
|      |                         |                               |                                 |             |                                                              | ()                                |                                       |
| í    |                         |                               | Check Box                       |             |                                                              |                                   |                                       |
| Not  | diffication Information |                               |                                 |             |                                                              |                                   |                                       |
|      | Event Confirmation Stat | nis (DDNF - Box Ohecked / UCD | N - Bax Uncheciant)             | Errent O    | vepleteness Statue (COMP - Box checked / INCO Box Unchecked) | Leerzeichen                       | · · · · · · · · · · · · · · · · · · · |

Abbildung 69: Screen Elemente des ECMS

Unterschiedliche Schaltflächen ermöglichen es Ihnen, zugeordnete Funktionen auf einem Screen auszulösen:

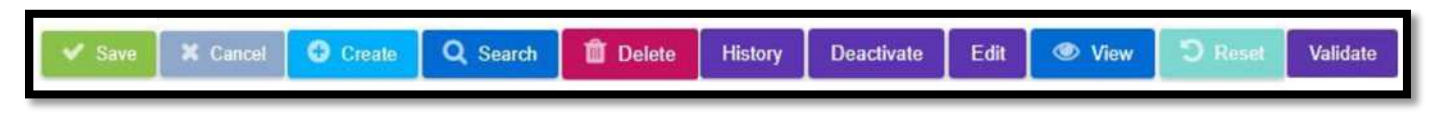

Abbildung 70: Schaltflächen für Funktionen

In den folgenden zwei Tabellen finden Sie eine Auswahl an Icons sowie Suchoperatoren samt Beschreibung, die im ECMS vorzufinden sind:

| lcon        | Beschreibung                                                                             |  |
|-------------|------------------------------------------------------------------------------------------|--|
| <u>~</u>    | Bildschirmminimieren                                                                     |  |
|             | Bildschirmmaximieren                                                                     |  |
| 07          | Anzahl der angezeigten Treffer in einer Liste (maximal 10.000 Treffer / Datensätze)      |  |
|             | Export in Excel                                                                          |  |
| L.          | Export in andere Dateiformaten (.pdf, .csv, .xml)                                        |  |
| 7           | Filter                                                                                   |  |
| 8           | Löschen des ausgewählten Datensatzes                                                     |  |
| ★           | In der Such- und Listenansicht: Speichern aktuelle Suche oder Auswahl gespeicherte Suche |  |
| <b>\$</b> 5 | Aktualisieren der aktuellen Suche                                                        |  |
|             | Speicherung des Grunds für die Deaktivierung des Referenzdatenelements                   |  |
|             | Bearbeitung des ausgewählten Datensatzes * (ersetzt teilweise Edit Button)               |  |
|             | Auswahl eines Datums im Kalender                                                         |  |
| Q           | Suche innerhalb einer Auswahlanzeige * (ersetzt teilweise Search Button)                 |  |

Tabelle 5: Symbole des ECMS

| Operator | Beschreibung                                                         |  |
|----------|----------------------------------------------------------------------|--|
| ==       | Gleich mit                                                           |  |
| !=       | Verschieden von                                                      |  |
| "        | Feld ist null (leer)                                                 |  |
| !"       | Feld ist nicht null (nicht leer)                                     |  |
| >        | Größer als                                                           |  |
| <        | Kleiner als                                                          |  |
| >=       | Größer oder gleich als                                               |  |
| <=       | Kleiner oder gleich als                                              |  |
| []       | Zwischen zwei Werten, z. B. [1000;2000]                              |  |
| ()       | In einer Liste von Werten, getrennt durch ;                          |  |
| !()      | Nicht in einer Liste von Werten, getrennt durch ;                    |  |
| ~        | Sieht aus wie der Text, wobei % ein beliebiges Zeichen ersetzen kann |  |
| ٨        | Der Text beginnt mit Quelle: ECMS UHB CTPY v1.1, S. 22 f.            |  |

Tabelle 6: Suchoperatoren des ECMS

#### Zeitplanung der Kundentestphasen<sup>44</sup> 7.4

| Beschreibung                                           | Beginn        | Ende       |
|--------------------------------------------------------|---------------|------------|
| Tests der Netzwerkanbindung zu ECMS                    | 17.04.2023    | 23.06.2023 |
| (Connectivity Tests) in Vorproduktionsumgebung         |               |            |
| Community Testphase 2a (bereits ausgelaufen)           | 26.06.2023    | 20.09.2023 |
| Community Testphase 2c                                 | ab 27.11.2023 | 10.04.2024 |
| Es besteht keine Verbindung zwischen ECMS und          |               |            |
| CLM/T2S                                                |               |            |
| Community Testphase 2d                                 | Ab 11.04.2024 | 21.06.2024 |
| In den ersten drei Wochen dieser Testphase ist ein     |               |            |
| erneutes Testen mit dem Simulator möglich              |               |            |
| • Ab dem 2. Mai 2024 sind Migrationstests vorgesehen,  |               |            |
| sodass keine funktionalen Tests durchgeführt werden    |               |            |
| können                                                 |               |            |
| Funktionale Tests können in dieser Phase               |               |            |
| ausschließlich vom 11. April bis einschließlich 1. Mai |               |            |
| 2024 durchgeführt werden                               |               |            |
| Community Testphase 2e                                 | Ab 24.06.2024 | 20.09.2024 |
| Testphase ist als letzte Kundentestphase vorgesehen    |               |            |

<sup>&</sup>lt;sup>44</sup> Weitere Informationen zum Projektplan des ECMS können Sie mit Hilfe des folgenden Links vorfinden: <u>ECMS</u> <u>info pack - user testing and migration (europa.eu)</u>. Seite **70** von **80** 

| <ul> <li>Es besteht keine Verbindung zwischen ECMS und<br/>CLM/T2S</li> <li>Vom 9. bis zum 20. September 2024 ist ein<br/>Migrationstest geplant, sodass keine funktionalen Tests<br/>durchgeführt werden können</li> <li>Die Testumgebung wird voraussichtlich nach dem 20.<br/>September wieder zur Verfügung stehen</li> </ul> |            |            |
|----------------------------------------------------------------------------------------------------|------------|------------|
| Pre-Migration                                                                                                    | 05.08.2024 | 20.09.2024 |
| Migration Weekend Preparation Week                                                                                                    | 04.11.2024 | 15.11.2024 |
| Migration Weekend                                                                                                    | 15.11.2024 | 17.11.2024 |

Tabelle 7: Zeitplanung der Kundentestphasen

Hinweise zu den Migrationstests in der ECMS Kundentestumgebung UTEST/PreProd:

| Migrationstest                      | Zeitraum                |
|-------------------------------------|-------------------------|
| Migrationstest Nr. 9                | 02.05.2024 - 26.06.2024 |
| Migrationstest Nr. 11               | 29.07.2024 - 08.08.2024 |
| Migrationstest Nr. 12<br>(optional) | 09.09.2024 - 22.09.2024 |

Tabelle 8: Zeitplanung der Migrationstest in der ECMS Kundentestumgebung UTEST/PreProd

Während der Migrationstests ist es nicht möglich ECMS-Fachfunktionen zu testen.

## 7.5 Verfügbares Informationsmaterial

Auf der <u>Website der Deutschen Bundesbank</u> stehen Ihnen eine Vielzahl an Informationsdokumenten zum ECMS zur Verfügung:

| Rubrik               | Link                                                      |
|----------------------|-----------------------------------------------------------|
| Dokumentation & FAQs | ECMS Connectivity Guide                                   |
|                      | ECMS User Handbook for Counterparties                     |
|                      | Message Usage Guide                                       |
|                      | U2A and A2A roles in the ECMS (europa.eu) <sup>45</sup>   |
|                      | Business rules in the ECMS                                |
|                      | ECMS catalogue of messages and credit claim files         |
|                      | (europa.eu)                                               |
|                      | ECMS Business Description Document (BDD)                  |
|                      | Häufig gestellte Fragen und Antworten zum ECMS (FAQs)     |
| Test & Migration     | ECMS user testing - fundamental test cases (europa.eu)    |
|                      | ECMS user testing - terms of reference for pre-production |

<sup>&</sup>lt;sup>45</sup> Einzelne Rollenberechtigungen im ECMS wie bspw. "Read only" und "Excecution" (Lese- und Schreibberechtigung) können separat und als Ergänzung zu den funktionalen Rollen vergeben werden. Weitere Informationen zu den zur Verfügung stehenden Rollen und in welcher Ausprägung diese zu vergeben sind, finden Sie in diesem Dokument.

| Strategy for ECSM migration and testing (europa.eu)         Info pack: ECMS user testing and migration         Focus Session ECMS - Summary (europa.eu)         Summary Q&A ECMS Focus Session (12 June (europa.eu))         ECMS Info Session (bundesbank.de)         Basisschulung zu ECMS   Deutsche Bundesbank         ECMS-Fachschulung: "Zugang & GUI"   Deutsche Bundesbank         Bundesbank         ECMS-Fachschulung: "Referenzdaten"   Deutsche         Bundesbank |                                 | environment (europa.eu)                             |  |
|----------------------------------------------------------------------------------------------------|---------------------------------|-----------------------------------------------------|--|
| Info pack: ECMS user testing and migration         Focus Session ECMS - Summary (europa.eu)         Summary Q&A ECMS Focus Session (12 June         (europa.eu)         ECMS Info Session (bundesbank.de)         Basisschulung zu ECMS   Deutsche Bundesbank         ECMS-Fachschulung: "Zugang & GUI"   Deutsche         Bundesbank         ECMS-Fachschulung: "Referenzdaten"   Deutsche         Deutsche                                                                   |                                 | Strategy for ECSM migration and testing (europa.eu) |  |
| Focus Session ECMS - Summary (europa.eu)         Summary Q&A ECMS Focus Session (12 June         (europa.eu)         ECMS Info Session (bundesbank.de)         Basisschulung zu ECMS   Deutsche Bundesbank         ECMS-Fachschulung: "Zugang & GUI"   Deutsche         Bundesbank         ECMS-Fachschulung: "Referenzdaten"   Deutsche         Bundesbank                                                                                                    |                                 | Info pack: ECMS user testing and migration          |  |
| Summary Q&A ECMS Focus Session (12 June (europa.eu))         ECMS Info Session (bundesbank.de)         Schulungsunterlagen und -videos         Basisschulung zu ECMS   Deutsche Bundesbank         ECMS-Fachschulung: "Zugang & GUI"   Deutsche Bundesbank         Bundesbank         ECMS-Fachschulung: "Referenzdaten"   Deutsche         Bundesbank                                                                                                    |                                 | Focus Session ECMS - Summary (europa.eu)            |  |
| (europa.eu)         ECMS Info Session (bundesbank.de)         Schulungsunterlagen und -videos         Basisschulung zu ECMS   Deutsche Bundesbank         ECMS-Fachschulung: "Zugang & GUI"   Deutsche<br>Bundesbank         ECMS-Fachschulung: "Referenzdaten"   Deutsche         Deutsche         Bundesbank                                                                                                    |                                 | Summary Q&A ECMS Focus Session (12 June             |  |
| ECMS Info Session (bundesbank.de)         Schulungsunterlagen und -videos       Basisschulung zu ECMS   Deutsche Bundesbank         ECMS-Fachschulung: "Zugang & GUI"   Deutsche<br>Bundesbank         ECMS-Fachschulung: "Referenzdaten"   Deutsche         Bundesbank         ECMS-Fachschulung: "Referenzdaten"   Deutsche                                                                                                    |                                 | (europa.eu)                                         |  |
| Schulungsunterlagen und -videos       Basisschulung zu ECMS   Deutsche Bundesbank         ECMS-Fachschulung: "Zugang & GUI"   Deutsche         Bundesbank         ECMS-Fachschulung: "Referenzdaten"   Deutsche         Bundesbank         ECMS-Fachschulung: "Referenzdaten"   Deutsche                                                                                                    |                                 | ECMS Info Session (bundesbank.de)                   |  |
| ECMS-Fachschulung:       "Zugang       & GUI"       Deutsche         Bundesbank                                                                                                    | Schulungsunterlagen und -videos | Basisschulung zu ECMS   Deutsche Bundesbank         |  |
| Bundesbank         ECMS-Fachschulung: "Referenzdaten"   Deutsche         Bundeskernk                                                                                                    |                                 | ECMS-Fachschulung: "Zugang & GUI"   Deutsche        |  |
| ECMS-Fachschulung: "Referenzdaten"   Deutsche                                                                                                    |                                 | Bundesbank                                          |  |
| Down down by an in                                                                                                    |                                 | ECMS-Fachschulung: "Referenzdaten"   Deutsche       |  |
| Bundesbank                                                                                                    |                                 | Bundesbank                                          |  |
| ECMS-Fachschulung: "Sicherheitenverwaltung für                                                                                                    |                                 | ECMS-Fachschulung: "Sicherheitenverwaltung für      |  |
| Geschäftspartner"   Deutsche Bundesbank                                                                                                    |                                 | Geschäftspartner"   Deutsche Bundesbank             |  |
| ECMS Community Readiness <u>ECMS – Community Readiness Monitoring   Deutsche</u>                                                                                                    | ECMS Community Readiness        | ECMS – Community Readiness Monitoring   Deutsche    |  |
| Monitoring Bundesbank                                                                                                    | Monitoring                      | Bundesbank                                          |  |

Tabelle 9: ECMS Informationsmaterial

Weitere Informationen zum ECMS befinden sich zudem auf der Website der Europäischen Zentralbank (EZB): <u>https://www.ecb.europa.eu/paym/target/ecms/profuse/html/index.en.html</u>.

# 7.6 Digitale Signatur (NRO) für kritische Transaktionen / Nutzung des Ascertia Go > Sign Desktop Clients

Um die Nichtabstreitbarkeit der Herkunft (Non-Repudiation of Origin / NRO) für kritische Transaktionen<sup>46</sup> zu gewährleisten, wird für bestimmte Screens die Verwendung einer digitalen Signatur im ECMS eingeführt. Dies bedeutet, dass der Benutzer bei der Erstellung einer Instruktion aufgefordert wird, einen PIN-Code für die digitale Unterschrift einzugeben. Mit der Eingabe der PIN fügt das ECMS der vom Benutzer eingegebenen Anweisung eine digitale Signatur hinzu und speichert diese Informationen. Benutzer müssen spätestens ab Aktivierung der NRO-Lösung den *Ascertia Go > Sign Desktop Client* auf ihrem Arbeitsplatz installiert haben, um das ECMS über U2A für die Screens, die einer digitalen Signatur unterliegen, nutzen zu können. Den *Ascertia Go > Sign Desktop Client* benötigen Sie, um bspw. die Mobilisierung oder Demobilisierung von marktfähigen Sicherheiten durchführen zu können. Ascertia *Go > Sign Desktop Clients* für die verschiedenen TARGET-Dienste verwendet, d.h. sofern Sie die Software bereits in Zusammenhang mit anderen TARGET-Dienste nutzen, müssen Sie diese nicht

<sup>&</sup>lt;sup>46</sup> Folgende Prozesse beinhalten kritische Transaktionen: (De-)Mobilisierung einer marktfähigen Sicherheit, Löschung einer (De-)Mobilisierung einer marktfähigen Sicherheit, Instruktion bei einer Corporate Action-Transaktion, Löschung der Instruktion bei einer Corporate Action-Transaktion und (De-)Mobilisierung einer Kreditforderung. Seite **72** von **80**
#### ECMS Leitfaden für die Kundentestphase

erneut installieren. Die Ascertia-Software wird den Geschäftspartnern vom Eurosystem kostenfrei zur Verfügung gestellt. Die Deutsche Bundesbank wird ihre Geschäftspartner informieren, wann die NRO-Lösung auch in der ECMS-Testumgebung aktiviert wird.

## 7.6.1 Installation des Ascertia Go > Sign Desktop Clients

Eine detaillierte Anleitung für die Installation des Ascertia Go > Sign Desktop Clients steht unter folgendem Link zur Verfügung:

https://www.ecb.europa.eu/paym/target/coco/shared/docs/ecb.esmigcoco221013 ESMIG U2A Qualified Configurations v1.3.4.en.pdf?7b09d0010e3a10164f09a1578fe34b47.

Für den Download der Ascertia-Lösung können die nachfolgenden URLs benutzt werden.

Single User Download (diese URLs sollte verwendet werden, wenn ein alleiniger Nutzer des ECMS den Ascertia Go > Sign Desktop Client benutzen wird):

#### UTEST PORTAL

https://esmig-cert-portal.u2a.sianet.sia.eu/gosign/download/64bit\_client\_SU https://esmig-cert-portal.emip.swiftnet.sipn.swift.com/gosign/download/64bit\_client\_SU PROD PORTAL https://esmig-portal.u2a.sianet.sia.eu/gosign/download/64bit\_client\_SU https://esmig-portal.emip.swiftnet.sipn.swift.com/gosign/download/64bit\_client\_SU

Multi User Download (diese URLs finden Verwendung, wenn mehrere Nutzer eines Kreditinstitutes den Ascertia Go > Sign Desktop Client verwenden werden):

UTEST PORTAL

https://esmig-cert-portal.u2a.sianet.sia.eu/gosign/download/64bit\_client\_MU https://esmig-cert-portal.emip.swiftnet.sipn.swift.com/gosign/download/64bit\_client\_MU

## PROD PORTAL

https://esmig-portal.u2a.sianet.sia.eu/gosign/download/64bit\_client\_MU https://esmig-portal.emip.swiftnet.sipn.swift.com/gosign/download/64bit\_client\_MU

#### 7.6.2 Release Planung des Ascertia Go > Sign Desktop Clients

Vor der Freigabe einer neuen Version des *Ascertia Go > Sign Desktop Clients* für die TARGET-Nutzer wird diese von den 4CB intern getestet und zertifiziert. Es werden maximal zwei Versionen der Software auf dem Arbeitsplatz offiziell unterstützt (seit 4. Dezember 2023: Versionen 6.9.0.9 und 6.9.0.20). Im Regelfall soll künftig jährlich eine neue Version freigegeben werden und eine alte Version aus der Zertifizierung entfallen. Grundsätzlich können auch nicht zertifizierte Versionen der Software genutzt werden. Für diese kann das Eurosystem allerdings keine reibungslose Funktion gewährleisten.

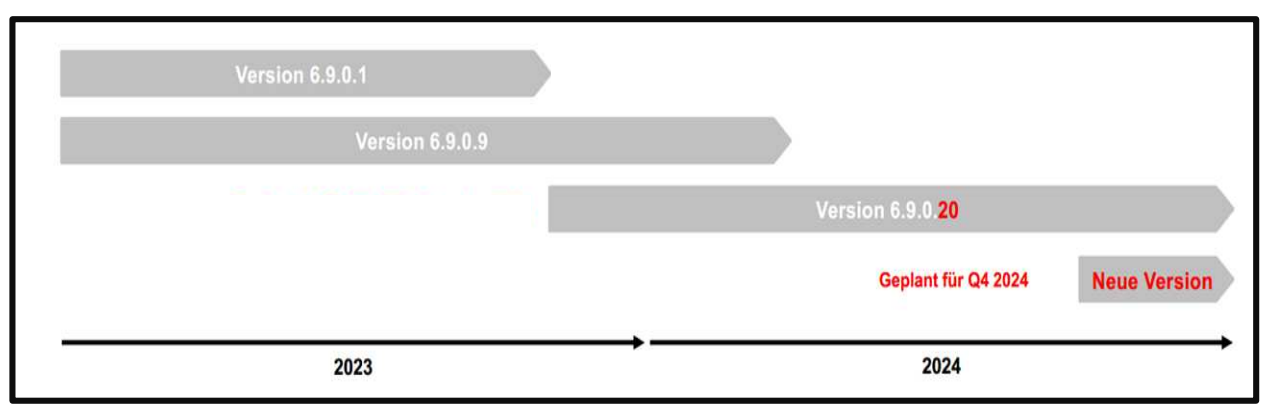

Abbildung 71: Release Planung des Ascertia Go > Sign Desktop Clients

Die Zertifizierung der Version 6.9.0.9 ist bis einschließlich Q2 2024 gültig. Danach wird nur noch Version 6.9.0.20 zertifiziert sein.

## 7.7 Gegenüberstellung der Instruktionseingabe: CAP<sup>47</sup> vs. ECMS

#### 7.7.1 (De)Mobilisierung marktfähiger Sicherheiten

| Instruktion in CAP                                                                                                    | Instruktion in ECMS                                                                                                    | Kapitel /<br>Referenz<br>im<br>Leitfaden | Anmerkungen |
|----------------------------------------------------------------------------------------------------|----------------------------------------------------------------------------------------------------|------------------------------------------|-------------|
| Navigation erfolgt in der<br>"Auftragsübersicht" unter<br>Auswahl des Menüpunkts<br>"Sicherheitenpool 1" und<br>"Ein-/Auslieferung"                                            | Auswahl des Menüpunkts "MA<br>Instruction" im Modul<br>"Instructions and Positions"<br>(auch genannt "Mega<br>Custody")                                                  | <u>4.1.1</u>                             |             |
| Screen "Ein-/Auslieferungen"<br>zur Ansicht der<br>(De)Mobilisierungsaufträge<br>und zur Initiierung eines<br>neuen<br>(De)Mobilisierungsauftrags<br>marktfähiger Sicherheiten | Screen "Search: Counterparty<br>MAI" zur Suche und Screen<br>"List: Counterparty MAI" zur<br>Anzeige von<br>(De)Mobilisierungsinstruktionen<br>marktfähiger Sicherheiten | <u>4.1.2</u>                             |             |

<sup>&</sup>lt;sup>47</sup> Collateralmanagement Access Portal (CAP) Seite **74** von **80** 

| Screen "Auftragserfassung<br>Ein- oder Auslieferung<br>Domestic" zur Initiierung<br>einer neuen inländischen<br>(De)Mobilisierung                 | Screen "Input: Counterparty<br>MAI" zur Eingabe einer neuen<br>inländischen<br>(De)Mobilisierungsinstruktion<br>einer marktfähigen Sicherheit          | <u>4.1.1</u> |                                                                                                    |
|----------------------------------------------------------------------------------------------------|----------------------------------------------------------------------------------------------------|--------------|----------------------------------------------------------------------------------------------------|
| Screen "Storno erfassen" zur<br>Erfassung der Stornierung<br>einer<br>(De)Mobilisierungsinstruktion                                               | Screen "List: MA Cancellation<br>Instruction" zur Stornierung<br>einer<br>(De)Mobilisierungsinstruktion<br>einer marktfähigen Sicherheit               | <u>4.1.4</u> |                                                                                                    |
| Screen "Auftragsfreigabe<br>Ein-/Auslieferung" zur<br>Freigabe der Instruktion<br>durch einen zweiten<br>Benutzer                                 | Screen "List: Validate/Reject<br>MAI waiting user validation" zur<br>Bestätigung oder Ablehnung<br>einer Instruktion durch einen<br>zweiten Benutzer   | <u>4.1.1</u> | Auch die Stornierung<br>einer Instruktion ist im<br>4-Augen-Prinzip<br>möglich.<br>Der Pfad im ECMS<br>zur Freigabe durch<br>einen zweiten<br>Benutzer lautet:<br>Instructions and<br>Positions >><br>Instructions and<br>Positions >> MA<br>Instruction >><br>Validation/Rejection<br>>> Validate / Reject<br>MA Instruction |
| Screen "Auftragserfassung<br>Einlieferung oder<br>Auslieferung CCBM" zur<br>Initiierung einer neuen<br>grenzüberschreitenden<br>(De)Mobilisierung | Screen "Input: Counterparty<br>MAI" zur Eingabe einer neuen<br>grenzüberschreitenden<br>(De)Mobilisierungsinstruktion<br>einer marktfähigen Sicherheit | <u>4.1.1</u> | Die<br>grenzüberschreitende<br>Ein- und Auslieferung<br>marktfähiger<br>Sicherheiten (cross-<br>border) erfolgt im<br>ECMS über dieselbe<br>Eingabemaske wie<br>bei einer inländischen<br>Ein- und Auslieferung<br>(domestic).                                                                                                |

Tabelle 10: Gegenüberstellung CAP vs. ECMS - (De)Mobilisierung marktfähiger Sicherheiten

### 7.7.2 (De)Mobilisierung von Cash Collateral

| Instruktion in CAP                                                                                                    | Instruktion in ECMS                                                                                                    | Kapitel /<br>Referenz<br>im<br>Leitfaden | Anmerkungen |
|----------------------------------------------------------------------------------------------------|----------------------------------------------------------------------------------------------------|------------------------------------------|-------------|
| Navigation erfolgt in der<br>"Auftragsübersicht" unter<br>Auswahl des Menüpunkts<br>"Sicherheitenpool 1" und<br>"Cash Collateral" | Auswahl des Menüpunkts<br>"Cash Collateral" im Modul<br>"Collateral and Credit" (auch<br>genannt "Mega Lend")                   | <u>4.3.1</u>                             |             |
| Screen "Auftragserfassung<br>Cash Collateral" zur<br>Erfassung einer neuer                                                        | Screen "Input Cash Collateral<br>Instruction" zur Eingabe einer<br>einer neuen Cash Collateral<br>(De)Mobilisierungsinstruktion | <u>4.3.1</u>                             |             |

| neuen Cash Collateral<br>(De)Mobilisierungsinstruktion                                                            |                                                                                                    |              |  |
|----------------------------------------------------------------------------------------------------|----------------------------------------------------------------------------------------------------|--------------|--|
| Screen "Auftragsfreigabe<br>Ein-/Auslieferung" zur<br>Freigabe der Instruktion<br>durch einen zweiten<br>Benutzer | Screen "List: Validate/Reject<br>Cash Collateral" zur<br>Bestätigung oder Ablehnung<br>einer Cash Collateral<br>Instruktion durch einen zweiten<br>Benutzer | <u>4.3.1</u> |  |

Tabelle 11: Gegenüberstellung CAP vs. ECMS - (De)Mobilisierung von Cash Collateral

## 7.7.3 Antragsübernachtkredit

| Instruktion in CAP                                                                                                    | Instruktion in ECMS                                                                                                    | Kapitel /<br>Referenz<br>im<br>Leitfaden | Anmerkungen                                                                                                    |
|----------------------------------------------------------------------------------------------------|----------------------------------------------------------------------------------------------------|------------------------------------------|----------------------------------------------------------------------------------------------------|
| Navigation erfolgt in der<br>"Auftragsübersicht" unter<br>Auswahl des Menüpunkts<br>"Sicherheitenpool 1" und<br>"Antragsübernachtkredit" | Auswahl des Menüpunkts "MA<br>Instruction" im Modul<br>"Instructions and Positions"<br>(auch genannt "Mega<br>Custody") | <u>5.2.1.1</u>                           |                                                                                                    |
| Screen "Auftragserfassung<br>Antragsübernachtkredit"<br>zur Eingabe eines neuen<br>Antragsübernachtkredits                               | Screen "Input MLOR<br>Instruction" zur Eingabe eines<br>neuen<br>Antragsübernachtkredits                                | <u>5.2.1.1</u>                           | Im ECMS finden die<br>Abkürzungen "MLOR"<br>und "AML" Verwendung.<br>Die Abkürzung "MLOR"<br>steht für "Marginal<br>Lending on Request"<br>(=Antragsübernachtkredit)<br>und die Abkürzung "AML"<br>steht für "Automatic<br>Marginal Lending" (=<br>automatischer<br>Übernachtkredit; weitere<br>Informationen hierzu<br>finden Sie in Kapitel<br><u>5.2.2</u> ). |
| Screen "Auftragsübersicht<br>Antragsübernachtkredit"<br>zur Freigabe der<br>Instruktion durch einen<br>zweiten Benutzer                  | Screen "Standing Facilities<br>Instruction Waiting for<br>Validation" zur Freigabe eines<br>Antragsübernachtkredits     | <u>5.2.1.4</u>                           |                                                                                                    |

Tabelle 12: Gegenüberstellung CAP vs. ECMS - Antragsübernachtkredit

## 7.7.4 Credit Line – Kreditlinie

| Instruktion in CAP                                  | Instruktion in ECMS                                | Kapitel /<br>Referenz<br>im<br>Leitfaden | Anmerkungen |
|-----------------------------------------------------|----------------------------------------------------|------------------------------------------|-------------|
| Navigation erfolgt in der                           | Auswahl des Menüpunkts                             | <u>5.3.1.1</u>                           |             |
| "Auttragsubersicht" unter<br>Auswahl des Menüpunkts | "Payment and Credit Line<br>Instructions" im Modul |                                          |             |

| "Sicherheitenpool 1" und<br>"Feste Kreditlinie"                                                  | "Collateral and Credit" (auch<br>genannt "Mega Lend")                            |                |                                                                                                    |
|--------------------------------------------------------------------------------------------------|----------------------------------------------------------------------------------|----------------|----------------------------------------------------------------------------------------------------|
| Screen "Auftragserfassung<br>Feste Kreditlinie" zur<br>Eingabe einer neuen<br>festen Kreditlinie | Screen "Input MaCL<br>Instruction" zur Eingabe einer<br>neuen festen Kreditlinie | <u>5.3.1.1</u> | Während in CAP eine<br>flexible und eine feste<br>Kreditlinie vorgesehen<br>sind, unterscheidet das<br>ECMS drei Arten von<br>Kreditlinien: Suggested<br>Credit Line / SCL (= vor-<br>geschlagene Kreditlinie),<br>Expected Credit Line /<br>ECL (= erwartete<br>Kreditlinie) und Real<br>Credit Line / RCL (=<br>Tatsächliche Kreditlinie).<br>Weitere Informationen<br>hierzu können Sie dem<br>Kapitel 3.1.2.4<br>entnehmen. |

Tabelle 13: Gegenüberstellung CAP vs. ECMS - Credit Line (Kreditlinie)

# 8 Glossar

| A2A               | Application-to-application: Software-    |
|-------------------|------------------------------------------|
|                   | Anwendung des Geschäftspartners          |
|                   | kommuniziert mit dem                     |
|                   | Sicherheitenmanagement-System der        |
|                   | Bundesbank direkt oder über ESMIG        |
| AML               | Automatic Marginal Lending               |
| BIC               | Bank Identifier Code                     |
| САР               | Collateralmanagement Access Portal       |
| CBF               | Clearstream Banking AG Frankfurt         |
| CBL               | Clearstream Banking SA Luxembourg        |
| ССВМ              | Correspondent Central Banking Model:     |
|                   | Verfahren zur grenzüberschreitenden      |
|                   | Nutzung notenbankfähiger Sicherheiten im |
|                   | Zusammenhang mit geldpolitischen         |
|                   | Kreditoperationen, wobei die Notenbanken |
|                   | untereinander als Korrespondenzbanken    |
|                   | agieren.                                 |
| CGU               | Closed Group of Users                    |
| CLM               | Central Liquidity Management             |
| Counterparty Pool | Kontomäßige Gegenüberstellung des        |
|                   | bewerteten Sicherheitenbestandes auf der |
|                   | einen Seite mit den                      |

|               | Kreditinanspruchnahmen und des freien     |
|---------------|-------------------------------------------|
|               | Beleihungswertes (Saldogröße) auf der     |
|               | anderen Seite                             |
| CRDM          | Common Reference Data Management          |
| CSD           | Central Securities Depository             |
|               | (Zentralverwahrer)                        |
| СР            | Connected Payment                         |
| EADB          | Eligible Assets Database                  |
| ECMS          | Eurosystem Collateral Management System   |
| Eligible Link | Nutzung marktfähiger Sicherheiten mittels |
|               | zulässiger Verbindungen zwischen          |
|               | Wertpapierabwicklungssystemen (SSS-       |
|               | Links)                                    |
| EMC           | Externally managed collateral (extern     |
|               | verwaltete Sicherheiten)                  |
| ESMIG         | Eurosystem Single Market Infrastructure   |
|               | Gateway                                   |
| EZB           | Europäische Zentralbank                   |
| GUI           | Graphical User Interface – grafische      |
|               | Benutzeroberfläche                        |
| НСВ           | Home Central Bank: Heimatzentralbank im   |
|               | CCBM-Verfahren                            |
| MACCs         | Mobilisation and Administration of Credit |
|               | Claims: bundesbankeigenes System zur      |
|               | Einreichung und Verwaltung von            |
|               | Kreditforderungen                         |
| MCA           | Main Cash Account                         |
| MLOR          | Marginal Lending on Request               |
| NRO           | Non-Repudiation of Origin                 |
|               | (Nichtabstreitbarkeit der Herkunft)       |
| NSP           | Network Service Provider                  |
|               | (Netzwerkdienstleister)                   |
| ОМО           | Open Market Operation                     |
|               | (Offenmarktgeschäft)                      |
| OMTOS         | OffenMarkt Tender Operations-System       |
| RTGS          | Real-Time Gross Settlement                |
| RP            | Regular Payment                           |
| Pool ID       | Pool Identifier                           |
|               |                                           |

| Pool Reference | Pool Reference                                |
|----------------|-----------------------------------------------|
| SWIFT          | Society of Worldwide Interbank Financial      |
|                | Telecommunication: Internationale             |
|                | Genossenschaft der Geldinstitute, die ein     |
|                | Telekommunikationsnetz (SWIFT-Netz) für       |
|                | den Nachrichtentausch zwischen den            |
|                | Mitgliedern betreibt.                         |
| T2S            | TARGET2-Securities                            |
| ТРА            | Triparty Agent                                |
| TPCMS          | Triparty Collateral Management System         |
| UHB            | User Handbook                                 |
| U2A            | User-to application: Benutzer erteilt manuell |
|                | Aufträge über die vom                         |
|                | Sicherheitenmanagement-System der             |
|                | Bundesbank bereitgestellte Eingabemaske       |
| FXML           | "Extensible Markup Language":                 |
|                | Auszeichnungssprache, um Datenstrukturen      |
|                | zu speichern, zu bearbeiten und               |
|                | auszuwerten                                   |

## 9 Quellenverweise

Der Inhalt des vorliegenden Dokuments bezieht sich auf das ECMS User Handbook for Counterparties v1.1. Verweise auf die Seitenangabe im ECMS User Handbook for Counterparties zu den einzelnen Kapiteln dieses Leitfadens befinden sich in den Fußnoten dieses Dokuments.

Das ECMS User Handbook for Counterparties ist verfügbar unter folgendem Link: https://www.ecb.europa.eu/paym/target/ecms/profuse/shared/pdf/ecb.targetecms230315 ECMS User Handbook Counterparties.en.pdf?0be47b145a022c7370e88feec983ed19.